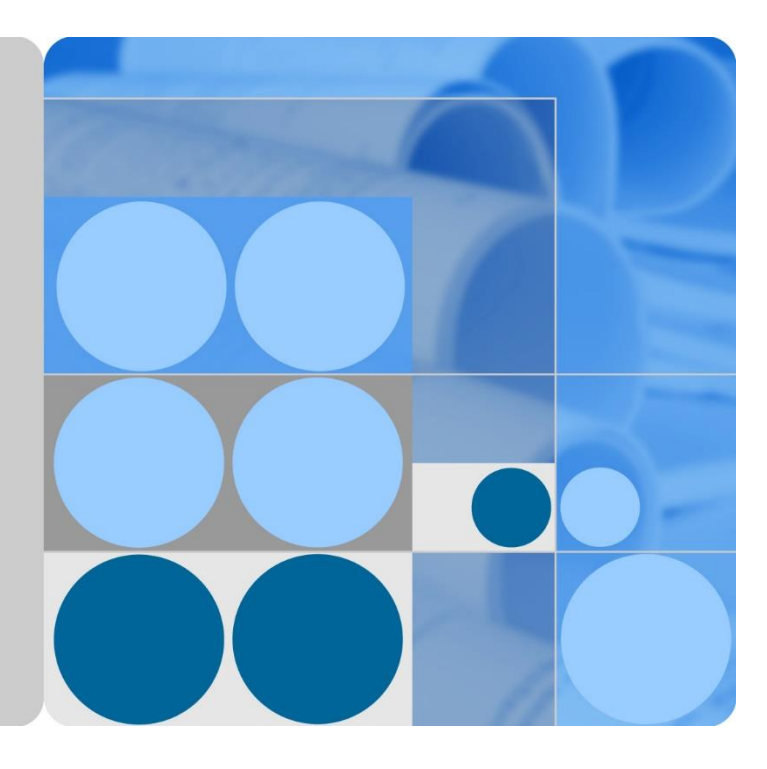

## SUN2000-60KTL-M0

## Instrukcja obsługi (edycja europejska)

| Wydanie | 01         |  |
|---------|------------|--|
| Data    | 2018-02-28 |  |

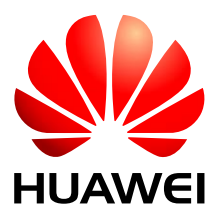

HUAWEI TECHNOLOGIES CO., LTD.

### Copyright © Huawei Technologies Co., Ltd. 2018. Wszelkie prawa zastrzeżone.

Żadnej części niniejszego dokumentu nie można powielać ani przesyłać w jakiejkolwiek postaci i w jakikolwiek sposób bez uprzedniej pisemnej zgody firmy Huawei Technologies Co., Ltd.

### Znaki towarowe i zezwolenia

HUAWEI i inne znaki towarowe Huawei są własnością firmy Huawei Technologies Co. Ltd.

Wszystkie inne znaki towarowe i nazwy handlowe wymienione w niniejszym dokumencie stanowią chronioną prawem własność innych podmiotów.

### Powiadomienie

Szczegółowa charakterystyka zakupionych produktów, usług i funkcji znajduje się w umowie zawieranej między firmą Huawei i klientem. Produkty, usługi i funkcje opisywane w tym dokumencie mogą w całości lub w części wykraczać poza zakres dostępny dla nabywcy lub użytkownika. Z wyjątkiem przypadków, w których w umowie wyraźnie zaznaczono inaczej, wszelkie stwierdzenia, informacje i zalecenia w tym dokumencie są podawane bez żadnych gwarancji i nie mogą być podstawą do jakichkolwiek roszczeń.

Informacje zawarte w niniejszym dokumencie mogą ulec zmianie bez powiadomienia. Podczas opracowywania niniejszego dokumentu dołożono wszelkich starań, aby zapewnić rzetelność treści, ale żadne zawarte w dokumencie oświadczenia, informacje i zalecenia nie stanowią jakichkolwiek gwarancji, wyrażonych wprost, ani dorozumianych.

## Huawei Technologies Co., Ltd.

Adres: Huawei Industrial Base Bantian, Longgang Shenzhen 518129 Chińska Republika Ludowa

Witryna: http://e.huawei.com

## O tym dokumencie

## Przeznaczenie

Niniejszy dokument zawiera opis falownika SUN2000-60KTL-M0 (w skrócie SUN2000) w zakresie instalacji, połączeń elektrycznych, uruchomienia, konserwacji i rozwiązywania problemów. Przed przystąpieniem do instalacji i obsługi falownika SUN2000 należy dokładnie zapoznać się z jego parametrami, funkcjami i środkami ostrożności opisanymi w tym dokumencie.

## **Odbiorcy dokumentu**

Niniejszy dokument jest przeznaczony dla osób obsługujących instalacje fotowoltaiczne oraz dla monterów elektrotechników.

## Stosowane symbole

Symbole, które można znaleźć w tym dokumencie, są zdefiniowane w następujący sposób.

| Symbol | Opis                                                                                                    |
|--------|----------------------------------------------------------------------------------------------------|
|        | Wskazuje nieuchronne zagrożenia, które bez zachowania należytej uwagi spowodują śmierć lub poważne obrażenia.                                                                            |
|        | Wskazuje potencjalne zagrożenia, które bez zachowania<br>należytej uwagi mogą być przyczyną śmierci lub poważnych<br>obrażeń.                                                            |
|        | Wskazuje potencjalne zagrożenia, które bez zachowania<br>należytej uwagi mogą być przyczyną niewielkich lub<br>umiarkowanych obrażeń.                                                    |
|        | Wskazuje potencjalne zagrożenia, które bez zachowania<br>należytej uwagi mogą być przyczyną uszkodzenia sprzętu,<br>utraty danych, pogorszenia działania lub nieoczekiwanych<br>wyników. |
|        | Termin UWAGA odnosi się do metod działania, które nie grożą obrażeniami ciała.                                                                                                    |

| Symbol | Opis                                                                                                    |
|--------|----------------------------------------------------------------------------------------------------|
|        | Zwraca uwagę na ważne informacje, najlepsze praktyki i wskazówki.                                                                |
|        | Termin NOTATKA odnosi się do informacji niezwiązanych z<br>obrażeniami ciała, uszkodzeniem sprzętu i szkodami dla<br>środowiska. |

## Historia zmian

Zmiany pomiędzy wydaniami dokumentu kumulują się. Najnowsze wydanie dokumentu zawiera wszystkie aktualizacje wprowadzone w poprzednich wydaniach.

## Wydanie 01 (2018-02-28)

To wydanie przygotowano na potrzeby fazy pilotażowej (FOA).

## Spis treści

| O tym dokumencie                                 | ii |
|--------------------------------------------------|----|
| 1 Bezpieczeństwo użycia                          | 1  |
| 2 Przegląd                                       | 5  |
| 2.1 Wprowadzenie                                 | 5  |
| 2.2 Wygląd                                       | 7  |
| 2.3 Opis etykiety                                |    |
| 2.3.1 Etykiety na obudowie                       |    |
| 2.3.2 Tabliczka znamionowa produktu              |    |
| 2.4 Zasady działania                             |    |
| 2.4.1 Schemat koncepcyjny                        |    |
| 2.4.2 Tryby robocze                              |    |
| 3 Przechowywanie                                 | 15 |
| 4 Instalacja                                     |    |
| 4.1 Procedura sprawdzania przed instalacją       |    |
| 4.2 Narzędzia                                    |    |
| 4.3 Określanie położenia montażowego             |    |
| 4.3.1 Wymagania środowiskowe instalacji          |    |
| 4.3.2 Wymagania dotyczące przestrzeni montażowej |    |
| 4.4 Instalacja wspornika montażowego             |    |
| 4.4.1 Instalacja na wsporniku montażowym         |    |
| 4.4.2 Instalacja naścienna                       |    |
| 4.5 Instalacja falownika SUN2000                 |    |
| 5 Przyłącza elektryczne                          |    |
| 5.1 Uwaga!                                       |    |
| 5.2 Zaciskanie końcówek oczkowych                |    |
| 5.3 Otwieranie drzwi przedziału konserwacyjnego  |    |
| 5.4 Podłączanie kabla zasilania wyjścia AC       |    |
| 5.5 Podłączanie kabli zasilania wejścia DC       |    |
| 5.6 Podłączanie kabla komunikacyjnego            |    |
| 5.6.1 Opis trybu komunikacji                     |    |
| 5.6.2 Podłączanie kabla komunikacyjnego RS485    |    |

| 5.6.2.1 Podłączenie przez blok przyłączy                                     |     |
|------------------------------------------------------------------------------|-----|
| 5.6.2.2 Podłączanie kabli do portu sieciowego RJ45                           |     |
| 5.6.3 (Opcjonalnie) Instalowanie kabla zasilającego system nadążny (tracker) |     |
| 5.7 Zamykanie drzwi przedziału konserwacyjnego                               |     |
| 6 Odbiór instalacji                                                          | 62  |
| 6.1 Kontrola przed włączeniem                                                |     |
| 6.2 Włączanie zasilania urządzenia SUN2000                                   |     |
| 6.3 Wyłączanie systemu                                                       |     |
| 7 Obsługa urządzenia przez operatora                                         | 70  |
| 7.1 Obsługa użyciu pamięci flash USB                                         |     |
| 7.1.1 Eksportowanie konfiguracji                                             |     |
| 7.1.2 Importowanie konfiguracji                                              | 72  |
| 7.1.3 Eksportowanie danych                                                   | 73  |
| 7.1.4 Aktualizacja                                                           | 74  |
| 7.2 Obsługa przy użyciu aplikacji SUN2000                                    | 76  |
| 7.2.1 Operacje przypisane do konta użytkownika zaawansowanego                | 76  |
| 7.2.1.1 Ustawianie parametrów publicznej sieci energetycznej                 | 77  |
| 7.2.1.2 Ustawianie parametrów ochrony                                        | 77  |
| 7.2.1.3 Ustawianie parametrów funkcji                                        |     |
| 7.2.2 Operacje przypisane do konta użytkownika specjalnego                   |     |
| 7.2.2.1 Ustawianie parametrów publicznej sieci energetycznej                 |     |
| 7.2.2.2 Ustawianie parametrów ochrony                                        |     |
| 7.2.2.3 Ustawianie parametrów funkcji                                        | 91  |
| 7.2.2.4 Ustawianie parametrów regulacji mocy                                 | 94  |
| 8 Konserwacja                                                                |     |
| 8.1 Konserwacja rutynowa                                                     |     |
| 8.2 Rozwiązywanie problemów                                                  |     |
| 9 Demontaż i wycofanie z użycia                                              |     |
| 9.1 Demontaż falownika SUN2000                                               |     |
| 9.2 Pakowanie falownika SUN2000                                              |     |
| 9.3 Utylizacja falownika SUN2000                                             |     |
| 10 Dane techniczne                                                           | 109 |
| A Kody sieciowe                                                              | 112 |
| B Akronimy i skróty                                                          | 115 |

# **1** Bezpieczeństwo użycia

## Ogólne zasady bezpieczeństwa

## 🔬 uwaga

- Przed przystąpieniem do pracy należy przeczytać niniejszą instrukcję i przestrzegać środków ostrożności, aby zapobiec wypadkom. Paragrafy oznaczone ikonami "NIEBEZPIECZEŃSTWO", "OSTRZEŻENIE", "PRZESTROGA" i "UWAGA" w tym dokumencie nie obejmują wszystkich instrukcji na temat bezpieczeństwa. Stanowią one tylko uzupełnienie zasad bezpieczeństwa pracy.
- Personel odpowiedzialny za instalację, podłączenie okablowania, odbiór, konserwację i serwisowanie produktów Huawei powinien mieć należyte kwalifikacje i przeszkolenie, by opanować właściwe metody postępowania i znać zasady bezpieczeństwa.

Przy obsłudze sprzętu Huawei, niezależnie od ogólnych zaleceń podanych w tym dokumencie, należy przestrzegać szczegółowych zasad bezpieczeństwa podanych przez Huawei. Środki bezpieczeństwa omówione w niniejszym dokumencie nie obejmują wszystkich zasad bezpieczeństwa w pracy. Firma Huawei nie ponosi odpowiedzialności za jakiekolwiek szkody spowodowane naruszeniem zasad bezpieczeństwa pracy oraz zasad projektowania, produkcji i standardów użytkowania.

## Zastrzeżenie odpowiedzialności

Firma Huawei nie ponosi odpowiedzialności za jakiekolwiek skutki spowodowane przez którekolwiek z poniższych zdarzeń:

- Uszkodzenia w transporcie
- Naruszenie wymagań obowiązujących przy przechowywaniu podanych w tym dokumencie
- Nieprawidłowe przechowywanie, instalacja lub obsługa
- Instalacja lub obsługa przez osobę bez odpowiednich kwalifikacji
- Nieprzestrzeganie instrukcji obsługi i zasad bezpieczeństwa podanych w tym dokumencie
- Praca w ekstremalnych warunkach, które wykraczają poza normy opisane w tym dokumencie

- Wykraczanie poza nominalne zakresy parametrów roboczych
- Nieautoryzowane modyfikacje produktu lub kodu oprogramowania albo usuwanie produktu
- Uszkodzenie urządzenia w wyniku zdarzeń losowych (piorun, trzęsienie ziemi, pożar lub burza)
- Gwarancja wygasa i okres ochrony gwarancyjnej nie ulega przedłużeniu.
- Instalacja lub użytkowanie w otoczeniu, które nie zostało przewidziane w odpowiednich normach międzynarodowych

### Wymagania wobec personelu obsługującego

Instalację podłączenia kablowe, odbiór, konserwację, serwisowanie i wymianę falownika SUN2000 mogą wykonywać tylko elektrycy z uprawnieniami. Personel obsługujący musi spełniać następujące wymagania:

- Odbycie fachowego szkolenia.
- Zapoznanie się z treścią tego dokumentu i stosowanie wszystkich środków ostrożności.
- Znajomość zasad bezpieczeństwa instalacji elektrycznych.
- Dobra znajomość elementów i funkcjonowania instalacji fotowoltaicznej z przyłączem do sieci publicznej oraz odpowiednich norm lokalnych.
- Stosowanie właściwych środków ochrony indywidualnej podczas wszelkich prac przy falowniku SUN2000.

### **Etykiety ochronne**

- Nie należy zamazywać, niszczyć ani zasłaniać etykiet na obudowie urządzenia.
- Nie należy zamazywać, niszczyć ani zasłaniać tabliczki znamionowej na bocznej ścianie obudowy urządzenia.

### Instalacja

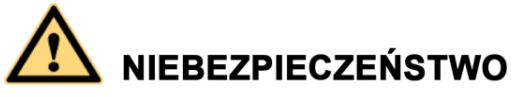

Podczas wszelkich prac instalacyjnych zasilanie musi być odłączone.

- Należy dopilnować, żeby falownik SUN2000 nie został podłączony do sieci zasilającej i nie został włączony do czasu zakończenia instalacji.
- Upewnić się, że falownik jest zainstalowany w miejscu o dobrej wentylacji.
- Upewnić się, że radiatory falownika nie są zasłonięte.
- Nigdy nie otwierać pokrywy panelu obsługowego falownika SUN2000.
- Nigdy nie należy usuwać złączy i przepustów kablowych na spodzie falownika.

## Przyłącza elektryczne

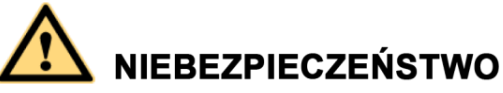

Przed podłączeniem kabli upewnić się, że falownik jest prawidłowo zamocowany i nie jest w żaden sposób uszkodzony. W przeciwnym razie może dojść do porażenia prądem lub pożaru.

- Upewnić się, że wszystkie połączenia elektryczne są zgodne z lokalnymi normami dla instalacji elektrycznych.
- Przed użyciem falownika należy uzyskać zgodę od lokalnego dostawcy energii elektrycznej na dostarczanie energii elektrycznej w trybie przyłączenia do sieci publicznej.
- Upewnić się, że kable stosowane w instalacji fotowoltaicznej z przyłączem do sieci publicznej są prawidłowo podłączone i izolowane oraz spełniają wszystkie wymogi techniczne.

### Obsługa

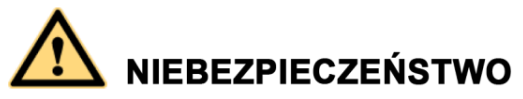

Wysokie napięcie wytwarzane podczas pracy falownika SUN2000 stwarza ryzyko porażenia prądem, co może prowadzić do poważnych obrażeń ciała, śmierci i uszkodzeń mienia. Należy ściśle przestrzegać zaleceń bezpiecznej obsługi podanych w tym dokumencie i w innych źródłach.

- Nie należy dotykać włączonego falownika, gdy jest pod napięciem, ponieważ jego radiatory rozgrzewają się do wysokiej temperatury.
- Podczas obsługi falownika należy przestrzegać lokalnie obowiązujących norm i przepisów.

### Konserwacja i wymiana

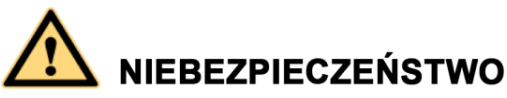

Wysokie napięcie występujące podczas pracy falownika SUN2000 stwarza ryzyko porażenia prądem, co może prowadzić do poważnych obrażeń ciała, śmierci lub uszkodzeń mienia. Przed przystąpieniem do konserwacji należy wyłączyć falownik oraz przestrzegać zasad bezpieczeństwa pracy podanych w tym dokumencie i w innych powiązanych źródłach.

- Konserwacja falownika wymaga należytej znajomości tego dokumentu oraz stosowania odpowiednich narzędzi i urządzeń pomiarowych.
- Przed przystąpieniem do konserwacji należy wyłączyć falownik i odczekać co najmniej 15 minut.
- Należy rozstawić tymczasowe znaki ostrzegawcze lub barierki, aby na miejscu naprawy nie znalazły się niepowołane osoby.

- Przed ponownym włączeniem falownika należy usunąć wszelkie usterki, które mogą zagrażać jego bezpiecznej eksploatacji.
- W trakcie konserwacji należy przestrzegać zasad ochrony przed wyładowaniami elektrostatycznymi.

# 2 Przegląd

## 2.1 Wprowadzenie

## Funkcja

Trójfazowy falownik SUN2000 w instalacji fotowoltaicznej z przyłączem do sieci publicznej zamienia energię prądu stałego wytwarzaną przez łańcuchy modułów fotowoltaicznych na energię prądu przemiennego i zasila sieć publiczną.

## Modele

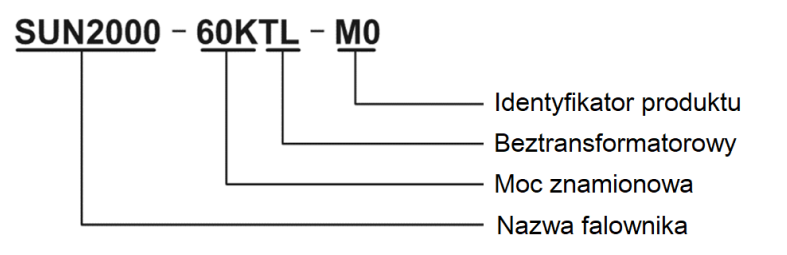

| Model            | Znamionowa moc<br>wyjściowa | Znamionowe napięcie<br>wyjściowe |
|------------------|-----------------------------|----------------------------------|
| SUN2000-60KTL-M0 | 60 kW                       | 400 V/480 V                      |

### Zastosowanie sieciowe

Falownik SUN2000 stosuje się w instalacjach fotowoltaicznych przyłączonych do sieci publicznej, z przeznaczeniem dla komercyjnych instalacji solarnych na dachach budynków i do dużych elektrowni słonecznych. Typowa instalacja fotowoltaiczna przyłączona do sieci obejmuje łańcuch modułów fotowoltaicznych, falownik SUN2000, rozdzielnicę AC prądu przemiennego (ACDU) oraz transformator separacyjny.

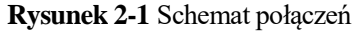

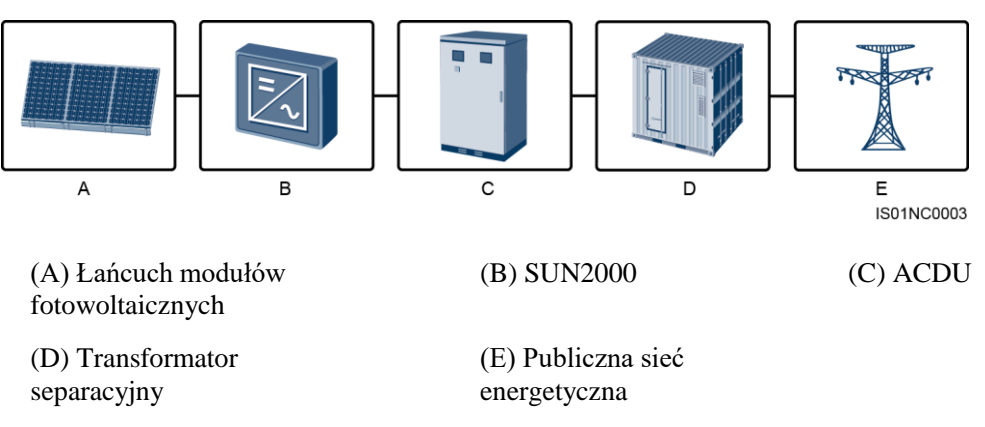

## Obsługiwane sieci publiczne

Falownik SUN2000-60KTL-M0 może być instalowany w następujących układach sieciowych: TN-S, TN-C, TN-C-S, TT oraz IT.

Rysunek 2-2 Tryby sieci publicznej

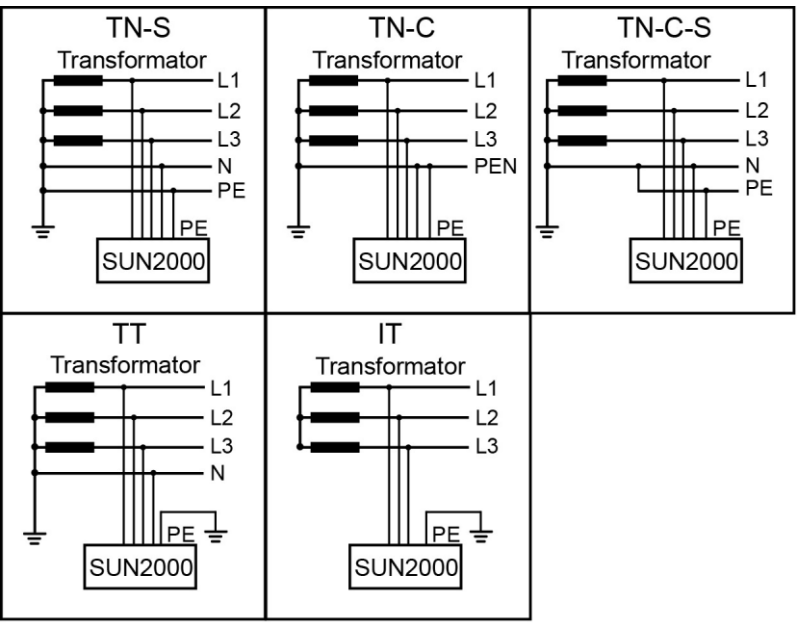

IS01S10001

## 2.2 Wygląd

## Wymiary

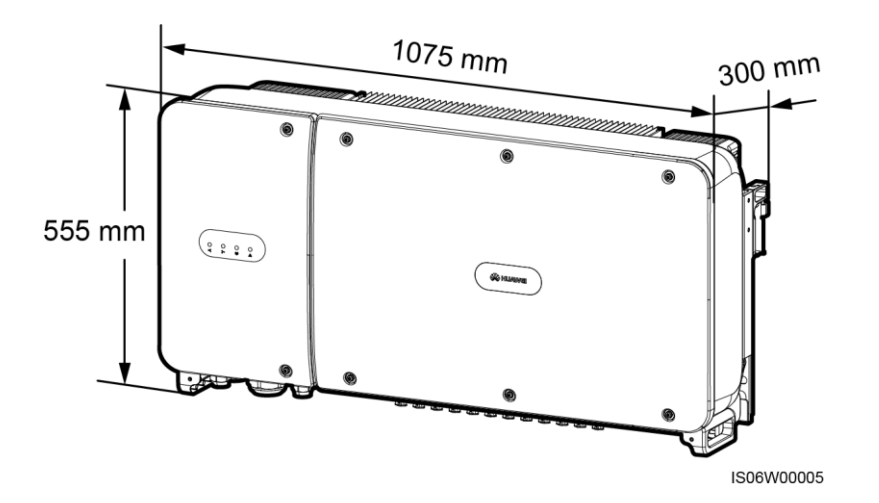

## Widok z przodu

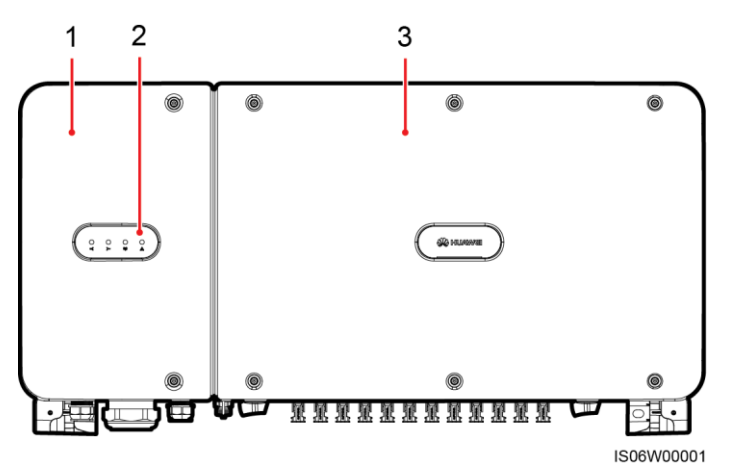

(1) Drzwi przedziału konserwacyjnego (2) Wskaźnik LED (3) Pokrywa panelu obsługowego

| LED                                                | Stan              | Znaczenie                                                                                                    |
|----------------------------------------------------|-------------------|----------------------------------------------------------------------------------------------------|
| Wskaźnik połączenia<br>modułów<br>fotowoltaicznych | Świeci na zielono | Co najmniej jeden łańcuch modułów<br>fotowoltaicznych jest prawidłowo<br>podłączony, a napięcie wejściowe DC<br>(prąd stały) odpowiedniego obwodu<br>MPPT jest wyższe lub równe 200 V. |
|                                                    | Nie świeci        | SUN2000 odłącza się od wszystkich<br>łańcuchów modułów fotowoltaicznych<br>lub napięcie wejściowe DC każdego z<br>obwodów MPPT jest mniejsze niż<br>200 V.                             |

| LED                            | Stan                                               |                                                                                          | Znaczenie                                                                                    |
|--------------------------------|----------------------------------------------------|------------------------------------------------------------------------------------------|----------------------------------------------------------------------------------------------|
| Wskaźnik sieci publicznej      | Świeci na zielono                                  |                                                                                          | Falownik SUN2000 przekazuje energię<br>do sieci publicznej.                                  |
|                                | Nie świeci                                         |                                                                                          | Falownik SUN2000 nie przekazuje energii do sieci publicznej.                                 |
| Wskaźnik komunikacji           | Miga na zielono (włącza się i wyłącza co<br>0,2 s) |                                                                                          | Falownik SUN2000 odbiera dane w trybie komunikacji RS485/PLC.                                |
|                                | Nie świeci                                         |                                                                                          | Falownik SUN2000 nie odebrał żadnych<br>danych w trybie komunikacji<br>RS485/PLC przez 10 s. |
| Wskaźnik<br>alarmu/konserwacji |                                                    | Miga na czerwono w<br>długich odstępach<br>czasu (włącza się na 1 s<br>i wyłącza na 4 s) | Falownik SUN2000 generuje alarm ostrzegawczy.                                                |
|                                |                                                    | Miga na czerwono w<br>krótkich odstępach<br>czasu (włącza się i<br>wyłącza co 0,5 s)     | Falownik SUN2000 generuje alarm<br>drugorzędny.                                              |
|                                |                                                    | Świeci na czerwono                                                                       | Falownik SUN2000 generuje alarm priorytetowy.                                                |
|                                | Status<br>konserwacji<br>lokalnej                  | Miga na zielono w<br>długich odstępach<br>czasu (włącza się na 1 s<br>i wyłącza na 1 s)  | Trwa proces konserwacji lokalnej.                                                            |
|                                |                                                    | Miga na zielono w<br>krótkich odstępach<br>czasu (włącza się i<br>wyłącza co 0,125 s)    | Konserwacja lokalna nie powiodła się.                                                        |
|                                |                                                    | Świeci na zielono                                                                        | Konserwacja lokalna zakończyła się powodzeniem.                                              |

## 

- Konserwacja lokalna dotyczy czynności wykonanych po podłączeniu pamięci flash USB, modułu Bluetooth lub kabla USB do portu USB falownika SUN2000. Na przykład konserwacja lokalna obejmuje import i eksport konfiguracji za pomocą pamięci flash USB i szereg zabiegów konserwacyjnych w aplikacji SUN2000 zainstalowanej w urządzeniu podłączonym do falownika za pośrednictwem modułu Bluetooth lub kabla USB.
- Jeśli w trakcie konserwacji lokalnej zostanie wygenerowany alarm, wskaźnik LED alarmu/konserwacji początkowo informuje o statusie konserwacji lokalnej. Dopiero po wyjęciu pamięci flash USB, modułu Bluetooth lub kabla USB wskaźnik pokazuje stan alarmu.

### Widok od dołu

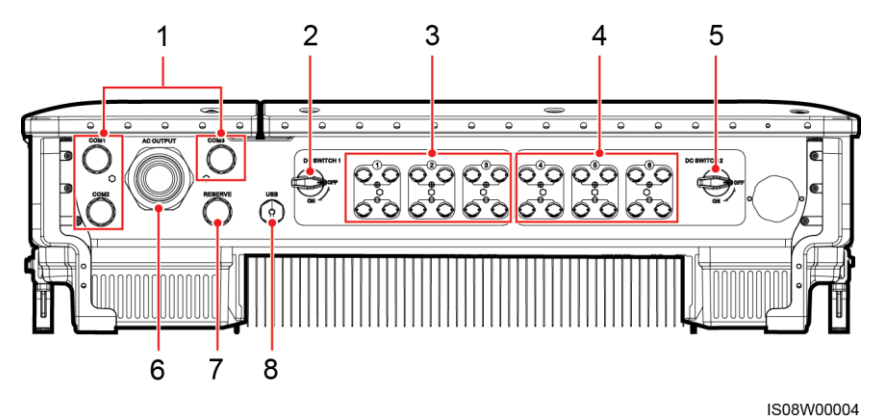

| Nr | Komponent            | Siatka jedwabna      | Opis                                   |
|----|----------------------|----------------------|----------------------------------------|
| 1  | Przepust kablowy     | COM1, COM2 i<br>COM3 | Średnica wewnętrzna:<br>14-18 mm       |
| 2  | Rozłącznik DC 1      | DC SWITCH 1          | N/D                                    |
| 3  | Przyłącza wejścia DC | +/-                  | Sterowane rozłącznikiem DC<br>SWITCH 1 |
| 4  | Przyłącza wejścia DC | +/-                  | Sterowane rozłącznikiem DC<br>SWITCH 2 |
| 5  | Rozłącznik DC 2      | DC SWITCH 2          | N/D                                    |
| 6  | Przepust kablowy     | AC OUTPUT            | Średnica wewnętrzna:<br>24-57 mm       |
| 7  | Przepust kablowy     | RESERVE              | Średnica wewnętrzna:<br>14-18 mm       |
| 8  | Gniazdo USB          | USB                  | N/D                                    |

## Otwory montażowe na bocznej ścianie obudowy

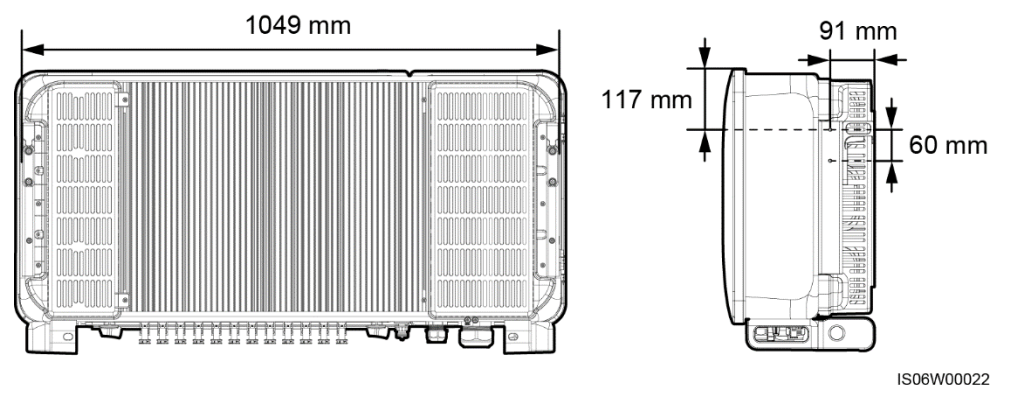

Na obu ścianach bocznych obudowy znajdują się dwa otwory montażowe M6 do montażu osłony.

## 2.3.1 Etykiety na obudowie

| Etykieta                                        | Nazwa                              | Znaczenie                                                                                                    |
|-------------------------------------------------|------------------------------------|----------------------------------------------------------------------------------------------------|
|                                                 | Ostrzeżenie dotyczące<br>działania | Potencjalne zagrożenia<br>występujące po włączeniu<br>falownika SUN2000.<br>Podczas pracy falownika<br>SUN2000 należy stosować<br>środki ochronne.                                                                                                    |
|                                                 | Ostrzeżenie dotyczące<br>oparzeń   | Nie dotykać<br>uruchomionego falownika<br>SUN2000 ze względu na<br>wysoką temperaturę jego<br>obudowy.                                                                                                    |
| λ<br>15 mins                                    | Opóźnienie rozładowania            | <ul> <li>Włączony falownik<br/>SUN2000 znajduje się<br/>pod napięciem.<br/>Instalacji i obsługi<br/>serwisowej mogą<br/>dokonywać tylko<br/>elektrotechnicy z<br/>wymaganymi<br/>uprawnieniami.</li> <li>Wyłączony falownik<br/>SUN2000 znajduje się<br/>nadal pod napięciem<br/>szczątkowym.<br/>Rozładowanie do<br/>bezpiecznego napięcia<br/>w przypadku falownika<br/>SUN2000 trwa 15<br/>minut.</li> </ul> |
| Ĩ                                               | Odwołanie się do<br>dokumentacji   | Przypomina operatorom,<br>by odwoływali się do<br>dokumentacji dostarczonej<br>z falownikiem SUN2000.                                                                                                    |
|                                                 | Uziemienie                         | Wskazuje miejsce<br>podłączenia kabla<br>uziemiającego PE.                                                                                                    |
| Do not disconnect<br>under load !<br>禁止带负荷断开连接! | Ostrzeżenie dotyczące<br>obsługi   | Nie rozłączać przewodów<br>wejściowych DC podczas<br>pracy falownika SUN2000.                                                                                                    |

| Etykieta                                                                                                    | Nazwa                                               | Znaczenie                                                                                                    |
|----------------------------------------------------------------------------------------------------|-----------------------------------------------------|----------------------------------------------------------------------------------------------------|
| ● Control Control Contro | Ostrzeżenie dotyczące<br>obsługi przyłącza DC       | <ul> <li>Włączony falownik</li> <li>SUN2000 wytwarza</li> <li>wysokie napięcie. Aby</li> <li>uniknąć porażenia prądem</li> <li>elektrycznym, przed</li> <li>podłączeniem lub</li> <li>odłączeniem przewodów</li> <li>wejściowych DC falownika</li> <li>SUN2000 należy wykonać</li> <li>następujące czynności w</li> <li>ramach wyłączenia</li> <li>systemu:</li> <li>1. Wysłać polecenie</li> <li>zamykania.</li> <li>2. Wyłączyć wyłącznik</li> <li>AC obwodu lokalnego.</li> <li>3. Wyłączyć dwa</li> <li>rozłączniki DC na</li> <li>spodzie.</li> </ul> |
|                                                                                                    | Etykieta numeru seryjnego<br>(SN) falownika SUN2000 | Zawiera numer seryjny<br>(SN) urządzenia.                                                                                                    |
| Image: Constraint of the second second se                   | Etykieta ciężaru                                    | Falownik SUN2000 musi<br>być przenoszony przez<br>cztery osoby albo za<br>pomocą wózka paletowego.                                                                                                    |

## 2.3.2 Tabliczka znamionowa produktu

Rysunek 2-3 Tabliczka znamionowa

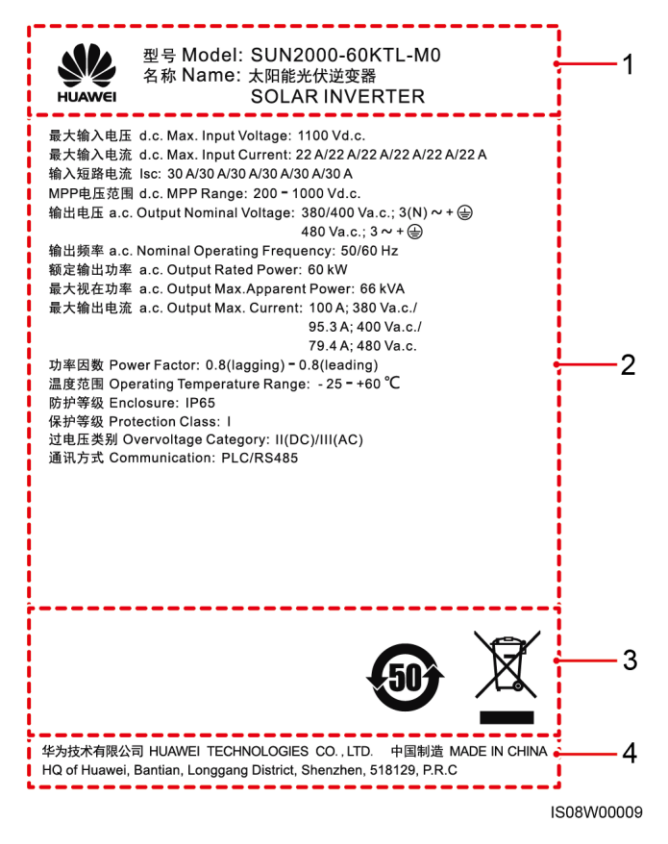

(1) Znak towarowy, nazwa produktu i numer modelu

(3) Znaki zgodności z normami

(2) Ważne specyfikacje techniczne

(4) Nazwa firmy i miejsce produkcji

### 🛄 ΝΟΤΑΤΚΑ

Ilustracja tabliczki znamionowej ma jedynie charakter poglądowy.

| Etykieta | Nazwa                                                                   | Znaczenie                                                                       |
|----------|-------------------------------------------------------------------------|---------------------------------------------------------------------------------|
|          | Okres użytkowania<br>bezpieczny dla środowiska<br>wg China RoHS (EFUP)  | Ten produkt jest<br>nieszkodliwy dla<br>środowiska przez co<br>najmniej 50 lat. |
|          | Utylizacja odpadów<br>elektrycznych i<br>elektronicznych w UE<br>(WEEE) | Ten produkt nie może być<br>utylizowany jako część<br>odpadów zmieszanych.      |

## 2.4 Zasady działania

## 2.4.1 Schemat koncepcyjny

Falownik SUN2000 przyjmuje napięcie wejściowe z 12 łańcuchów modułów fotowoltaicznych. Moc wejściowa rozdzielana jest na sześć układów MPPT wewnątrz falownika, które służą do śledzenia maksymalnego punktu mocy poszczególnych łańcuchów fotowoltaicznych. W obwodzie falownika energia prądu stałego jest następnie przetwarzana w trójfazową energię prądu przemiennego. Ochrona przeciwprzepięciowa jest zapewniona po stronie stałoprądowej (DC), jak i zmiennoprądowej (AC).

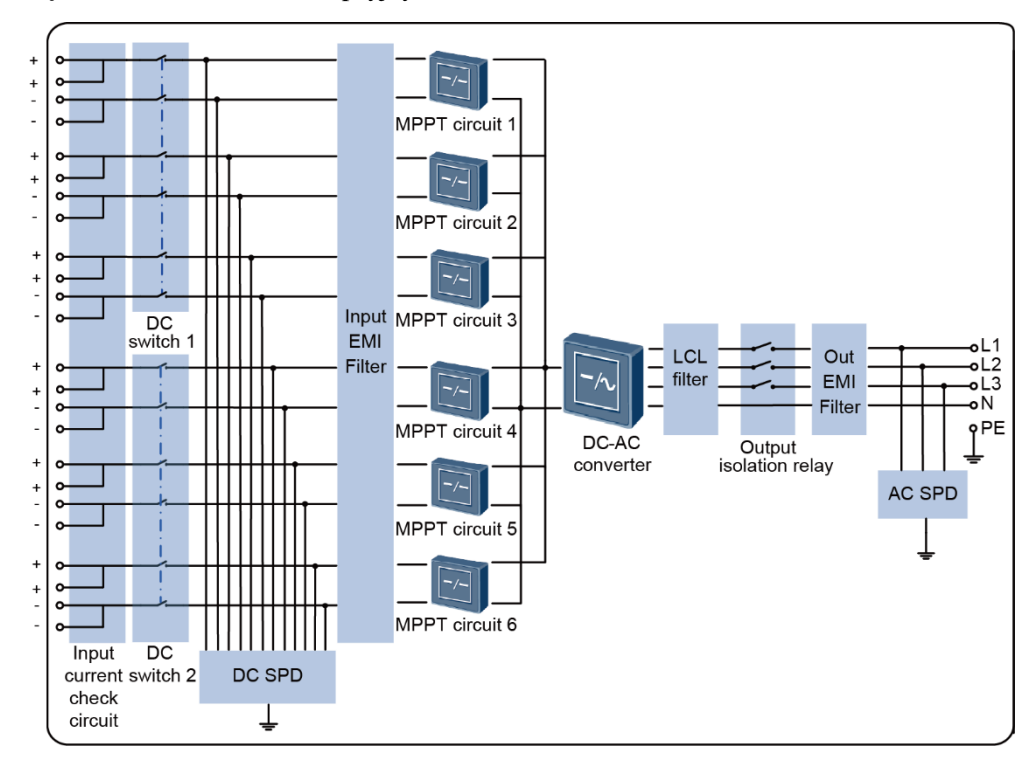

Rysunek 2-4 Schemat koncepcyjny falownika SUN2000

## 2.4.2 Tryby robocze

Trybami roboczymi falownika SUN2000 są tryby gotowości, pracy lub wyłączenia.

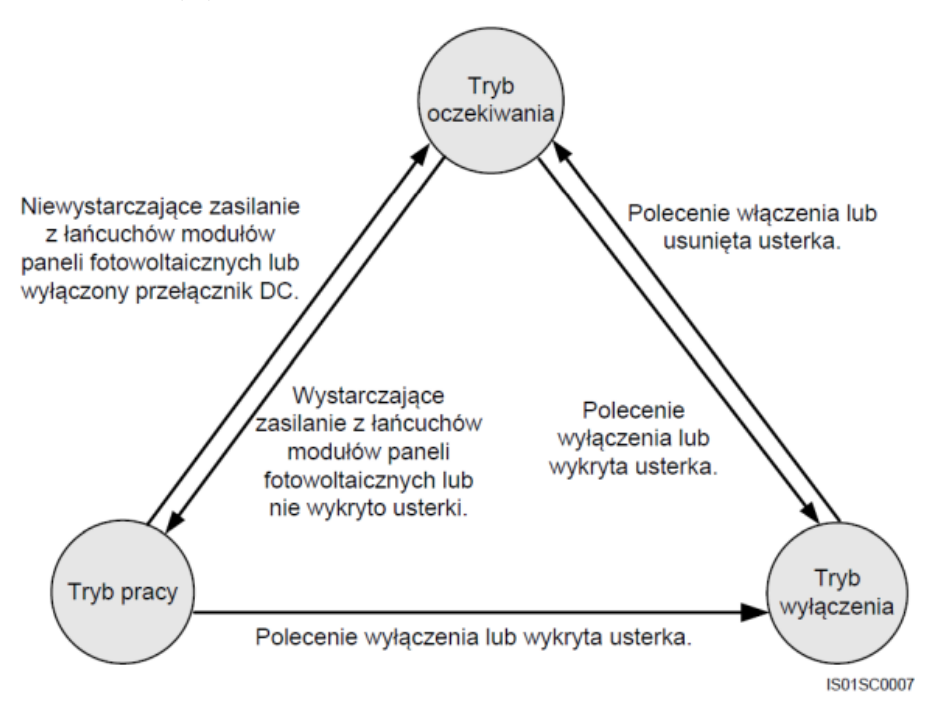

### Stół 2-1 Opis trybu roboczego

| Tryb<br>roboczy | Opis                                                                                                    |  |
|-----------------|----------------------------------------------------------------------------------------------------|--|
| Oczekiwanie     | Falownik SUN2000 przechodzi w tryb gotowości, gdy środowisko zewnętrzne<br>nie spełnia wymagań dotyczących uruchomienia urządzenia. W trybie<br>gotowości:                                                                                                    |  |
|                 | <ul> <li>Falownik SUN2000 w sposób ciągły dokonuje autotestu i przechodzi w tryb<br/>pracy po spełnieniu wymagań operacyjnych.</li> </ul>                                                                                                    |  |
|                 | <ul> <li>Falownik SUN2000 przechodzi w tryb wyłączania po odebraniu polecenia<br/>wyłączenia lub po wykryciu usterki po uruchomieniu.</li> </ul>                                                                                                    |  |
| Temperatura     | a W trybie pracy:                                                                                                    |  |
|                 | • Falownik SUN2000 zamienia energię prądu stałego (DC) wytwarzaną przez<br>łańcuchy modułów fotowoltaicznych na energię prądu przemiennego (AC) i<br>zasila sieć publiczną.                                                                                                    |  |
|                 | <ul> <li>Falownik SUN2000 monitoruje maksymalny punkt mocy, aby uzyskać<br/>maksymalną moc na wyjściu łańcuchów modułów fotowoltaicznych.</li> </ul>                                                                                                    |  |
|                 | <ul> <li>SUN2000 przechodzi w tryb wyłączenia po wykryciu usterki lub polecenia<br/>wyłączenia i przechodzi w tryb gotowości po wykryciu, że moc wyjściowa<br/>łańcuchów modułów fotowoltaicznych nie spełnia warunków przyłączenia<br/>do sieci publicznej i wytwarzania energii elektrycznej.</li> </ul> |  |
| Wyłączenie      | <ul> <li>Falownik SUN2000 w trybie gotowości lub pracy przechodzi w tryb<br/>wyłączenia po wykryciu usterki lub polecenia wyłączenia.</li> </ul>                                                                                                    |  |
|                 | <ul> <li>Falownik SUN2000 w trybie wyłączenia przechodzi w tryb gotowości po<br/>wykryciu polecenia uruchomienia lub po naprawieniu usterki.</li> </ul>                                                                                                    |  |

# **3** Przechowywanie

Jeśli przed instalacją falownik SUN2000 ma być przechowywany, muszą być spełnione następujące wymogi:

- Umieścić falownik SUN2000 w oryginalnym opakowaniu. Należy zachować w środku pochłaniacz wilgoci i zamknąć opakowanie taśmą klejącą.
- Należy utrzymywać odpowiednią temperaturę i wilgotność w pomieszczeniu.

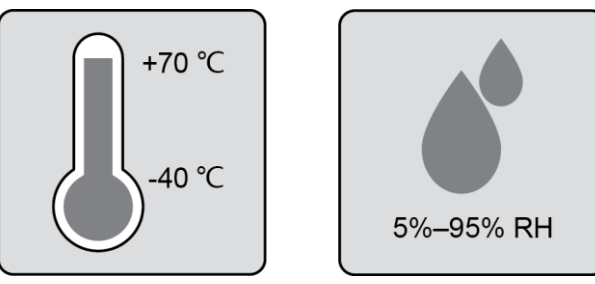

- Falownik SUN2000 należy przechowywać w czystym i suchym miejscu oraz zabezpieczyć przed korozją spowodowaną parą wodną oraz kurzem.
- Liczba urządzeń SUN2000 spiętrzanych w stos powinna być zgodna z obowiązującymi normami.

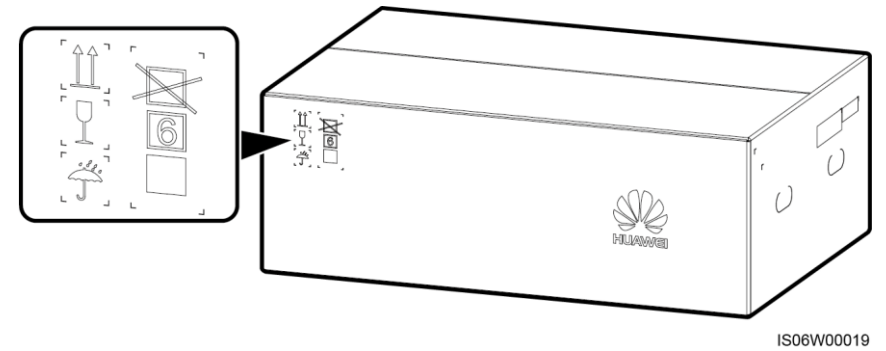

- Podczas magazynowania wymagane są regularne kontrole. W razie konieczności opakowanie należy wymienić na nowe.
- Jeśli falownik SUN2000 ma zostać uruchomiony po długotrwałym przechowywaniu, urządzenie musi zostać najpierw poddane przeglądowi i przetestowane przez wykwalifikowaną osobę.

# **4** Instalacja

## 4.1 Procedura sprawdzania przed instalacją

### Zewnętrzne opakowanie

Przed rozpakowaniem falownika sprawdzić zewnętrzne opakowanie pod kątem uszkodzeń, takich jak otwory i pęknięcia, oraz sprawdzić model falownika. Jeśli zostaną stwierdzone uszkodzenia lub model falownika jest inny niż wymagany, nie rozpakowywać opakowania i skontaktować się z dostawcą jak najszybciej.

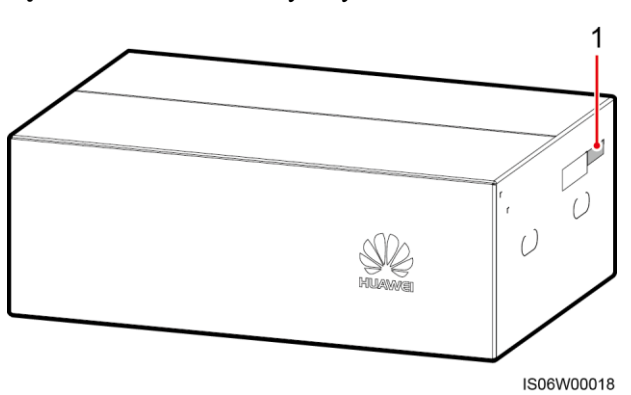

Rysunek 4-1 Położenie etykiety modelu falownika

(1) Położenie etykiety modelu

### 🛄 ΝΟΤΑΤΚΑ

Zaleca się usunięcie opakowania w ciągu 24 godzin przed zainstalowaniem falownika.

### Zawartość opakowania

Po rozpakowaniu falownika sprawdzić, czy zawartość jest nienaruszona i kompletna. W przypadku stwierdzenia uszkodzenia lub braku jakiegokolwiek elementu należy skontaktować się z dostawcą.

### 🛄 ΝΟΤΑΤΚΑ

Szczegółowe informacje na temat liczby elementów można znaleźć w *Specyfikacji ładunku* dostępnej w opakowaniu zbiorczym.

## 4.2 Narzędzia

| Тур                                        | Narzędzie                                              |                      |                                                                         |                                                                                                    |  |
|--------------------------------------------|--------------------------------------------------------|----------------------|-------------------------------------------------------------------------|----------------------------------------------------------------------------------------------------|--|
| Narz.<br>potrzeb-<br>ne przy<br>instalacji | Wiertarka udarowa<br>Wiertło: Φ14 mm i Φ               | Klucz nasadowy       | Klucz<br>dynamometryczny                                                | © Contraction of the second second se |  |
|                                            |                                                        |                      |                                                                         | M4; płaski: M4)                                                                                                    |  |
|                                            |                                                        |                      |                                                                         |                                                                                                    |  |
|                                            | Cęgi                                                   | Ściągacz do izolacji | Wkrętak płaski<br>Końcówka:<br>0,6 mm x 3,5 mm                          | Młotek gumowy                                                                                                    |  |
|                                            |                                                        |                      |                                                                         |                                                                                                    |  |
|                                            | Nóż narzędziowy                                        | Cążki do kabli       | Zaciskarka<br>Model: H4TC0001 lub<br>H4TC0002; producent:<br>Amphenol   | Zaciskarka RJ45                                                                                                    |  |
|                                            |                                                        | A                    |                                                                         | 4                                                                                                    |  |
|                                            | Zdejmowarka<br>Model: H4TW0001;<br>producent: Amphenol | Odkurzacz            | Multimetr<br>Zakres pomiaru<br>napięcia prądu stałego<br>DC ≥ 1100 V DC | Marker                                                                                                    |  |

#### SUN2000-60KTL-M0 Instrukcja obsługi (edycja europejska)

| Тур                                    | Narzędzie         |                                  |                       |                      |  |
|----------------------------------------|-------------------|----------------------------------|-----------------------|----------------------|--|
|                                        |                   | <u>0</u>                         |                       |                      |  |
|                                        | Miarka zwijana    | Poziomica zwykła lub<br>laserowa | Szczypce hydrauliczne | Rurka termokurczliwa |  |
|                                        |                   |                                  | -                     | -                    |  |
|                                        | Opalarka          | Opaska kablowa                   |                       |                      |  |
| Środki<br>ochrony<br>indywidu<br>alnej |                   |                                  |                       | Centres Centres      |  |
|                                        | Rękawice ochronne | Okulary ochronne                 | Maska przeciwpyłowa   | Obuwie ochronne      |  |

## 

Zaciskarka H4TC0001 służy do zagniatania końcówek metalowych formowanych na zimno, natomiast zaciskarka H4TC0002 służy do zagniatania wytłaczanych końcówek metalowych.

## 4.3 Określanie położenia montażowego

## 4.3.1 Wymagania środowiskowe instalacji

## Wymagania podstawowe

• Falownik SUN2000 jest przeznaczony do instalowania wewnątrz lub na zewnątrz pomieszczeń.

| Man and a start and a start a start a |  |
|----------------------------------------------------------------------------------------------------|--|
| IP65                                                                                                    |  |

• Nie należy instalować falownika SUN2000 w miejscu, które stwarzałoby wysokie ryzyko dotykania obudowy i radiatorów przez przypadkowe osoby, ponieważ części te silnie się nagrzewają podczas pracy urządzenia.

- Nie instalować urządzenia SUN2000 w miejscach, w których znajdują się materiały łatwopalne lub wybuchowe.
- Falownik SUN2000 należy instalować w miejscach dobrze wentylowanych, aby zapewnić efektywne odprowadzanie ciepła.
- Zalecane: Falownik SUN2000 powinien być montowany w osłoniętym miejscu albo zaopatrzony we własną osłonę.

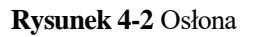

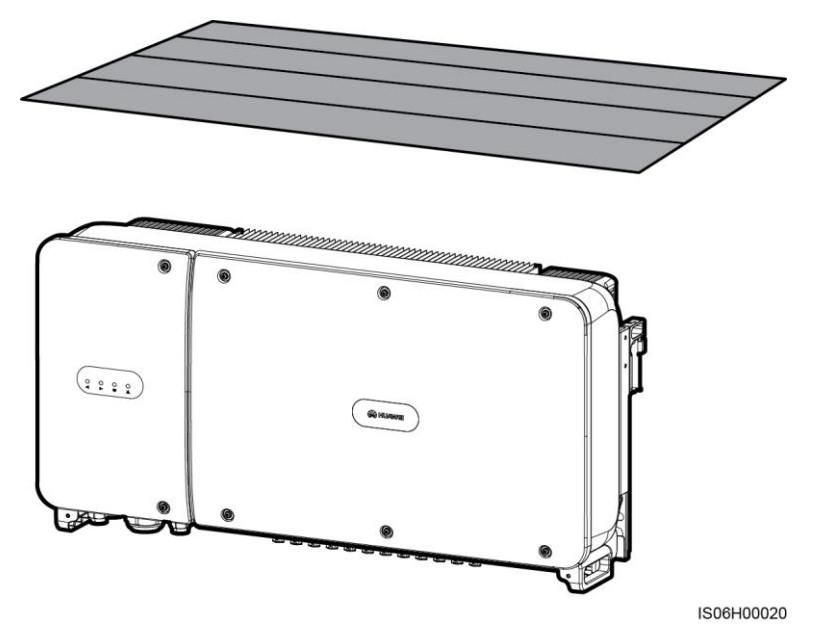

## Wymagania dotyczące konstrukcji nośnej

- Konstrukcja nośna, na której będzie montowany falownik SUN2000, musi być ogniotrwała.
- Nie należy montować falownika SUN2000 na łatwopalnych materiałach budowlanych.
- Falownik SUN2000 jest ciężki. Należy się upewnić, że powierzchnia montażowa jest na tyle wytrzymała, aby utrzymać ciężar falownika.

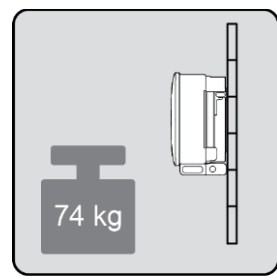

• W pomieszczeniach mieszkalnych nie instalować falownika SUN2000 na płytach gipsowych ani na ścianach wykonanych z podobnych materiałów, które mają słabą izolacyjność akustyczną, ponieważ falownik wytwarza podczas pracy słyszalny hałas.

## 4.3.2 Wymagania dotyczące przestrzeni montażowej

 Wokół falownika SUN2000 należy pozostawić dostateczną ilość wolnej przestrzeni i dobrać taki kąt nachylenia, aby umożliwić wygodne przeprowadzenie montażu i późniejsze odprowadzanie ciepła.

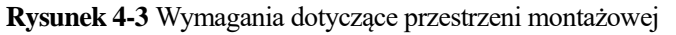

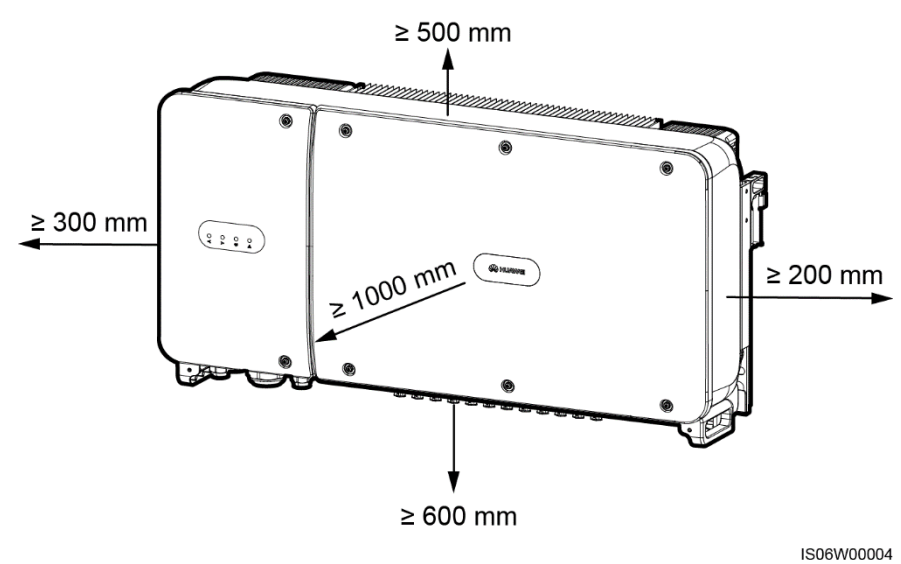

### 🛄 ΝΟΤΑΤΚΑ

Aby ułatwić instalację falownika SUN2000 na wsporniku montażowym oraz podłączenie kabli i późniejszą konserwację urządzenia, zaleca się zastosowanie prześwitu od dołu w granicach od 600 mm do 730 mm. Na ewentualne pytania dotyczące odległości udzielają odpowiedzi inżynierowie z lokalnego działu pomocy technicznej.

#### Rysunek 4-4 Kąty montażowe

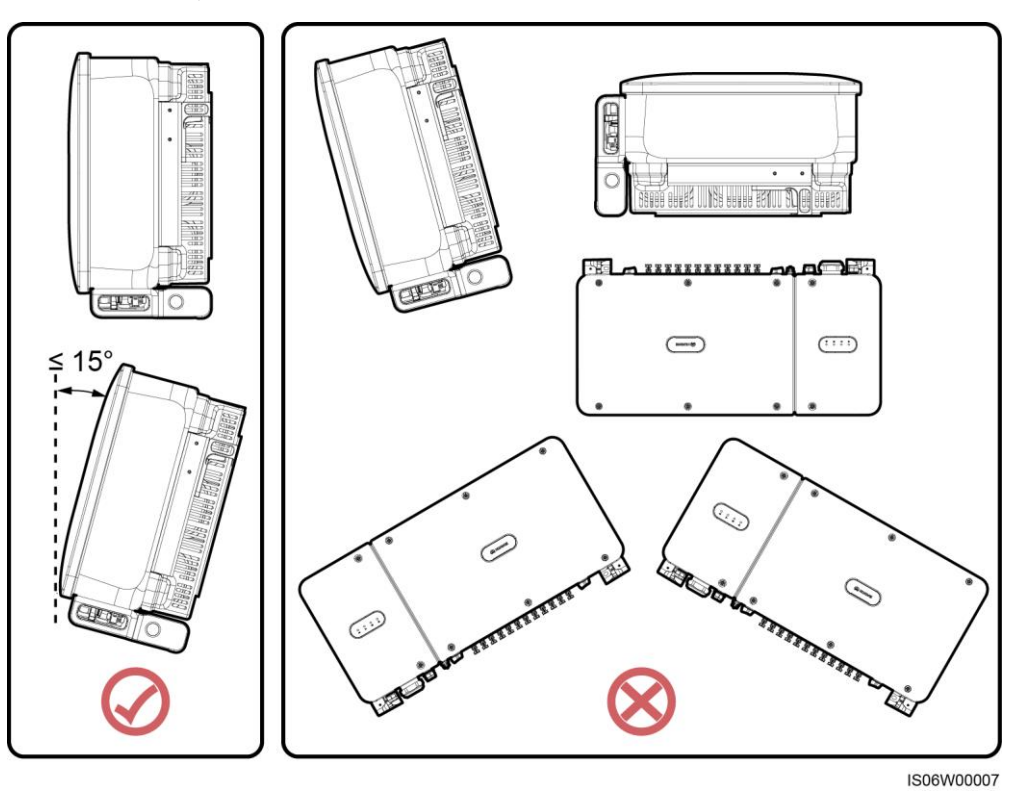

 W przypadku kilku urządzeń SUN2000 montaż należy przeprowadzić w układzie poziomym, jeśli dostępna przestrzeń montażowa jest wystarczająca, lub w układzie trójkątnym, jeśli nie ma wystarczającej przestrzeni. Montaż w układzie pionowym (stos) nie jest zalecany.

Rysunek 4-5 Montaż w układzie poziomym (zalecany)

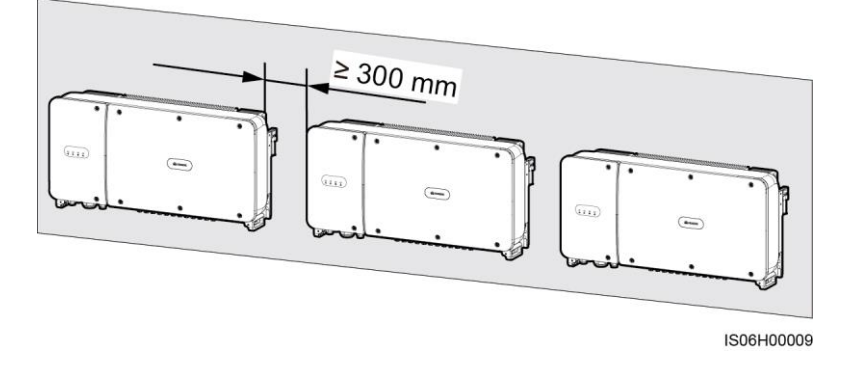

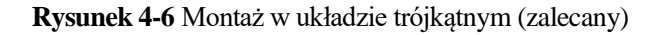

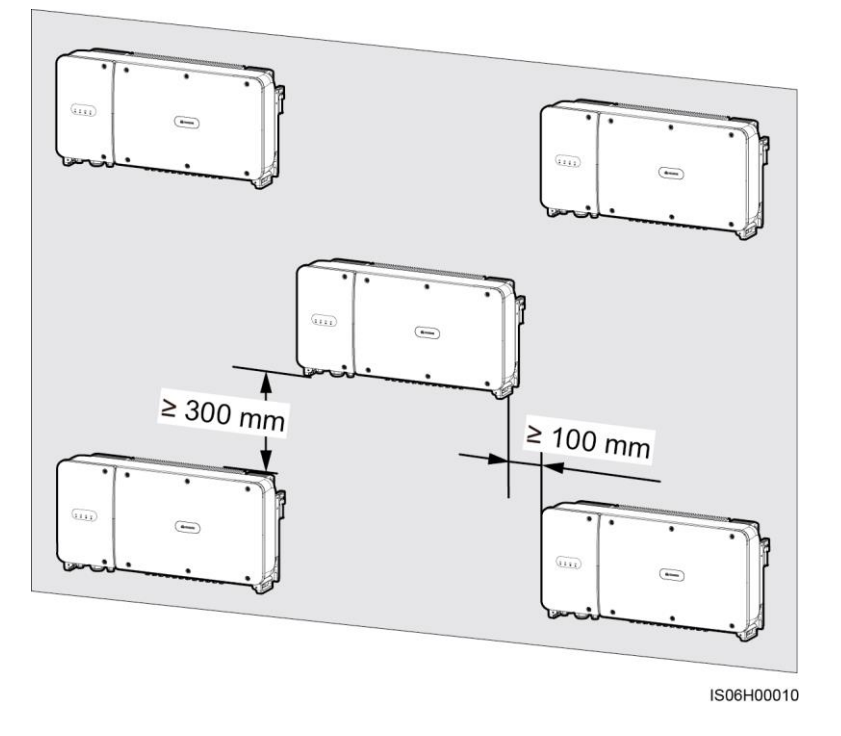

Rysunek 4-7 Montaż w układzie pionowym (stos) (nie zalecany)

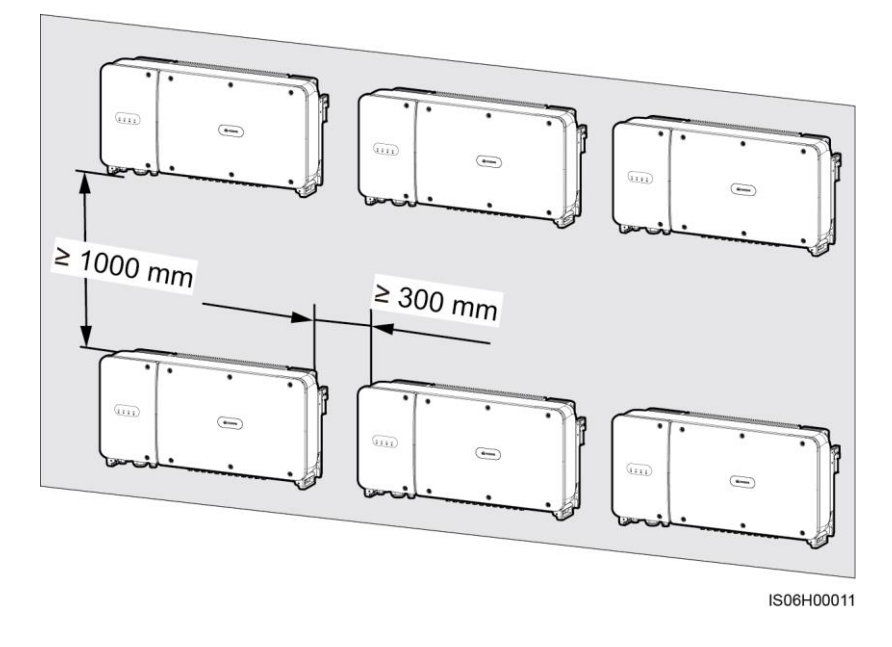

## 4.4 Instalacja wspornika montażowego

## Środki ostrożności podczas instalacji

Rysunek 4-8 przedstawia wymiary wspornika montażowego urządzenia SUN2000.

Rysunek 4-8 Wymiary wspornika montażowego

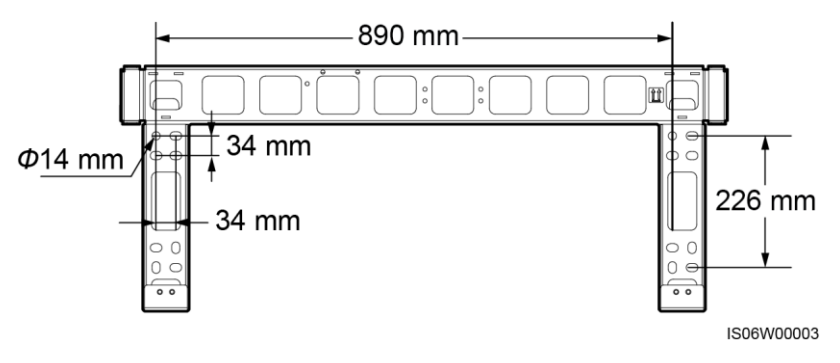

### 🛄 ΝΟΤΑΤΚΑ

We wsporniku montażowym falownika znajdują się cztery grupy po cztery otwory. Zaznaczyć dowolny otwór w każdej z grup zgodnie z potrzebami w miejscu instalacji. W sumie należy zaznaczyć cztery otwory. Zalecane jest wybranie dwóch otworów okrągłych.

Przed zamontowaniem wspornika montażowego należy zdjąć z niego imbusowy klucz gwiazdkowy do śrub antykradzieżowych i zachować go w bezpiecznym miejscu.

 Image: State of the state of the stateof the stateof the stateof the state of the state of the state of

Rysunek 4-9 Zdejmowanie klucza gwiazdowego

## 4.4.1 Instalacja na wsporniku montażowym

## Instalacja na wsporniku montażowym

Krok 1 Określić położenie otworów do wiercenia przy wykorzystaniu wspornika montażowego. Dobrać właściwe położenie otworów do wiercenia przy użyciu poziomicy i oznaczyć pozycje markerem.

### Rysunek 4-10 Określanie pozycji otworów

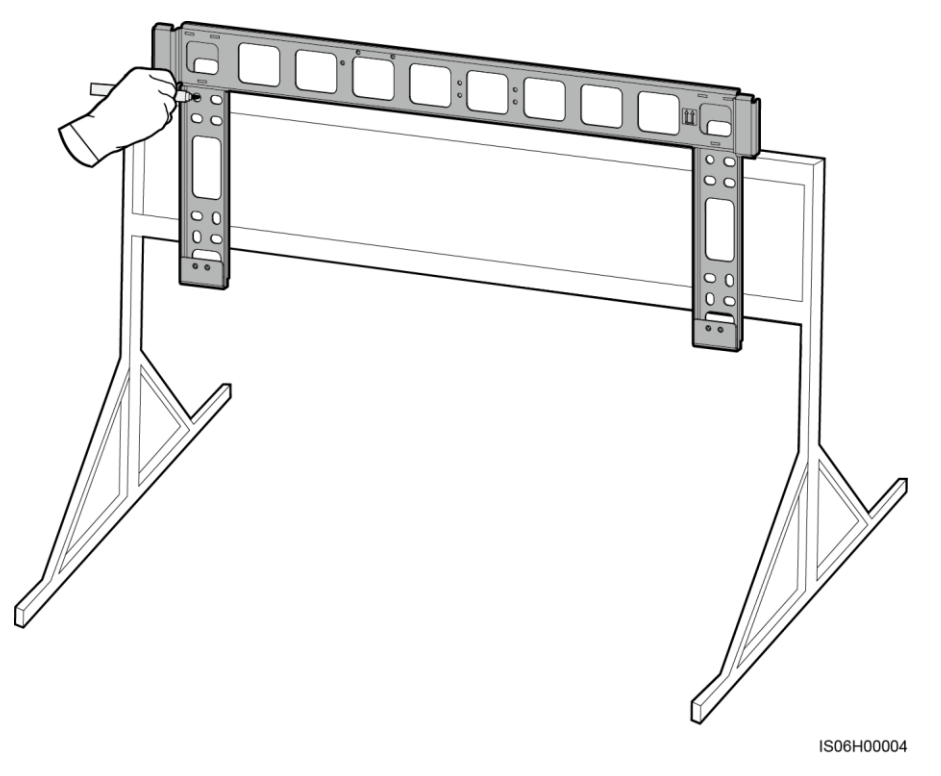

Krok 2 Wywiercić otwory za pomocą wiertarki udarowej.

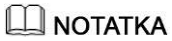

Zaleca się stosowanie farb antykorozyjnych w miejscach otworów w celu ich ochrony.

### Rysunek 4-11 Wiercenie otworów

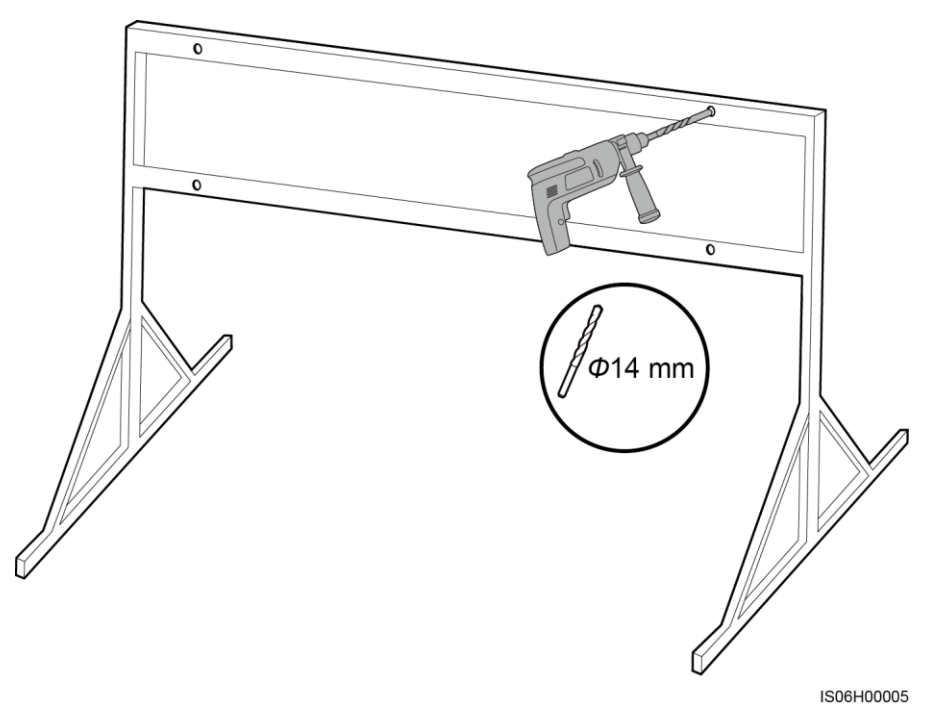

Krok 3 Dopasować wspornik montażowy do pozycji wywierconych otworów, włożyć śruby (podkładki płaskie, podkładki sprężyste i śruby M12x40) w otwory przez wspornik montażowy, zabezpieczyć je, używając dostarczonych w komplecie nakrętek ze stali nierdzewnej z podkładkami płaskimi.

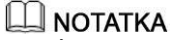

Śruby M12x40 z podkładkami i nakrętkami znajdują się w komplecie z falownikiem SUN2000. Jeśli długość śruby nie pasuje do warunków montażu, należy przygotować samodzielnie śruby M12 i użyć ich razem z dostarczonymi nakrętkami M12.

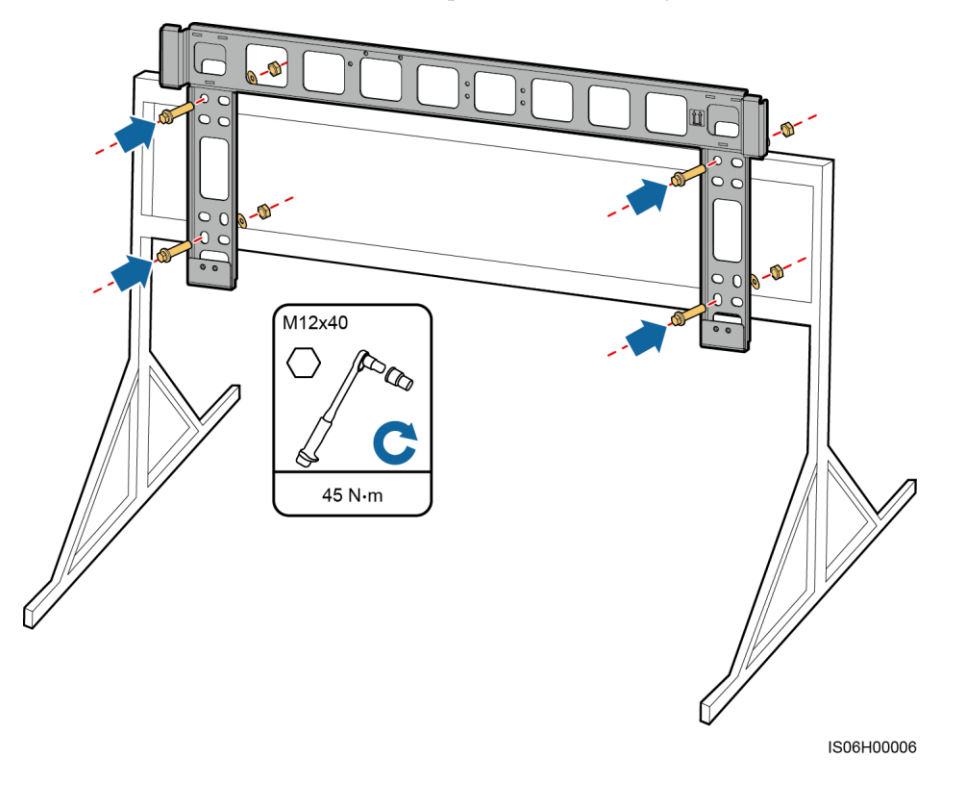

#### Rysunek 4-12 Prawidłowe ułożenie wspornika montażowego

----Koniec

## 4.4.2 Instalacja naścienna

### Instalacja naścienna

Krok 1 Określić położenie otworów do wiercenia przy wykorzystaniu wspornika montażowego. Dobrać właściwe położenie otworów do wiercenia przy użyciu poziomicy i oznaczyć pozycje markerem.

### Rysunek 4-13 Określanie pozycji otworów

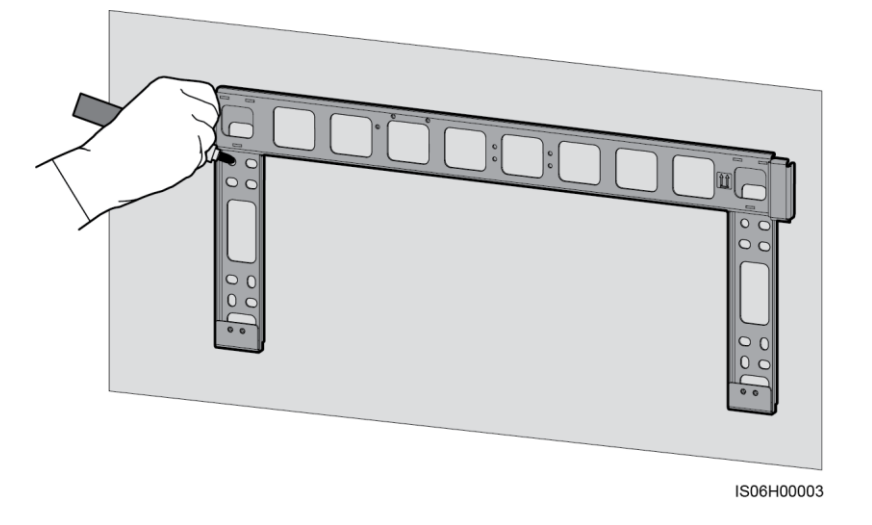

Krok 2 Wywiercić otwory za pomocą wiertła udarowego i zamontować kotwy rozporowe.

## 🛄 ΝΟΤΑΤΚΑ

Kotwy rozporowe należy przygotować samodzielnie. Zalecane są kotwy rozporowe M12x60 ze stali nierdzewnej.

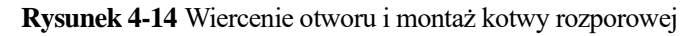

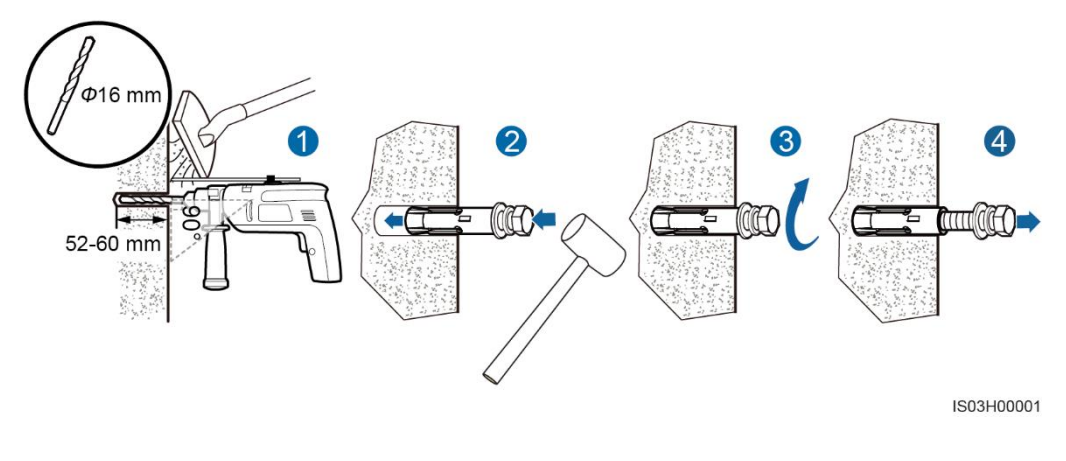

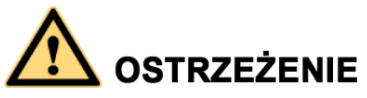

Unikać wiercenia otworów w miejscach prowadzenia w ścianach rur i kabli.

## 🔬 uwaga

- Aby chronić drogi oddechowe i oczy przed pyłem, podczas wiercenia otworów należy zakładać okulary ochronne i maskę przeciwpyłową.
- Zebrać odkurzaczem pył wewnątrz otworów i wokół nich i zmierzyć odległości między otworami. Jeśli otwory nie są precyzyjnie usytuowane, wywiercić je na nowo.
- Zlicować wierzch tulei rozporowej z powierzchnią ściany po wykręceniu śruby i zdjęciu podkładek. W przeciwnym razie wspornik montażowy nie zostanie prawidłowo zainstalowany na betonowej ścianie.
- Krok 3 Wyrównać otwory na wsporniku montażowym z otworami w ścianie, wsunąć kotwy w otwory w ścianie, przekładając je przez otwory wspornika i dokręcić.

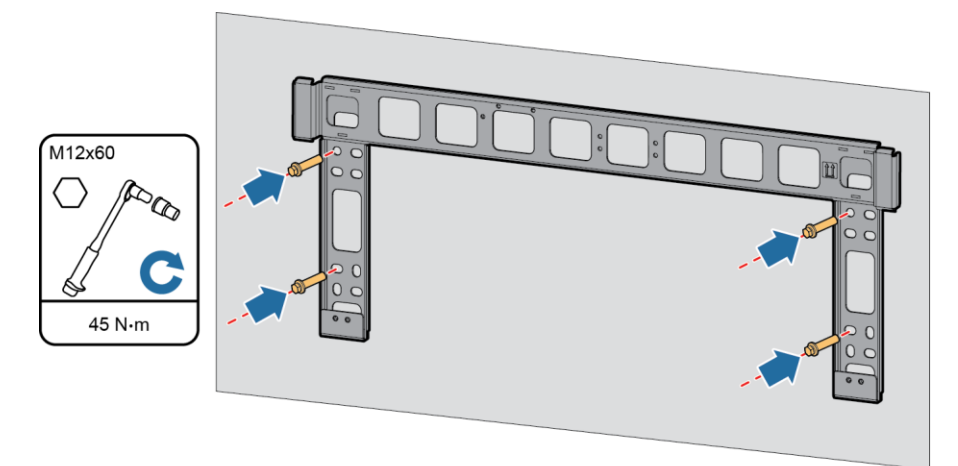

Rysunek 4-15 Prawidłowe ułożenie wspornika montażowego

IS06H00002

----Koniec

## 4.5 Instalacja falownika SUN2000

## Środki ostrożności podczas instalacji

Wyjąć falownik SUN2000 z opakowania i przenieść w miejsce montażu.

#### Rysunek 4-16 Wyjmowanie falownika SUN2000

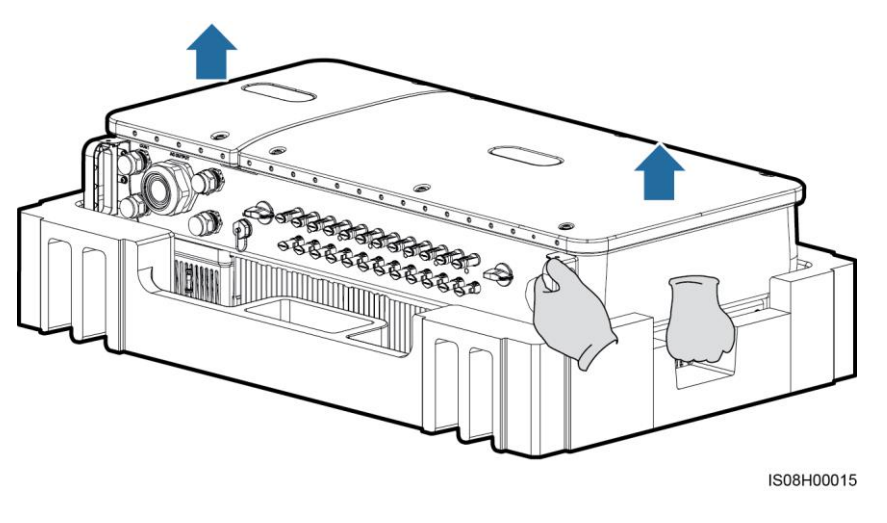

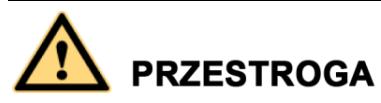

Aby uniknąć ryzyka uszkodzenia sprzętu i obrażeń ciała, należy uważać, by podczas przenoszenia urządzenia nie stracić równowagi. Urządzenie jest bardzo ciężkie.

## 

- Przenieść falownik SUN2000 z pomocą trzech osób albo przy użyciu odpowiedniego wózka.
- Nie należy nawet częściowo wspierać ciężaru urządzenia na znajdujących się na spodzie gniazdach i złączach.
- Jeśli zajdzie potrzeba, by chwilowo ustawić falownik na ziemi, należy podłożyć piankę, papier lub inny materiał amortyzujący, aby zabezpieczyć obudowę.

### Procedura postępowania

- Krok 1 Jeśli urządzenie można zawiesić bezpośrednio na wsporniku montażowym, wykonać Krok 3, a następnie Krok 5.
- Krok 2 Jeśli nie da się urządzenia zawiesić bezpośrednio na wsporniku montażowym, wykonać Krok 3, a następnie Krok 6.
- Krok 3 Unieść falownik i obrócić go do pozycji pionowej.

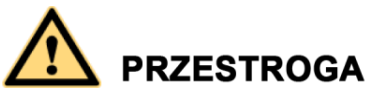

Aby uniknąć ryzyka uszkodzenia sprzętu i obrażeń ciała, należy uważać, by podczas podnoszenia urządzenia nie stracić równowagi. Urządzenie jest bardzo ciężkie.

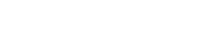

4 Instalacja

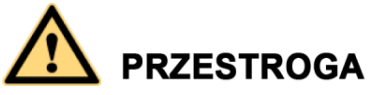

Unosząc falownik na linie, należy zachować ostrożność i równowagę, aby nie uderzać nim o ścianę lub inne przedmioty.

Rysunek 4-17 Unoszenie falownika SUN2000

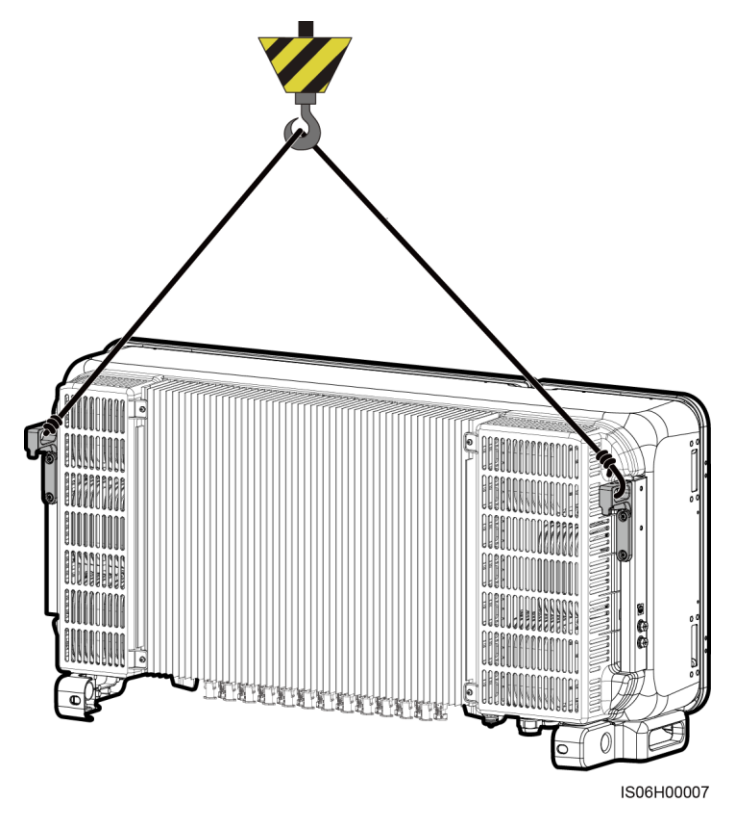

**NOTATKA** Ilustracja ma jedynie charakter poglądowy.

Krok 5 Zamontować falownik na wsporniku montażowym.
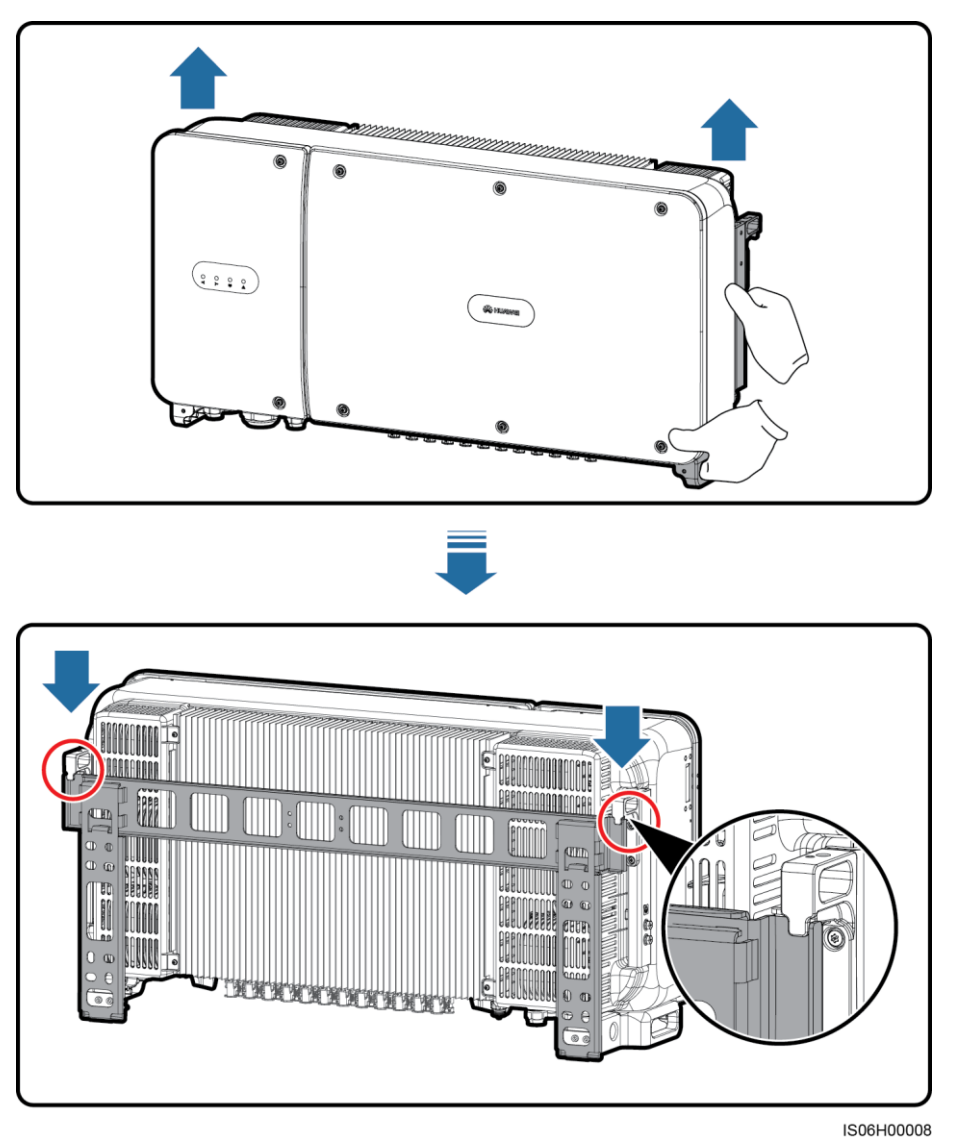

Rysunek 4-18 Montaż falownika SUN2000 na wsporniku montażowym

Krok 6 Dokręcić śruby antykradzieżowe przy użyciu imbusowego klucza gwiazdkowego.

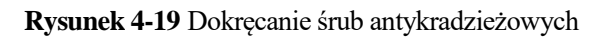

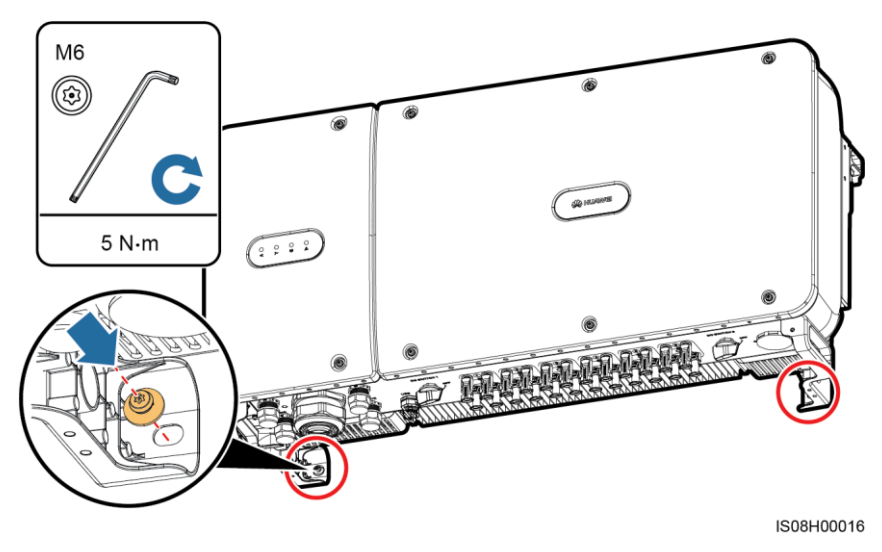

----Koniec

# **5** Przyłącza elektryczne

#### 5.1 Uwaga!

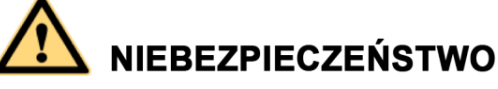

Przed podłączeniem kabli należy upewnić się, że oba rozłączniki DC falownika są wyłączone (znajdują się w pozycji otwartej). W przeciwnym razie wysokie napięcie falownika może spowodować porażenie prądem.

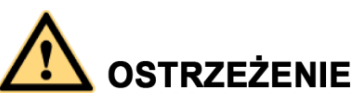

- Uszkodzenie sprzętu spowodowane nieprawidłowym podłączeniem przewodów nie jest objęte gwarancją.
- Podłączenie przewodów elektrycznych może być wykonywane tylko przez elektrotechników z odpowiednimi uprawnieniami.
- Podczas podłączania przewodów należy stosować odpowiednią odzież ochronną.

#### 🛄 ΝΟΤΑΤΚΑ

Kolory kabli pokazane na diagramach połączeń elektrycznych przedstawionych w tym punkcie są podane wyłącznie w celach poglądowych. Kable należy wybrać zgodnie z lokalnie przyjętymi normami (przewody zielono-żółte są używane tylko do uziemienia).

#### 5.2 Zaciskanie końcówek oczkowych

#### Wymagania dotyczące końcówek oczkowych

- W razie używania kabli miedzianych należy stosować końcówkę miedzianą.
- W razie używania miedziowanych kabli aluminiowych należy stosować końcówkę miedzianą.
- W razie używania kabli ze stopu aluminium należy stosować przejściówkę aluminiowomiedzianą albo końcówkę z podkładką adaptującą.

#### Zaciskanie końcówek oczkowych

## 🔬 uwaga

- Przy zdejmowaniu izolacji z przewodów należy uważać, by nie uszkodzić żyły kablowej.
- Opaska zaciskowa końcówki oczkowej musi całkowicie obejmować obnażoną żyłę przewodu. Żyły muszą dokładnie stykać się z końcówką oczkową.
- Zabezpieczyć obszar zgniatania przewodu rurką termokurczliwą lub taśmą izolacyjną z PCW. Na poniższej ilustracji wykorzystano rurki termokurczliwe jako przykład.
- Przy korzystaniu z opalarki należy uważać, by nie przypalić elementów urządzeń.

Rysunek 5-1 Zaciskanie końcówek oczkowych

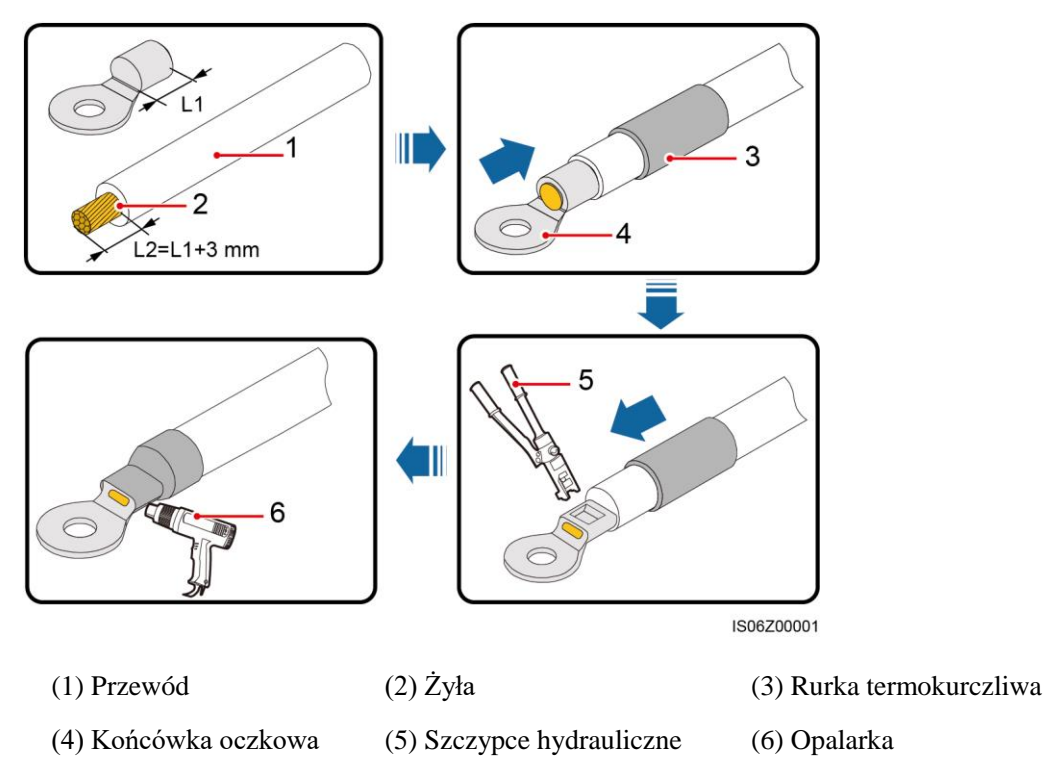

#### 5.3 Otwieranie drzwi przedziału konserwacyjnego

Uwaga!

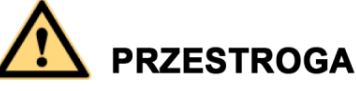

- Nigdy nie otwierać pokrywy panelu obsługowego falownika SUN2000.
- Przed otwarciem drzwi przedziału konserwacyjnego należy się upewnić, że falownik SUN2000 nie jest podłączony do przewodów prądu przemiennego ani stałego.
- Nie należy otwierać drzwi przedziału konserwacyjnego przy opadach deszczu lub śniegu. Jeśli jest to nieuniknione, należy zastosować wszelkie środki bezpieczeństwa, aby deszcz lub śnieg nie przedostał się do przedziału konserwacyjnego.
- Nie pozostawiać niewykorzystanych wkrętów i innych elementów w przedziale konserwacyjnym.

#### Procedura postępowania

Krok 1 Poluzować częściowo dwie śruby na drzwiach komory konserwacyjnej.

#### Rysunek 5-2 Luzowanie śrub

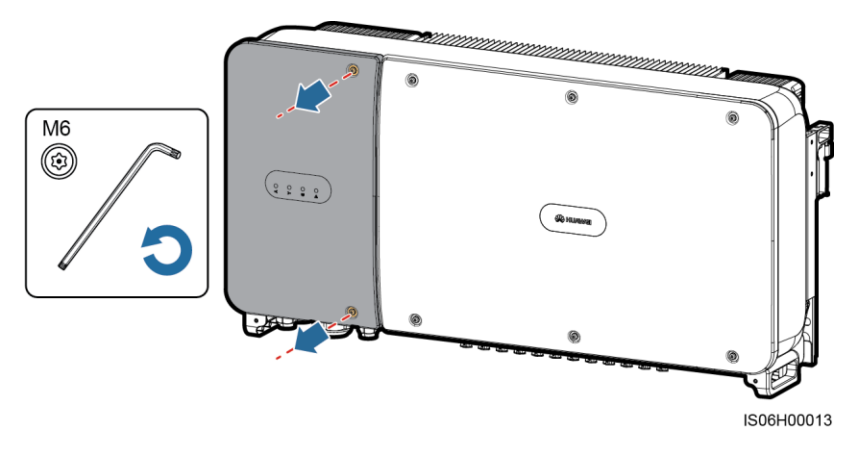

#### 

Jeśli śruby na pokrywie zaginą, wyjąć śruby zamienne z woreczka zamocowanego do pokrywy w dolnej części obudowy.

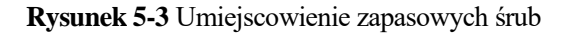

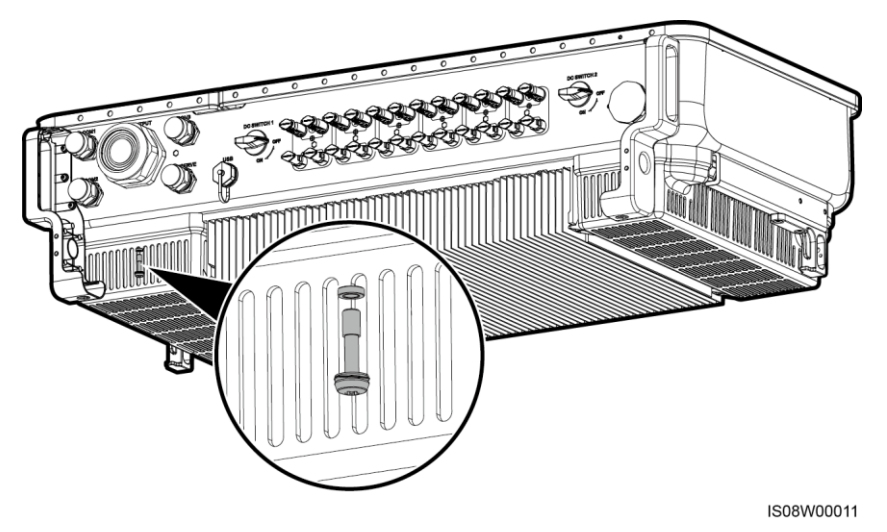

Krok 2 Otworzyć drzwi przedziału konserwacyjnego i zablokować je prętem blokującym w pozycji otwartej.

Rysunek 5-4 Blokowanie drzwi prętem blokującym w pozycji otwartej

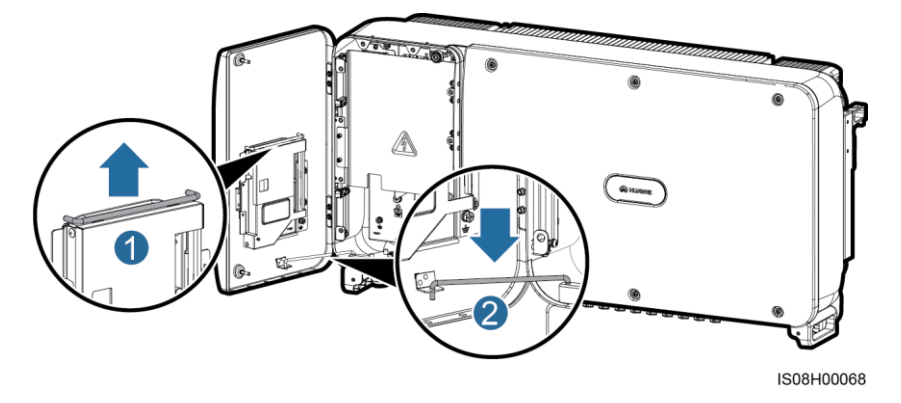

Krok 3 Zdjąć pokrywę i powiesić ją na haku drzwi.

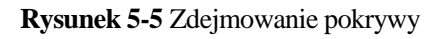

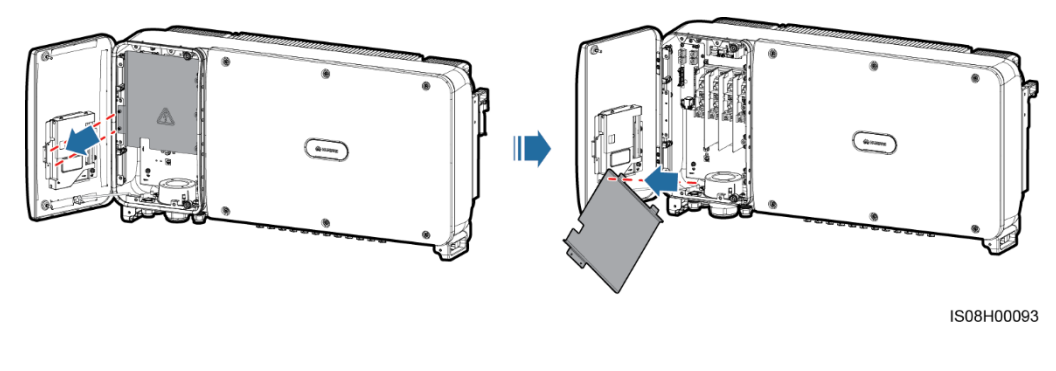

----Koniec

#### 5.4 Podłączanie kabla zasilania wyjścia AC

#### Uwaga!

Trójfazowy rozłącznik AC musi być zainstalowany poza urządzeniem, po stronie zmiennoprądowej falownika SUN2000. Aby umożliwić bezpieczne odłączenie falownika SUN2000 od sieci publicznej w razie nieprawidłowości, należy zamontować bezpieczniki elektryczne dobrane zgodnie z lokalnymi warunkami przyłączeniowymi.

| Model            | Zalecane parametry bezpiecznika |
|------------------|---------------------------------|
| SUN2000-60KTL-M0 | 125 A                           |

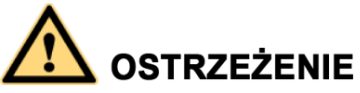

Nie podłączać obciążenia pomiędzy falownikiem SUN2000 i rozłącznikiem AC.

Falownik SUN2000 jest wyposażony w zaawansowany układ monitorowania prądów różnicowych (RCMU), rozróżniający prąd uszkodzeniowy od prądu upływu. Zmiana prądu różnicowego powyżej wartości progowej skutkuje bezzwłocznym odłączeniem falownika SUN2000 od sieci.

#### 🛄 ΝΟΤΑΤΚΑ

Jeśli wyłącznik różnicowoprądowy jest zainstalowany poza falownikiem SUN2000-60KTL-M0, wartość progowa prądu różnicowego, przy której wyłącznik jest aktywowany, powinna być wyższa od 660 mA.

#### Środki ostrożności przy wykonywaniu połączeń elektrycznych

- Punkt uziemienia na obudowie powinien być połączony z przewodem PE falownika SUN2000.
- Punkt uziemienia w przedziale konserwacji służy głównie do podłączania przewodu uziemiającego w wielożyłowym kablu AC.
- Na obudowie są dwa punkty uziemienia, należy podłączyć przewód PE przynajmniej do jednego z nich.
- Zaleca się, aby przewód ochronny był podłączony do najbliższego uziemionego punktu wyrównania potencjałów. W przypadku systemu z większą liczbą połączonych równolegle falowników SUN2000 punkty uziemienia wszystkich urządzeń powinny być ze sobą połączone w ramach układu wyrównania potencjałów.

#### Specyfikacje kabli

- Jeśli kabel uziemienia zostanie podłączony do punktu uziemienia na obudowie w scenariuszu bez przewodu neutralnego, zaleca się użycie 3-żyłowego kabla zewnętrznego (L1, L2 i L3).
- Jeśli kabel uziemienia zostanie podłączony do punktu uziemienia w przedziale konserwacyjnym w scenariuszu bez przewodu neutralnego, zaleca się użycie 4-żyłowego kabla zewnętrznego (L1, L2, L3 i PE).
- Jeśli kabel uziemienia zostanie podłączony do punktu uziemienia na obudowie w scenariuszu z przewodem neutralnym, zaleca się użycie 4-żyłowego kabla zewnętrznego (L1, L2, L3 i N).

 Jeśli kabel uziemienia zostanie podłączony do punktu uziemienia w przedziale konserwacyjnym w scenariuszu z przewodem neutralnym, zaleca się użycie 5-żyłowego kabla zewnętrznego (L1, L2, L3, N i PE).

| Stół 5-1 Specyfikacje | kabli zasilania AC |
|-----------------------|--------------------|
|-----------------------|--------------------|

| Specyfikacje kabli                             |                     | Kabel miedziany | Kabel aluminiowy<br>pokryty miedzią lub<br>kabel ze stopu<br>aluminium |
|------------------------------------------------|---------------------|-----------------|------------------------------------------------------------------------|
| Przekrój poprzeczny<br>żyły (mm <sup>2</sup> ) | Zakres              | 25–120          | 25–120                                                                 |
|                                                | Zalecana<br>wartość | 35              | 70                                                                     |

Stół 5-2 Parametry kabla uziemiającego

| Powierzchnia przekroju S (mm²) żyły w<br>kablu zasilającym AC | Powierzchnia przekroju S <sub>P</sub> (mm²) żyły w<br>kablu uziemiającym PE |
|---------------------------------------------------------------|-----------------------------------------------------------------------------|
| $16 < S \le 35$                                               | $S_P = 16$                                                                  |
| 35 < S                                                        | $S_P = S/2$                                                                 |

Wartości podane w tabeli są prawidłowe tylko w przypadku, gdy kabel PE i kabel zasilający AC są wykonane z tego samego materiału. W przeciwnym razie powierzchnia przekroju żyły w kablu uziemiającym PE musi być przeliczona w sposób zapewniający przewodnictwo równoważne do tego, które wynika z parametrów w tej tabeli.

#### Instalowanie kabla PE

Krok 1 Zacisnąć końcówkę oczkową.

Krok 2 Zamocować kabel PE za pomocą śruby uziemiającej.

Rysunek 5-6 Podłączanie kabla uziemienia PE

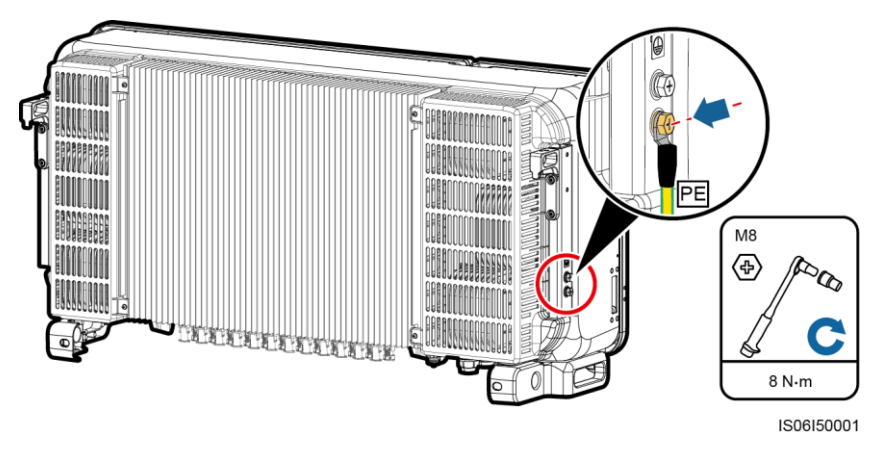

Krok 3 (Opcjonalnie) Po podłączeniu kabla uziemiającego na zacisk uziemiający należy nanieść żel silikonowy lub farbę w celu zwiększenia jego odporności na korozję.

----Koniec

#### Podłączanie kabla zasilania wyjścia AC

- Krok 1 Zdjąć osłonę blokującą z przepustu kablowego AC OUTPUT i wyjąć wtyczkę.
- Krok 2 Przeprowadzić kabel przez przepust.

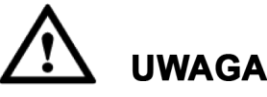

- 1. Wybrać odpowiednie uszczelki gumowe, zależnie od średnicy zewnętrznej kabla zasilającego AC.
- 2. Aby uniknąć uszkodzenia uszczelki gumowej, nie należy przeciągać przez nią kabla z już zaciśniętą końcówką oczkową.
- Dopasowywanie kabla przy zaciśniętej nakrętce blokującej spowoduje przesunięcie uszczelki gumowej i ewentualne rozszczelnienie przepustu, co obniży stopień ochrony IP urządzenia.

Rysunek 5-7 Przeprowadzanie kabla

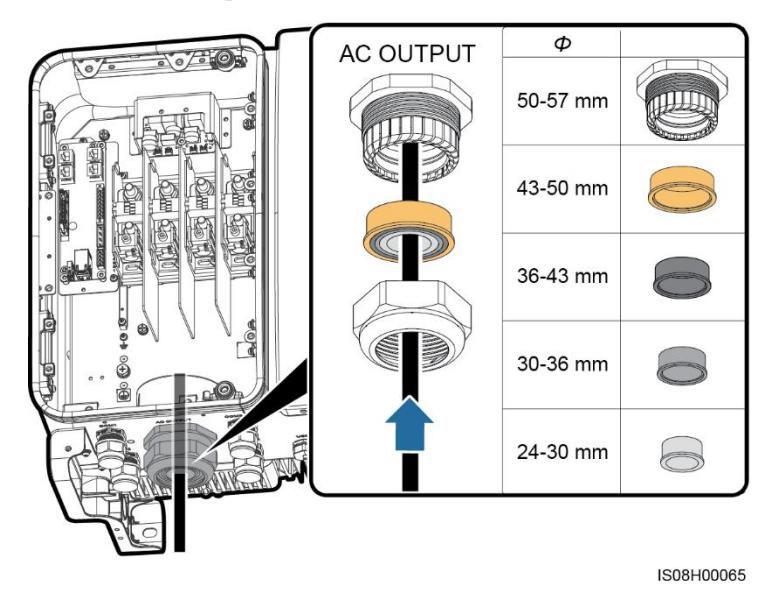

**Krok 3** Zdjąć odpowiednią długość koszulki i warstwy izolacyjnej z kabla zasilania wyjścia AC za pomocą ściągacza izolacji przewodów.

Upewnić się, że koszulka znajduje się w przedziale konserwacyjnym.

Rysunek 5-8 Kabel 3-żyłowy (bez przewodu uziemienia i przewodu neutralnego)

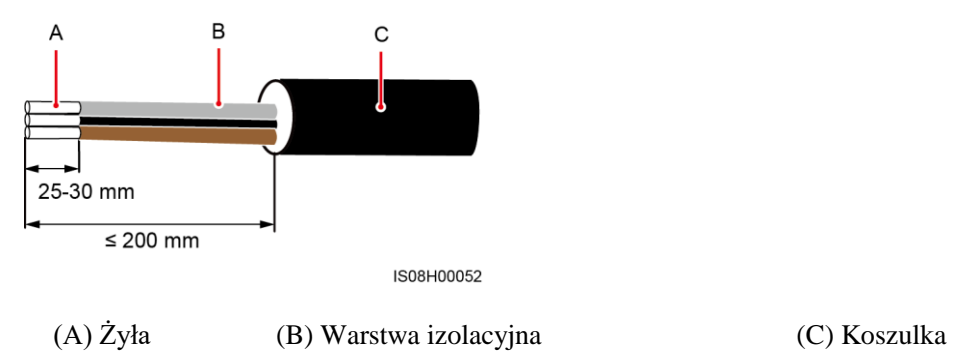

Rysunek 5-9 Kabel 4-żyłowy (z przewodem uziemienia, ale bez przewodu neutralnego)

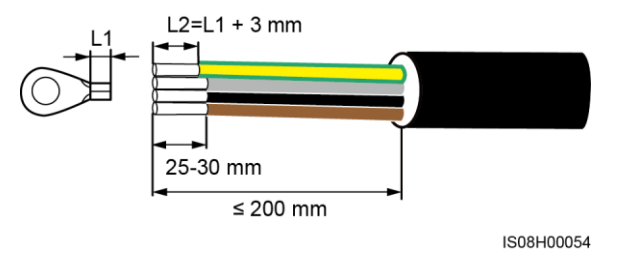

Rysunek 5-10 Kabel 4-żyłowy (bez przewodu uziemienia, ale z przewodem neutralnym)

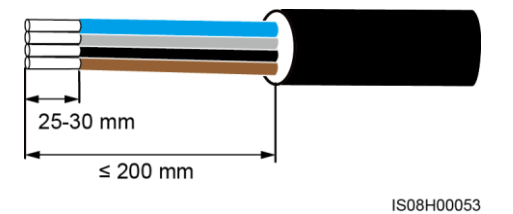

**Rysunek 5-11** Kabel 5-żyłowy (z przewodem uziemienia i z przewodem neutralnym)

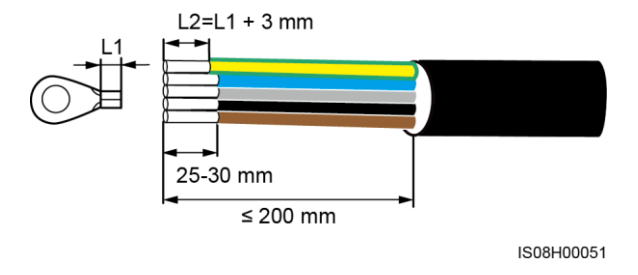

Krok 4 (Opcjonalnie) Zacisnąć końcówkę oczkową na żyle kable PE.

#### 🛄 ΝΟΤΑΤΚΑ

Wykonać ten krok, jeśli kabel wyjścia zasilania AC zawiera kabel uziemienia.

Krok 5 Podłączyć kabel wyjściowy AC.

### 🔬 uwaga

- Upewnić się, że przyłącza AC są dobrze zaciśnięte i zapewniają odpowiednią powierzchnię kontaktu. Jeśli ten warunek nie jest spełniony, falownik SUN2000 może nie funkcjonować prawidłowo lub może dojść do uszkodzenia listwy przyłączeniowej, w szczególności do wytworzenia wysokiej temperatury. Uszkodzenia falownika SUN2000 wywołane nieprawidłowym wykonaniem przyłączy powodują utratę uprawnień gwarancyjnych.
- Przy podłączaniu kabla uziemiającego PE należy zacisnąć śruby przy użyciu klucza nasadowego o długości uchwytu powyżej 200 mm.
- Jeśli kable zasilania wyjścia AC będą poddane naprężeniom wzdłużnym z powodu trudnych warunków montażu falownika, należy zadbać o to, by ostatnim przewodem poddanym naprężeniu był przewód uziemiający PE.
- Należy zadbać o dostateczną powierzchnię i ścisłość kontaktu między wyjściowym kablem zasilania AC a zaciskiem złącza.

Rysunek 5-12 Wymagania instalacyjne wyjściowego kabla zasilania AC

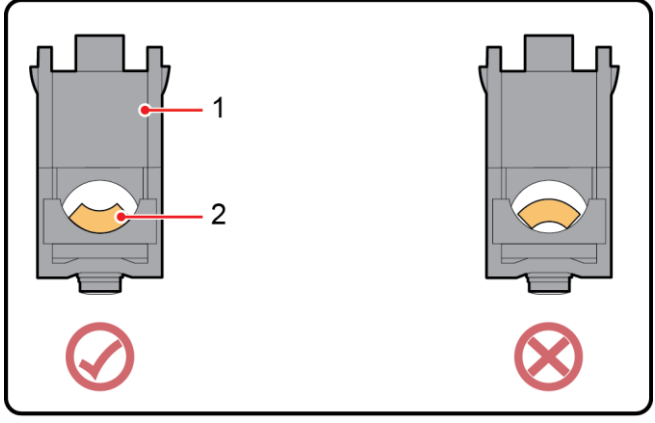

IS07W00025

- (1) Zacisk złącza
- (2) Kabel zasilania wyjścia AC

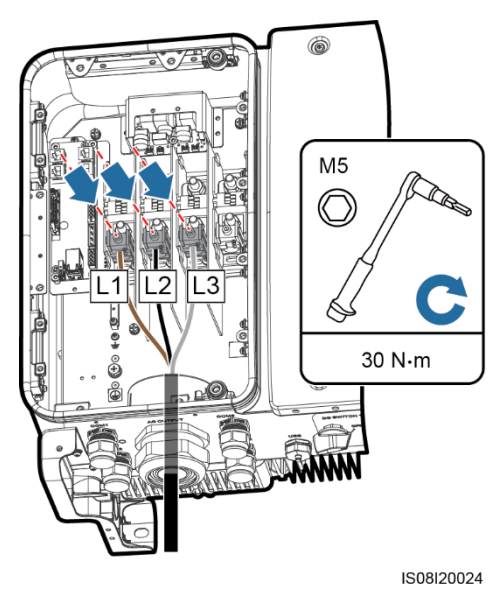

#### Rysunek 5-13 Kabel 3-żyłowy (bez przewodu uziemienia i przewodu neutralnego)

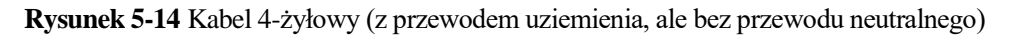

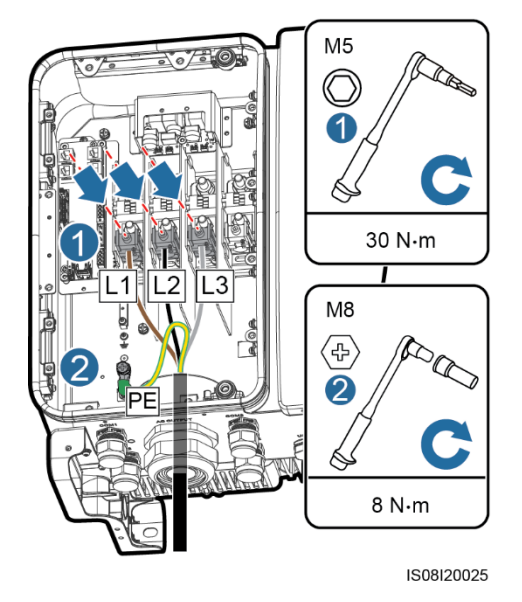

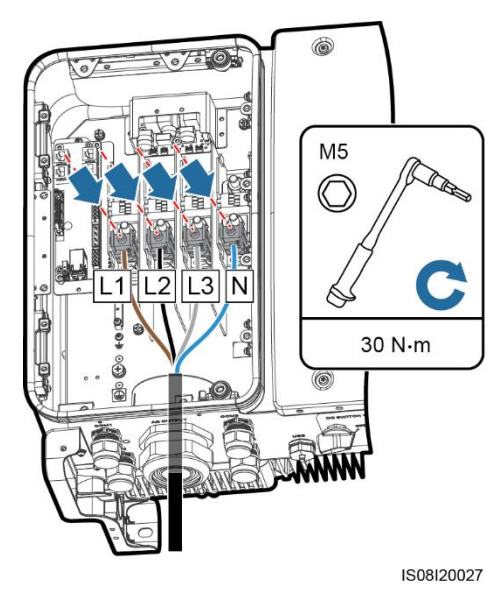

#### Rysunek 5-15 Kabel 4-żyłowy (bez przewodu uziemienia, ale z przewodem neutralnym)

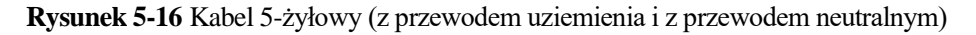

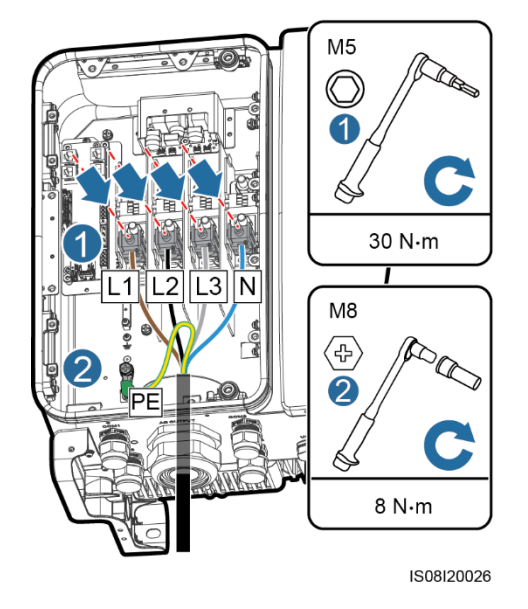

#### 🛄 ΝΟΤΑΤΚΑ

Przedstawione kolory kabli na rysunkach mają tyko charakter poglądowy. Należy wybrać odpowiedni kabel zgodnie ze standardami lokalnymi.

Krok 6 Zacisnąć przepust kablowy.

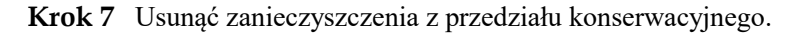

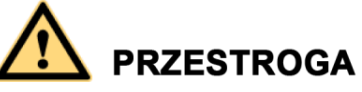

Należy uprzątnąć resztki kabli, izolacji i pyły z materiałów przewodzących w przedziale konserwacyjnym.

----Koniec

#### 5.5 Podłączanie kabli zasilania wejścia DC

Uwaga!

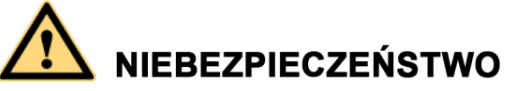

- Przed podłączeniem kabla zasilania wejścia DC upewnić się, że napięcie DC mieści się w bezpiecznym zakresie (poniżej 60 V DC) a oba rozłączniki DC falownika SUN2000 są ustawione w pozycji OFF (wyłączone). Niespełnienie tych warunków stwarza ryzyko porażenia prądem.
- Jeśli falownik SUN2000 jest podłączony do sieci publicznej, zabronione jest podejmowanie jakichkolwiek prac z kablami zasilania wejścia DC, takich jak podłączanie lub odłączanie łańcucha modułów lub pojedynczego modułu fotowoltaicznego. Niespełnienie tego warunku stwarza ryzyko porażenia prądem i powstania łuku elektrycznego, mogącego doprowadzić do pożaru.

## 

Upewnić się, że spełnione są następujące warunki. W przeciwnym razie dojdzie do uszkodzenia sprzętu lub nawet pożaru.

- Napięcie jałowe każdego łańcucha modułów fotowoltaicznych jest zawsze niższe lub równe 1100 V DC.
- Dodatni i ujemny biegun łańcucha modułów fotowoltaicznych należy podłączyć odpowiednio do przyłącza dodatniego i ujemnego wejścia DC falownika SUN2000.

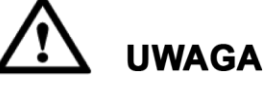

- Upewnić się, że bieguny modułów fotowoltaicznych nie są uziemione.
- Łańcuchy modułów fotowoltaicznych podłączane do wspólnego obwodu MPPT powinny składać się z jednakowej liczby identycznych modułów PV.
- Nieprawidłowe prowadzenie i podłączenie kabli DC łańcuchów fotowoltaicznych może skutkować zwarciem doziemnym. Zwarcie po stronie DC lub AC może doprowadzić do uszkodzenia falownika SUN2000. Tak spowodowane uszkodzenia urządzenia nie będą objęte gwarancją.

#### Opisy przyłączy

Falownik SUN2000 ma 12 przyłączy wejściowych DC, spośród których przyłącza od 1 do 6 są sterowane rozłącznikiem DC 1, a przyłącza od 7 do 12 są sterowane rozłącznikiem DC 2.

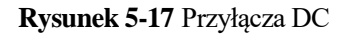

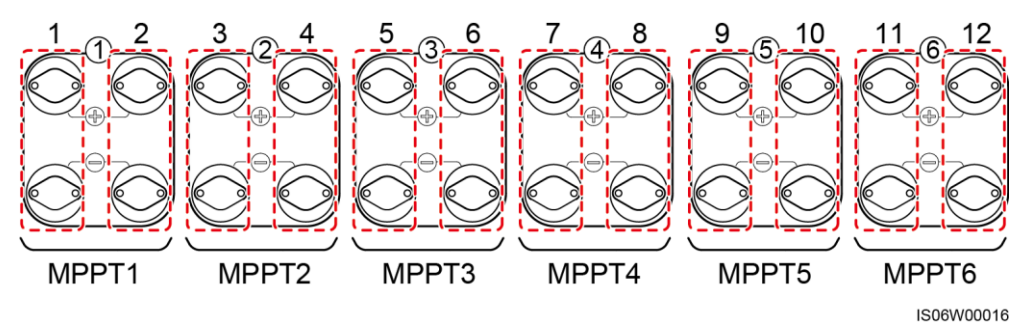

Przyłącza wejściowe DC powinny być wybierane według następujących zasad:

- 1. Przyłącza wejściowe we sekcji rozłącznika DC1 i DC2 powinny być możliwie równomiernie obciążone (np. 6/6 lub 5/5).
- 2. Należy wykorzystać jak największą liczbę niezależnych układów MPPT (1-6)

#### Specyfikacje kabli

| Typ kabla                                | Przekrój poprzeczny żyły (mm <sup>2</sup> ) |                  | Średnica                 |
|------------------------------------------|---------------------------------------------|------------------|--------------------------|
|                                          | Zakres                                      | Zalecana wartość | zewnętrzna kabla<br>(mm) |
| Kabel PV spełniający<br>wymagania 1100 V | 4,0–6,0<br>(12-10 AWG)                      | 4,0<br>(12 AWG)  | 4,5–7,8                  |

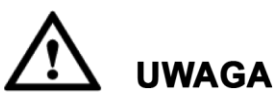

Nie zaleca się stosowania kabli o dużej sztywności, na przykład w zbrojonej izolacji, ponieważ wyginanie ich może źle wpłynąć na jakość połączeń.

#### Procedura postępowania

Krok 1 Przygotować złącza dodatnie i ujemne.

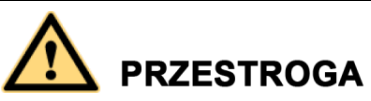

Należy użyć złączy Amphenol Helios H4 PV dostarczonych w komplecie z falownikiem SUN2000. Jeśli złącza zaginęły lub uległy uszkodzeniu, należy kupić złącza PV tego samego typu. Uszkodzenia urządzenia z powodu użycia niewłaściwych złączy PV nie są objęte gwarancją ani umową serwisową.

## **UWAGA**

Metalowe końcówki w złączach do instalacji solarnych Amphenol Helios H4 mogą być formowane na zimno albo wytłaczane.

Rysunek 5-18 Przygotowywanie złączy dodatnich i ujemnych (styki formowane na zimno)

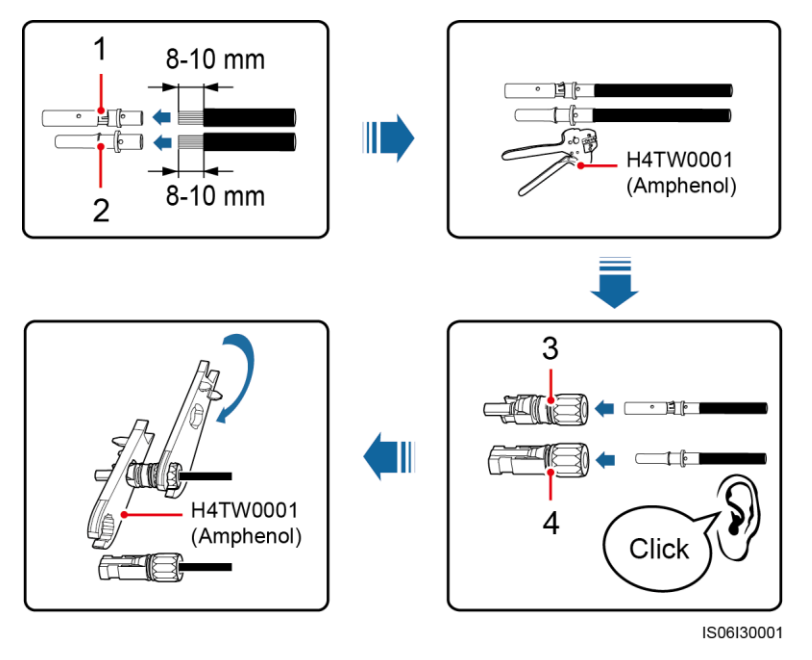

(1) Końcówka metalowa złącza dodatniego (2) Końcówka metalowa złącza ujemnego (styki formowane na zimno) (styki formowane na zimno)

(3) Złącze dodatnie

- (4) Złącze ujemne

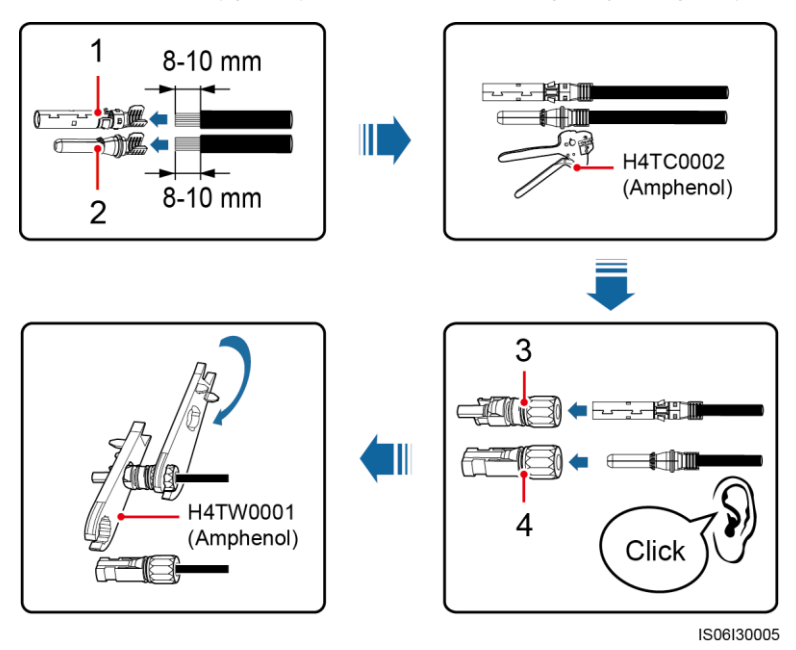

Rysunek 5-19 Przygotowywanie złącza dodatniego i ujemnego (styki wytłaczane)

(1) Końcówka metalowa złącza dodatniego (styki wytłaczane)

(2) Końcówka metalowa złącza ujemnego (styki wytłaczane)

(3) Złącze dodatnie

(4) Złącze ujemne

## 🔬 uwaga

Po zatrzaśnięciu metalowych złączy dodatniego i ujemnego upewnić się, że są zabezpieczone przed wyciągnięciem, pociągając za kable zasilania wejścia DC.

**Krok 2** Za pomocą multimetru zmierzyć napięcie DC między dodatnim i ujemnym biegunem łańcucha modułów fotowoltaicznych i potwierdzić właściwą polaryzację przyłączy.

**UWAGA** Zakres multimetru musi umożliwiać pomiary napięcia stałego przynajmniej do 1100 V.

#### Rysunek 5-20 Pomiar napięcia

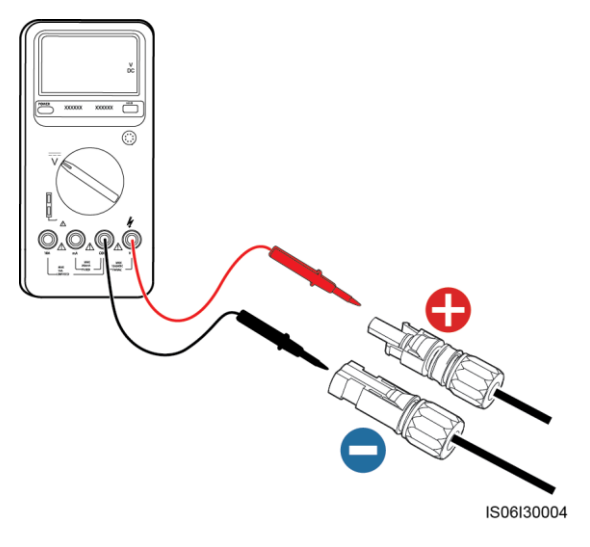

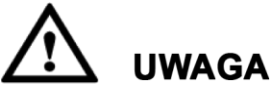

- Jeśli napięcie ma wartość ujemną, oznacza to, że łańcuch modułów fotowoltaicznych ma zamienione bieguny. Należy to skorygować przed podłączeniem do falownika SUN2000.
- Jeśli napięcie przekracza poziom 1100 V, oznacza to, że w jednym łańcuchu połączono zbyt wiele modułów fotowoltaicznych. Należy odłączyć część modułów.
- Krok 3 Wyciągnąć niebieskie, pyłoszczelne wtyki z końcówek złączy wejścia DC.

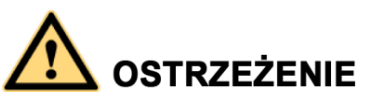

Przed wykonaniem Krok 4 upewnić się, że oba rozłączniki DC są ustawione w pozycji OFF (wył.).

Krok 4 Wsunąć końcówki przewodów dodatniego i ujemnego do odpowiednich przyłączy wejścia DC dodatniego i ujemnego falownika SUN2000 aż do zatrzaśnięcia.

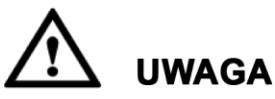

Po zamocowaniu przewodów w złączach dodatnim i ujemnym sprawdzić wytrzymałość mechaniczną połączenia, ciągnąc za przewód DC.

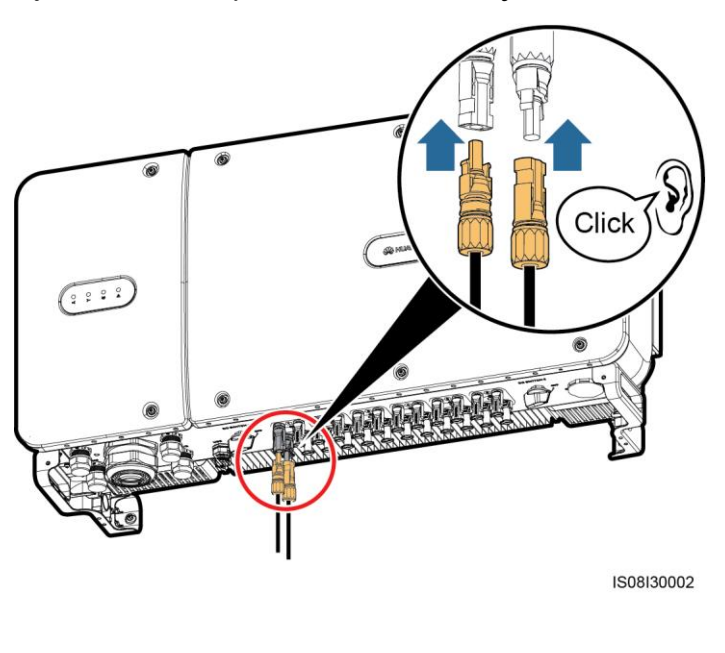

#### Rysunek 5-21 Podłączanie kabli zasilania wejścia DC

## 

Jeśli kabel wejściowy prądu stałego ma odwrócone bieguny, a rozłącznik DC jest w pozycji zamkniętej (wł.), nie należy otwierać (wył.) rozłącznika ani odłączać bieguna dodatniego i ujemnego. Nieprzestrzeganie tego warunku grozi uszkodzeniem urządzenia. Tak spowodowane uszkodzenie urządzenia nie jest objęte gwarancją. Należy odczekać, aż światło słoneczne osłabnie, a natężenie prądu łańcucha PV spadnie poniżej 0,5 A. W tych warunkach można otworzyć oba rozłączniki DC i odłączyć oba bieguny łańcucha. Przed ponownym podłączeniem przewodów do falownika SUN2000 należy skorygować polaryzację łańcucha.

----Koniec

#### 5.6 Podłączanie kabla komunikacyjnego

#### 5.6.1 Opis trybu komunikacji

#### Interfejs komunikacyjny RS485

Falownik SUN2000 komunikuje się z urządzeniem SmartLogger oraz z komputerem poprzez SmartLogger za pośrednictwem standardu komunikacyjnego RS485. Odczyt danych możliwy jest za pośrednictwem aplikacji SUN2000, wbudowanego w SmartLogger interfejsu WebUI lub oprogramowania do zarządzania siecią (np. NetEco). Przechowywane dane to między innymi: uzysk energetyczny, lista alarmów, współczynnik wydajności (PR), etc.

• Rysunek 5-22 przedstawia schemat komunikacji dla jednego urządzenia SUN2000.

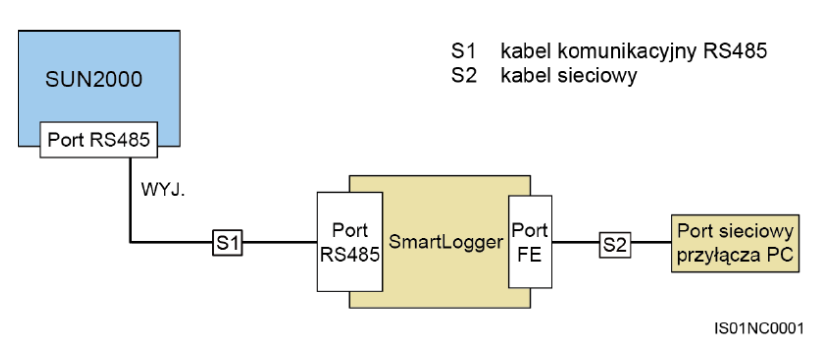

#### Rysunek 5-22 Schemat komunikacji dla jednego falownika SUN2000

Rysunek 5-23 przedstawia schemat komunikacji dla wielu urządzeń SUN2000.
 Jeśli używanych jest kilka falowników SUN2000, należy zachować szeregowy układ połączeń (wej.-wyj.) sekcji komunikacyjnej RS485.

Rysunek 5-23 Tryb komunikacji dla kilku falowników SUN2000

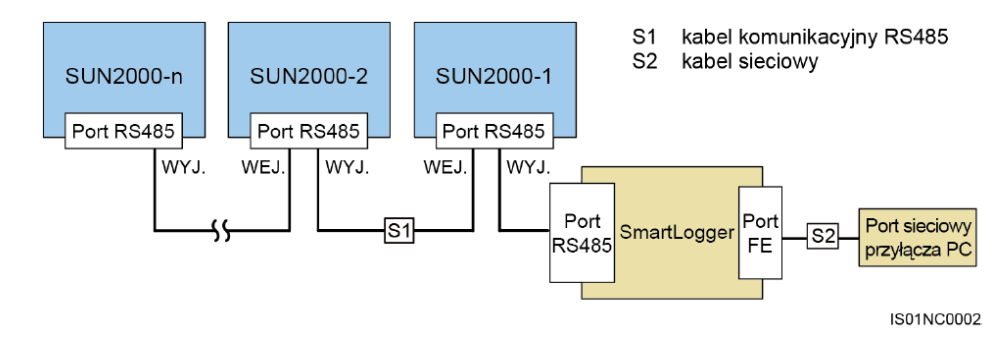

#### 🛄 ΝΟΤΑΤΚΑ

- Długość kabla komunikacyjnego RS485 między ostatnim (n-tym) falownikiem SUN2000 a urządzeniem SmartLogger nie może przekraczać 1000 metrów.
- Jeśli wymagana jest komunikacja między kilkoma falownikami SUN2000 oraz połączenie z komputerem przez SmartLogger, można skonfigurować maksymalnie sześć sekcji szeregowych.
- Aby zapewnić odpowiednią jakość komunikacji liczba urządzeń w każdej sekcji szeregowej nie powinna przekroczyć 30 szt.

#### Interfejs komunikacyjny PLC

Interfejs PLC (Power Line Communication) służy do komunikacji za pośrednictwem kabli zasilających AC. Szczegółowe informacje na temat instalacji i konfiguracji modułu PLC można znaleźć w *Instrukcji obsługi PLC CCO01A* lub *Instrukcji obsługi SmartLogger2000*.

#### 🛄 ΝΟΤΑΤΚΑ

Falowniki SUN2000 z modułem PLC nie wymagają użycia dodatkowych kabli komunikacyjnych.

#### Wybór trybu komunikacji

Tryby komunikacji RS485 i PLC wzajemnie się wykluczają.

- W przypadku wyboru trybu komunikacji PLC nie należy podłączać kabla komunikacyjnego RS485. Dodatkowo w aplikacji SUN2000 należy ustawić opcję PLC Communication na wartość Enable.
- W przypadku wyboru trybu komunikacji RS485 nie należy podłączać modułu PLC CCO do kabla zasilania AC. Dodatkowo w aplikacji SUN2000 należy ustawić opcję PLC Communication na wartość Disable.

#### 

Opcja PLC Communication ma domyślnie ustawienie Enable.

#### 5.6.2 Podłączanie kabla komunikacyjnego RS485

#### Wybór trybu instalacji

Kabel komunikacyjny RS485 można podłączyć na dwa sposoby:

• Podłączenie przez blok zaciskowy

Zalecane: Kabel komunikacyjny o powierzchni przekroju żyły 1 mm<sup>2</sup> i średnicy zewnętrznej 14–18 mm.

Podłączenie przez port sieciowy RJ45

Zalecane: Ekranowany kabel sieciowy CAT 5E do zastosowań zewnętrznych o średnicy zewnętrznej poniżej 9 mm i oporze wewnętrznym nieprzekraczającym 1,5 oma/10 m, jak również ekranowane złącze RJ45.

#### 🛄 ΝΟΤΑΤΚΑ

Należy wybrać tylko jeden wariant montażu odpowiedni do warunków technicznych. Zalecaną metodą jest podłączenie przez blok zaciskowy.

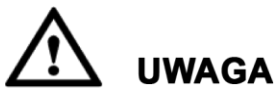

Podczas prowadzenia kabli komunikacyjnych należy separować je od przewodów elektrczynych, aby uniknąć silnych zakłóceń sygnału.

#### 5.6.2.1 Podłączenie przez blok przyłączy

#### Opisy portów w bloku przyłączy

Rysunek 5-24 przedstawia blok przyłączy RS485.

#### Rysunek 5-24 Blok przyłączy

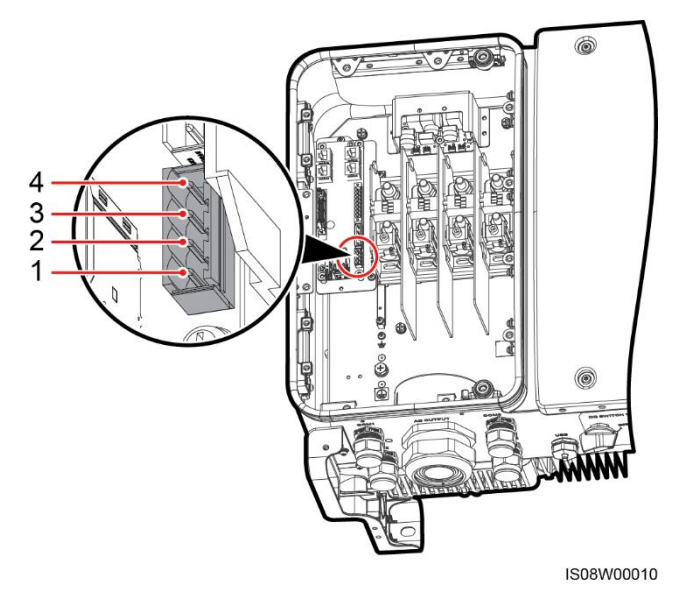

Stół 5-3 Opisy portów w bloku przyłączy RS485

| Nr | Definicja portów | Opis                      |
|----|------------------|---------------------------|
| 1  | RS485A IN        | RS485A, sygnał różnicowy+ |
| 2  | RS485A OUT       | RS485A, sygnał różnicowy+ |
| 3  | RS485B IN        | RS485B, sygnał różnicowy- |
| 4  | RS485B OUT       | RS485B, sygnał różnicowy– |

#### Podłączanie kabli do bloku przyłączy

**Krok 1** Zdjąć odpowiednią długość koszulki i warstwy izolacyjnej z żyły kabla komunikacyjnego za pomocą ściągacza izolacji.

#### Rysunek 5-25 Zdejmowanie izolacji z kabla komunikacyjnego RS485

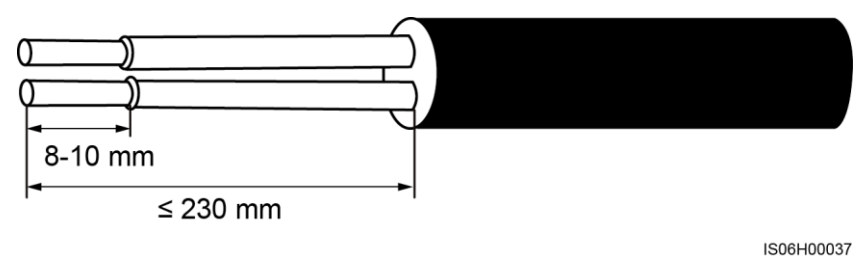

Krok 2 Przeprowadzić kabel komunikacyjny przez przepust.

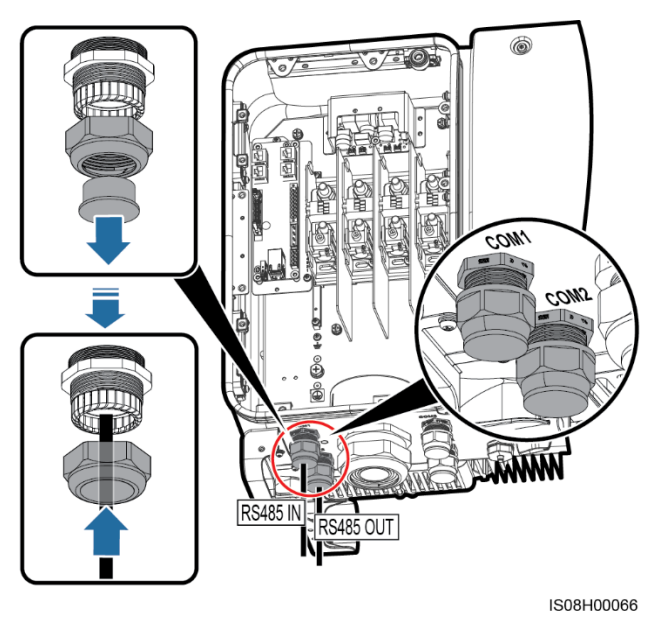

Rysunek 5-26 Przeprowadzanie kabla

Krok 3 Wyjąć wtyczkę z bloku zaciskowego, a następnie podłączyć kabel komunikacyjny do wtyczki.

Rysunek 5-27 Podłączanie przewodów kabla do wtyczki

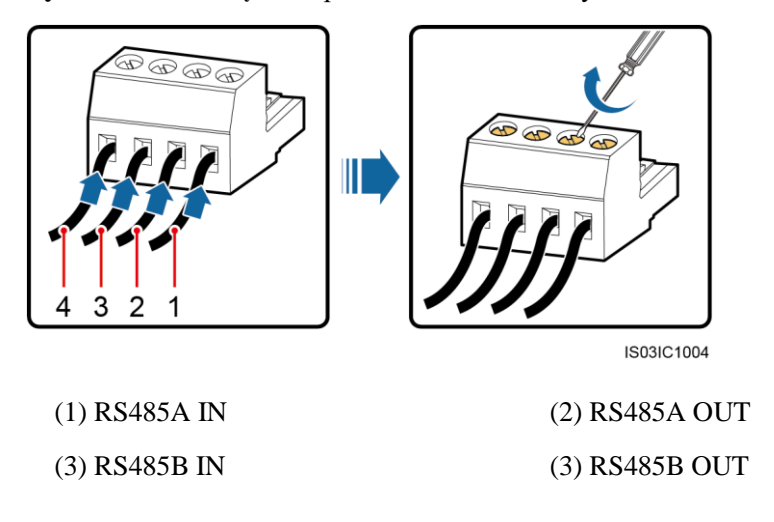

**Krok 4** Wsunąć wtyczkę do gniazda w bloku zaciskowego, następnie spleść warstwę ekranującą przewodów i podłączyć do punktu uziemienia.

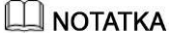

Przy podłączaniu kabla ekranowanego w razie konieczności zacisnąć końcówkę oczkową.

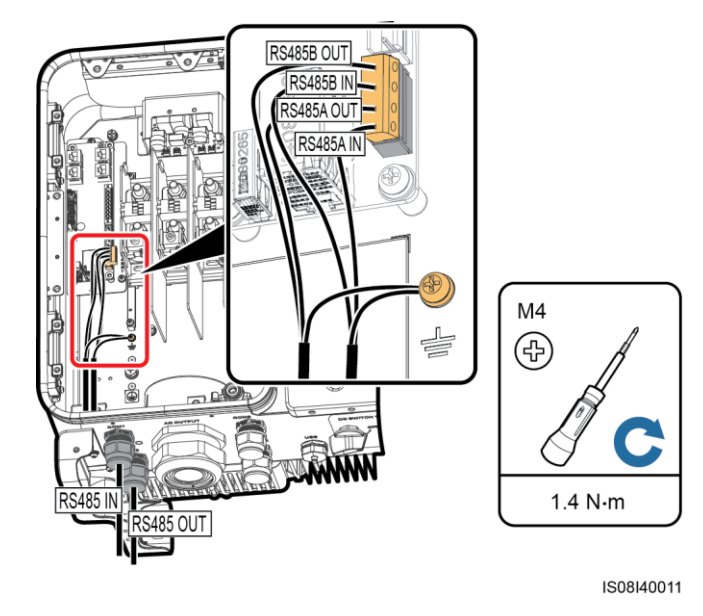

#### Rysunek 5-28 Podłączanie kabli komunikacyjnych

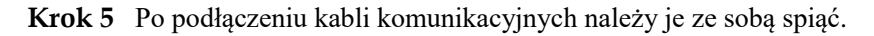

#### 🛄 ΝΟΤΑΤΚΑ

Kable komunikacyjne można spiąć z kablami po wewnętrznej stronie przedziału konserwacyjnego.

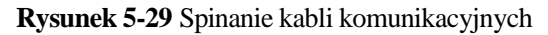

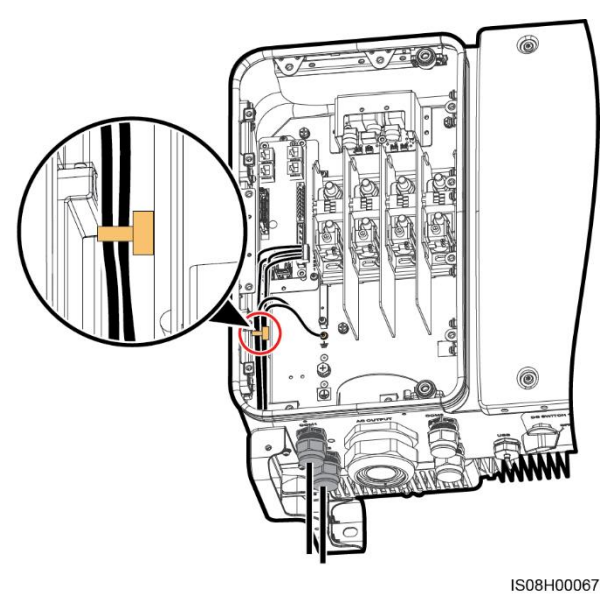

Krok 6 Dokręcić nakrętkę blokującą i uszczelnić przepust kablowy.

----Koniec

#### 5.6.2.2 Podłączanie kabli do portu sieciowego RJ45

#### Opisy styków złączy RJ45

Rysunek 5-30 przedstawia złącze RJ45.

Rysunek 5-30 Złącze RJ45

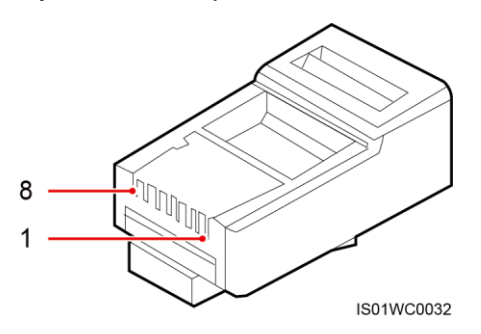

Stół 5-4 zawiera listę definicje styków złączy RJ45.

Stół 5-4 Opisy styków złączy RJ45

| Styk | Kolor                | Funkcja                   |
|------|----------------------|---------------------------|
| 1    | Biały i pomarańczowy | RS485A, sygnał różnicowy+ |
| 2    | Pomarańczowy         | RS485B, sygnał różnicowy– |
| 3    | Biały i zielony      | N/D                       |
| 4    | Niebieski            | RS485A, sygnał różnicowy+ |
| 5    | Biały i niebieski    | RS485B, sygnał różnicowy– |
| 6    | Zielony              | N/D                       |
| 7    | Biały i brązowy      | N/D                       |
| 8    | Brązowy              | N/D                       |

#### Podłączanie kabli do portu sieciowego RJ45

Krok 1 Przygotować wtyczkę RJ45.

Rysunek 5-31 Przygotowanie wtyczki RJ45.

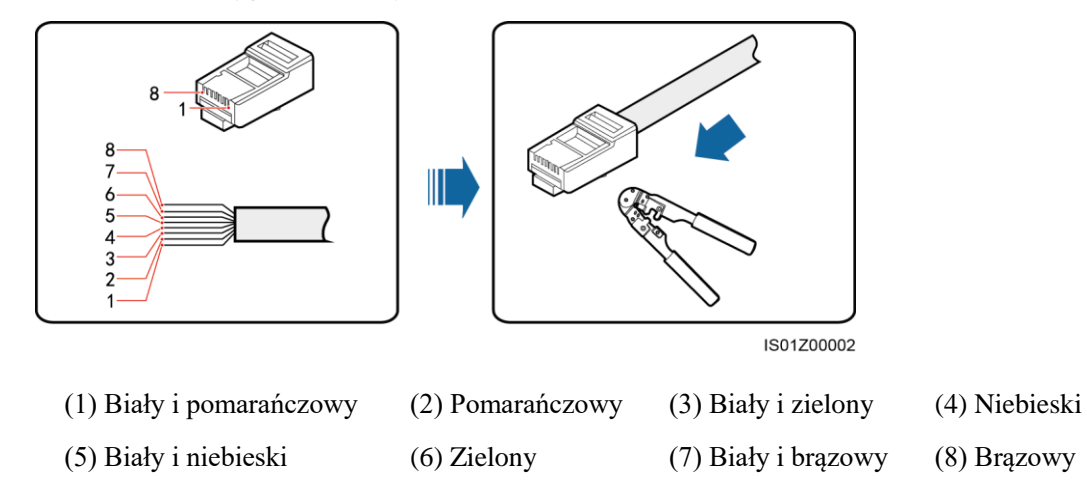

Krok 2 Przeprowadzić kabel komunikacyjny przez przepust.

Rysunek 5-32 Przeprowadzanie kabla

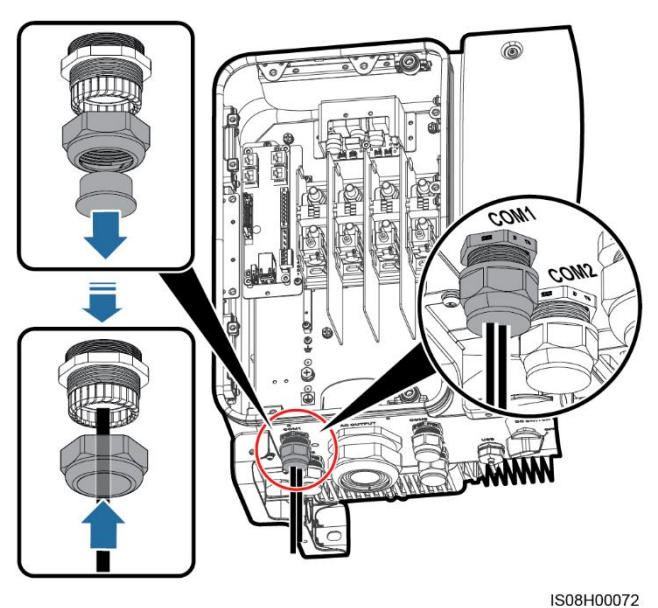

Krok 3 Wsunąć złącze RJ45 do portu sieciowego RJ45 w przedziale konserwacyjnym urządzenia SUN2000.

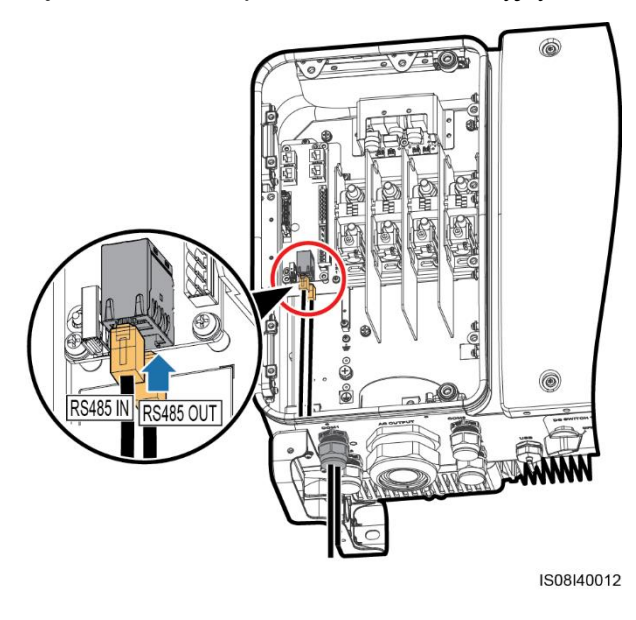

Rysunek 5-33 Podłączanie kabli komunikacyjnych

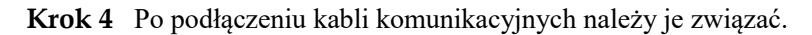

🛄 ΝΟΤΑΤΚΑ

Kable komunikacyjne można spiąć z kablami po wewnętrznej stronie przedziału konserwacyjnego.

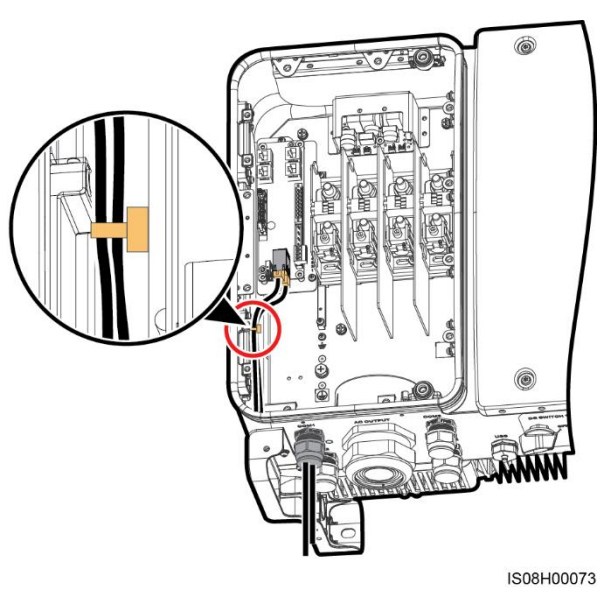

Rysunek 5-34 Wiązanie kabli komunikacyjnych

Krok 5 Dokręcić nakrętkę blokującą i uszczelnić przepust kablowy.

----Koniec

## 5.6.3 (Opcjonalnie) Instalowanie kabla zasilającego system nadążny (tracker)

Uwaga!

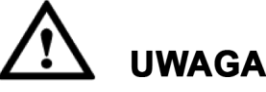

- W celu zapewnienia należytej ochrony między falownikiem SUN2000 a sterownikiem systemu nadążnego należy zainstalować rozłącznik bezpiecznikowy o parametrach znamionowych minimum 500 V i 16 A z wkładką o charakterystyce gM.
- Kabel między przyłączem zasilania rozłącznikiem bezpiecznikowym nie powinien być dłuższy niż 2,5 m.

#### Specyfikacje kabli

Zalecane: dwuwarstwowy trójżyłowy, miedziany kabel zewnętrzny o powierzchni przekroju żyły 4 mm<sup>2</sup>.

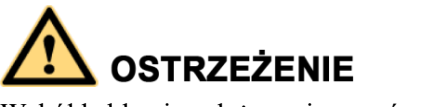

Wokół kabla nie należy umieszczać materiałów łatwopalnych.

#### Procedura postępowania

Krok 1 Zdjąć na odpowiedniej długości osłonę i warstwę izolacyjną z kabla zasilającego system nadążny za pomocą ściągacza izolacji. (Osłonę kabla należy wprowadzić do wnętrza obudowat).

Rysunek 5-35 Zdejmowanie izolacji

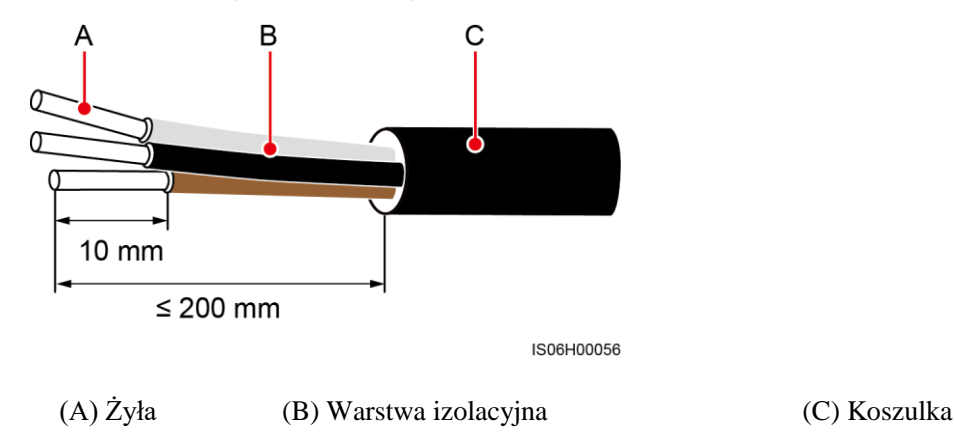

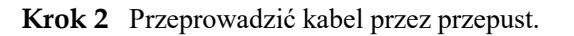

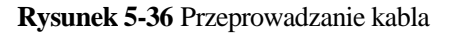

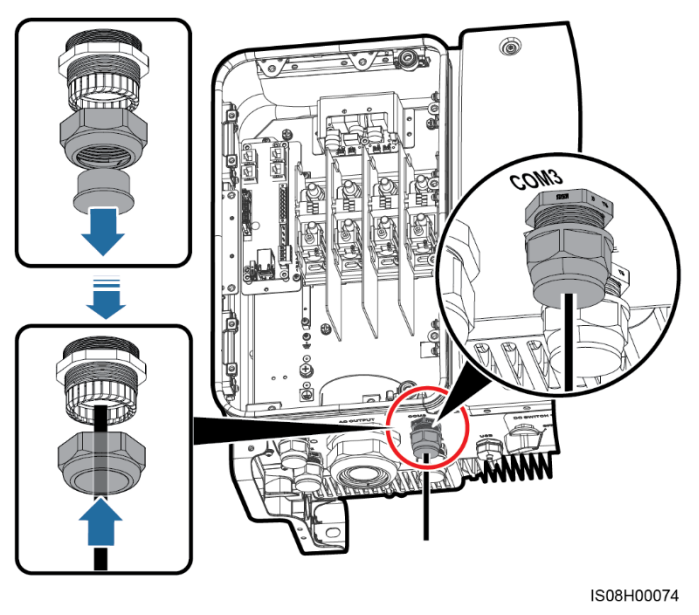

Krok 3 Poluzować śruby z łbem płaskim na przyłączu kablowym i podłączyć kabel zasilający układu nadążnego.

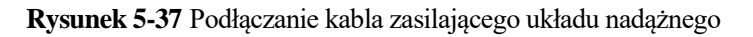

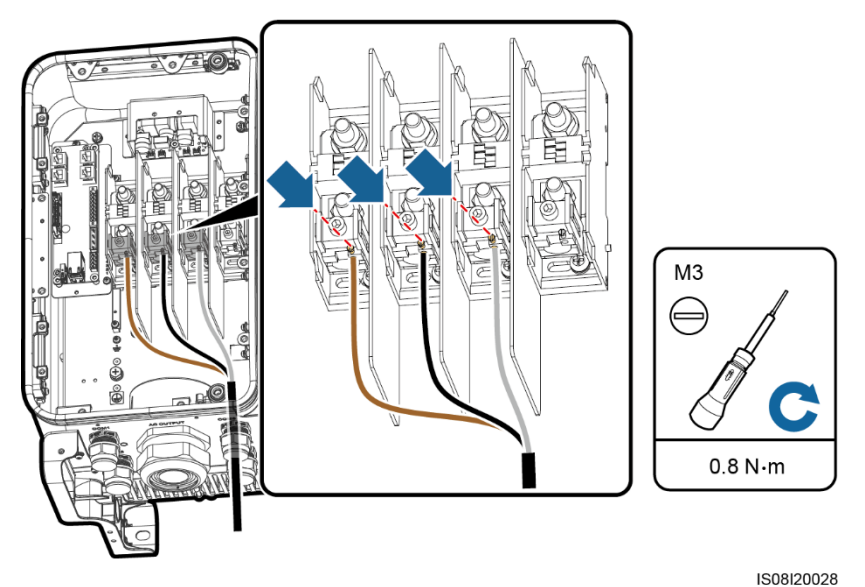

Krok 4 Spiąć kabel zasilający układu nadążnego.

Rysunek 5-38 Spinanie kabla zasilającego układu nadążnego

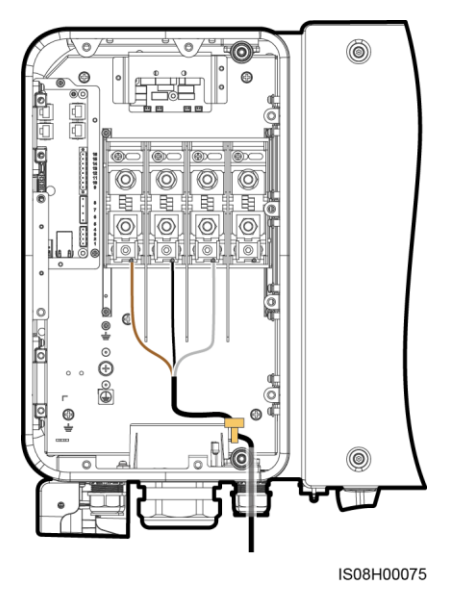

Krok 5 Dokręcić nakrętkę blokującą i uszczelnić przepust kablowy.

----Koniec

#### 5.7 Zamykanie drzwi przedziału konserwacyjnego

#### Procedura postępowania

Krok 1 Zainstalować pokrywę przyłączy AC.

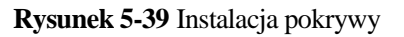

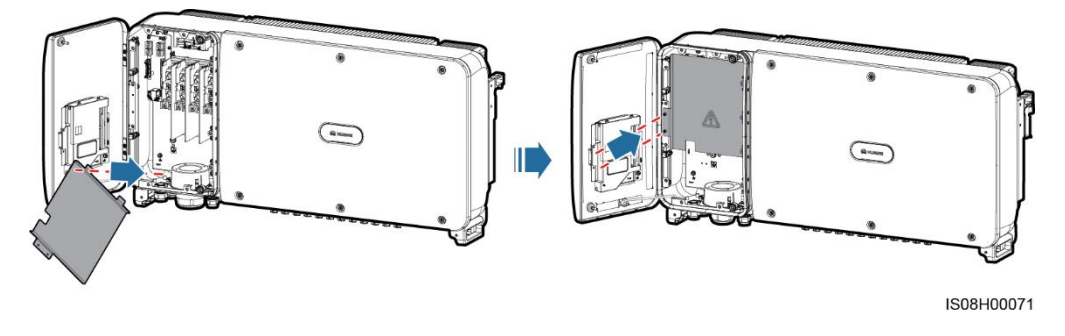

Krok 2 Wyjąć pręt blokujący.

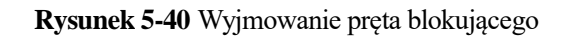

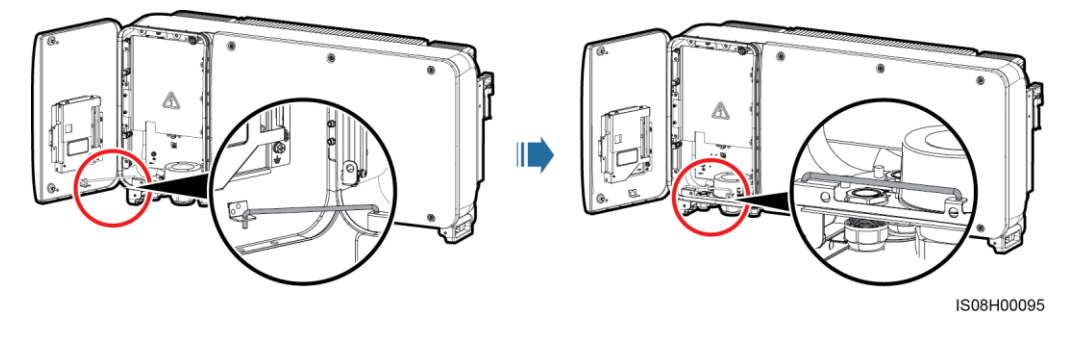

Krok 3 Zamknąć drzwi przedziału konserwacyjnego i dokręcić dwie śruby blokujące drzwi.

Rysunek 5-41 Dokręcanie śrub

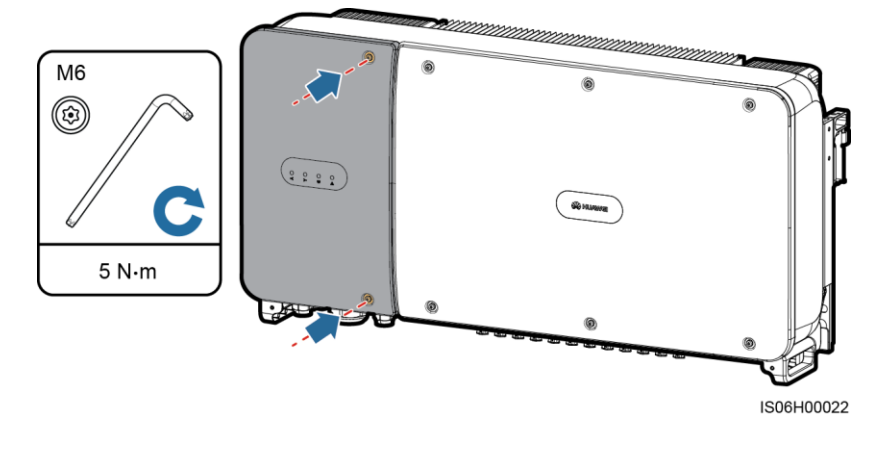

----Koniec

## **6** Odbiór instalacji

#### 6.1 Kontrola przed włączeniem

- 1. Sprawdzić, czy falownik SUN2000 jest poprawnie i bezpiecznie zamocowany.
- 2. Sprawdzić, czy rozłącznik DC i wyłącznik AC obwodu lokalnego są wyłączone.
- 3. Sprawdzić, czy wszystkie przewody uziemiające są podłączone prawidłowo i bezpiecznie.
- 4. Sprawdzić, czy kable zasilania wyjścia AC są podłączone poprawnie i bezpiecznie, bez przerw i zwarć.
- 5. Sprawdzić, czy kable doprowadzające DC są podłączone poprawnie i bezpiecznie, bez przerw i zwarć.
- 6. Sprawdzić, czy wszystkie przewody komunikacyjne są podłączone prawidłowo i bezpiecznie.
- 7. Sprawdzić, czy wszystkie wykorzystane przepusty kablowe na spodzie urządzenia są szczelne i mają dokręcone nakrętki blokujące.
- 8. Sprawdzić, czy założono pokrywę przyłączy AC.
- 9. Sprawdzić, czy wnętrze obudowy jest uprzątnięte i czyste, i nie znajdują się niepożądane przedmioty.
- 10. Sprawdzić, czy drzwi przedziału konserwacyjnego są zamknięte, a śruby drzwi dokręcone.
- 11. Sprawdzić, czy nieużywane przyłącza prądu stałego są szczelnie zabezpieczone.
- 12. Sprawdzić, czy nieużywany port USB jest zamknięty wodoszczelną nakładką.
- 13. Sprawdzić, czy nieużywane przepusty kablowe są szczelnie zamknięte i mają dokręcone nakrętki blokujące.

#### 6.2 Włączanie zasilania urządzenia SUN2000

#### Uwaga!

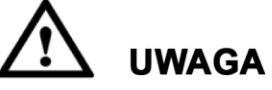

Przed włączeniem łącznika AC między falownikiem a siecią publiczną należy użyć multimetru do sprawdzenia, czy napięcie AC mieści się w podanym zakresie.

#### Procedura postępowania

Krok 1 Włączyć łącznik AC między urządzeniem SUN2000 i siecią publiczną.

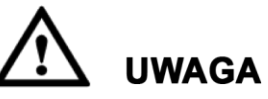

W przypadku wykonania Krok 2 przed Krok 1 falownik SUN2000 zgłosi usterkę dotyczącą nieprawidłowego zamknięcia. Uruchomienie falownika SUN2000 jest możliwe dopiero po automatycznym obsłużeniu błędów.

- Krok 2 Włączyć rozłącznik DC na spodzie falownika SUN2000.
- Krok 3 Podłączyć falownik do telefonu komórkowego z aplikacją SUN2000 przy użyciu modułu Bluetooth lub kabla USB do transmisji danych.

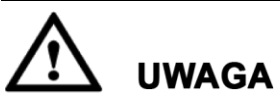

- System operacyjny telefonu komórkowego: Android 4.0 lub nowszy oraz iOS 7.0 lub nowszy. W przypadku zastosowania systemu iOS aplikacja obsługuje tylko połączenia Bluetooth.
- Zdjęcia ekranów w tym dokumencie pochodzą z aplikacji SUN2000 2.2.00.010.

Rysunek 6-1 Połączenie przez moduł Bluetooth

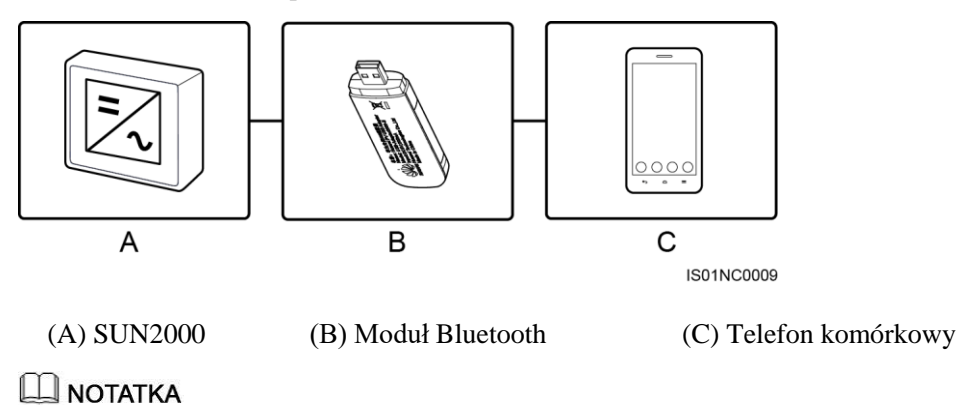

Należy zaopatrzyć się w moduł Bluetooth przeznaczony specjalnie dla falownika SUN2000. Moduł Bluetooth zakupiony z innego źródła może nie obsługiwać komunikacji między falownikiem SUN2000 i aplikacją.

- System Android obsługuje moduły Bluetooth USB-Adapter2000-B i BF4030.
- System iOS obsługuje moduł Bluetooth USB-Adapter2000-B.

Rysunek 6-2 Połączenie przez kabel do transmisji danych

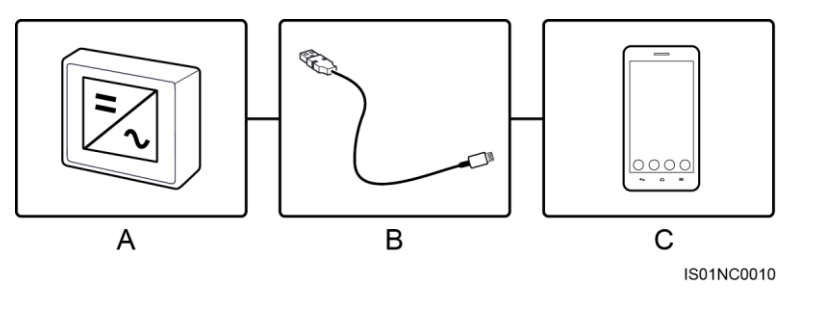

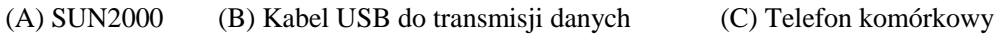

#### 🛄 ΝΟΤΑΤΚΑ

Kabel USB do transmisji danych zgodny z falownikiem SUN2000 powinien mieć złącze USB 2.0. Można użyć kabla USB dostarczonego z telefonem komórkowym.

Rysunek 6-3 Ekran logowania

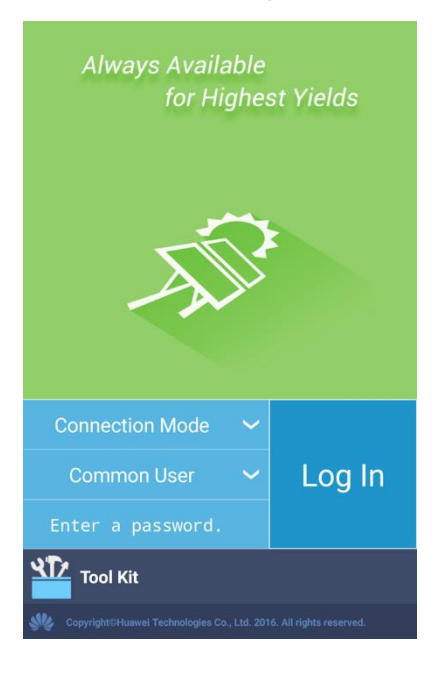

#### Rysunek 6-4 Wybieranie trybu połączenia

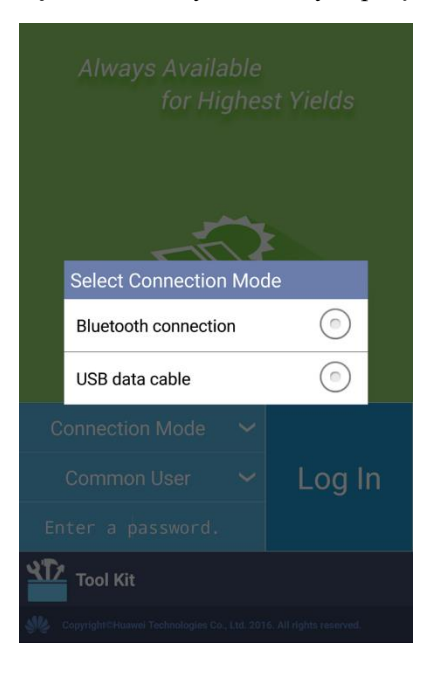

#### Rysunek 6-5 Połączenie Bluetooth

Select Bluetooth
Paired Device

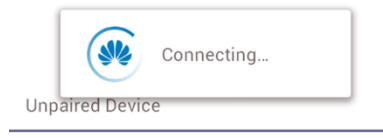

H1000634HWAPP BF:18:14:61:62:4A

Search for Device

# <section-header><section-header><section-header><section-header><text><text><text><text><text><text>

#### Rysunek 6-6 Połączenie przez kabel do transmisji danych

#### 🛄 ΝΟΤΑΤΚΑ

Aby uniknąć dalszego pojawiania się komunikatu z pytaniem, czy aplikacja SUN2000 ma zezwolenie na dostęp do portu USB, należy wybrać opcję **Use by default for this USB accessory**. Komunikat nie będzie już wyświetlany w przypadku uruchomienia aplikacji bez odłączania kabla USB.

Krok 4 Stuknąć pole nazwy użytkownika w aplikacji SUN2000, aby przełączać się między kontami Common User, Advanced User i Special User.

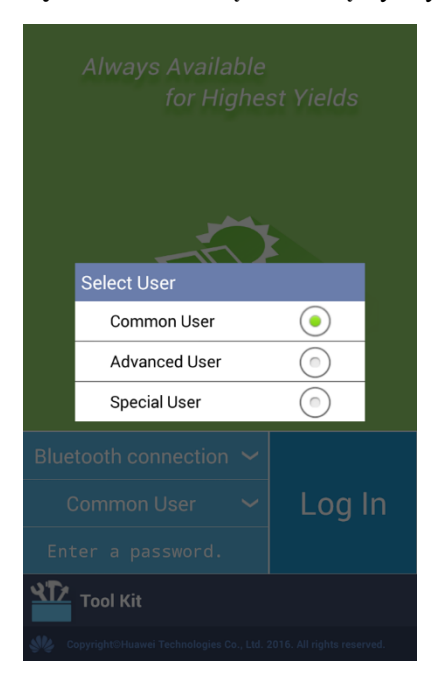

Rysunek 6-7 Przełączanie między użytkownikami
#### Ο ΝΟΤΑΤΚΑ

- Hasło logowania jest identyczne, jak w przypadku falownika SUN2000 podłączonego do aplikacji i jest używane tylko w celu podłączenia falownika do aplikacji.
- Fabrycznie ustawione hasło użytkowników Common User (Użytkownik zwykły), Advanced User (Użytkownik zaawansowany) i Special User (Użytkownik specjalny) to 00000a. Przy pierwszym logowaniu należy użyć fabrycznego hasła. W celu zwiększenia poziomu bezpieczeństwa należy zmienić hasło natychmiast po zalogowaniu.
- Podczas logowania, w przypadku pięciokrotnego wprowadzenia nieprawidłowego hasła (odstęp między kolejnymi nieudanymi próbami jest krótszy niż 2 minuty), konto zostanie zablokowane na 10 minut. Hasło powinno zawierać 6 znaków.
- Krok 5 Wpisać hasło i dotknąć pozycji Log In.
- **Krok 6** Po pomyślnym zalogowaniu pojawi się uproszczony ekran konfiguracyjny albo ekran menu głównego.

#### 🛄 ΝΟΤΑΤΚΑ

- W przypadku zalogowania się w aplikacji SUN2000 po pierwszym podłączeniu urządzenia do aplikacji albo po przywróceniu ustawień fabrycznych wyświetlany jest uproszczony ekran konfiguracyjny. Na uproszczonym ekranie konfiguracyjnym można ustawić podstawowe parametry. Po określeniu konfiguracji można ją później zmienić, dotykając ikony Ustawienia na ekranie menu głównego. Jeśli łącznik AC między falownikiem SUN2000 a publiczną siecią energetyczną jest włączony, ale oba rozłączniki DC SWITCH falownika SUN2000 są wyłączone, na uproszczonym ekranie konfiguracyjnym nie ma żadnej opcji do wyboru w polu Grid code.
- W celu ustawienia parametrów zaleca się zalogowanie na ekranie **Quick Settings** z użyciem konta **Advanced User**.
- Należy wybrać odpowiedni kod sieci energetycznej odpowiednio do miejsca i warunków instalacji falownika SUN2000.

#### Rysunek 6-8 Uproszczony ekran konfiguracyjny (logowanie jako użytkownik zaawansowany)

| <              | Quick Settings | ОК     |  |  |
|----------------|----------------|--------|--|--|
| Grid Parame    | eters          |        |  |  |
| Grid code      |                |        |  |  |
| VDE-AR-N-4     | 105            | $\sim$ |  |  |
| User Param     |                |        |  |  |
| Date           |                |        |  |  |
| 2017-08-28     |                |        |  |  |
| Time           |                |        |  |  |
| 16:40:38       |                |        |  |  |
| Comm. Para     | am.            |        |  |  |
| Baud rate(     | bps)           |        |  |  |
| 9600           |                | $\sim$ |  |  |
| RS485 protocol |                |        |  |  |
| MODBUS RT      | Ū              | $\sim$ |  |  |
| Com addre      | ess            |        |  |  |
| 1              |                |        |  |  |

#### Ο ΝΟΤΑΤΚΑ

- Należy ustawić kod sieci energetycznej odpowiedni dla kraju lub regionu, w którym znajduje się instalacja fotowoltaiczna oraz dla modelu falownika SUN2000.
- Parametry użytkownika należy ustawić zgodnie z bieżącą datą i godziną.
- Ustawić parametry Baud rate (Prędkość transmisji) Protocol (Protokół) i Address (Adres) odpowiednio do wymagań. Parametr Baud rate może mieć wartości 4800, 9600 lub 19200. Parametr Protocol może mieć ustawienie MODBUS RTU, a w polu Address można wpisać dowolną wartość z zakresu od 1 do 247.
- Jeśli urządzenie SmartLogger obsługuje większą liczbę falowników SUN2000 przez port RS485, adresy wszystkich falowników w każdej sekcji RS485 muszą mieścić się w zakresie adresów ustawionym w urządzeniu SmartLogger i nie mogą się powtarzać. W przeciwnym wypadku komunikacja nie będzie działać. Dodatkowo prędkość transmisji w każdej sekcji RS485 musi być zgodna z prędkością transmisji urządzenia SmartLogger.

Rysunek 6-9 Ekran menu głównego

| <b>K</b> F      | unction                  | Menu     |       | S |
|-----------------|--------------------------|----------|-------|---|
| Alarm           |                          |          |       |   |
| <b>!</b> 0      |                          |          |       |   |
| Running Info.   |                          | Settings |       |   |
|                 |                          |          | Ø     |   |
| Energy Yield    | Energy Yield Maintenance |          |       |   |
| <u>u</u>        |                          |          |       |   |
| Inverter Update | Device I                 | ogs      | About |   |
| <b>t</b>        |                          |          |       |   |

----Koniec

# 6.3 Wyłączanie systemu

#### Uwaga!

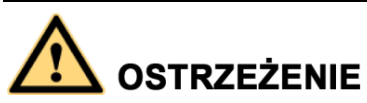

- W przypadku gdy dwa urządzenia SUN2000 współdzielą ten sam łącznik (rozłączni, wyłącznik) AC, należy wyłączyć oba urządzenia SUN2000.
- Po wyłączeniu falownika SUN2000 zgromadzony ładunek elektryczny i ciepło nadal stwarzają ryzyko porażenia prądem i oparzenia. W związku z tym należy założyć odzież ochronną i przystąpić do prac serwisowych dopiero po upływie 15 minut od wyłączenia.

#### Procedura postępowania

**Krok 1** Uruchomić polecenie wyłączenia w aplikacji SUN2000, urządzeniu SmartLogger lub systemie zarządzania siecią.

Szczegółowe informacje zamieszczono w Instrukcji obsługi aplikacji SUN2000, Instrukcji obsługi urządzenia SmartLogger2000, lub Instrukcji obsługi systemu iManager NetEco 1000S.

- Krok 2 Wyłączyć łącznik AC między urządzeniem SUN2000 i siecią publiczną.
- Krok 3 Wyłączyć oba rozłączniki DC.

----Koniec

# **7** Obsługa urządzenia przez operatora

# 7.1 Obsługa użyciu pamięci flash USB

Zaleca się stosowanie pamięci flash USB firm SanDisk, Netac i Kingston. Urządzenia innych marek mogą nie być zgodne.

### 7.1.1 Eksportowanie konfiguracji

#### Procedura postępowania

- Krok 1 Wybrać opcje Tool Kit > Local maint script > Inverter Command Settings w aplikacji SUN2000, aby wygenerować plik ze skryptem startowym.
- Krok 2 Zaimportować plik skryptu startowego na komputer PC.

(Opcjonalnie) Plik skryptu startowego można otworzyć jako plik .txt, jak przedstawiono na Rysunek 7-1.

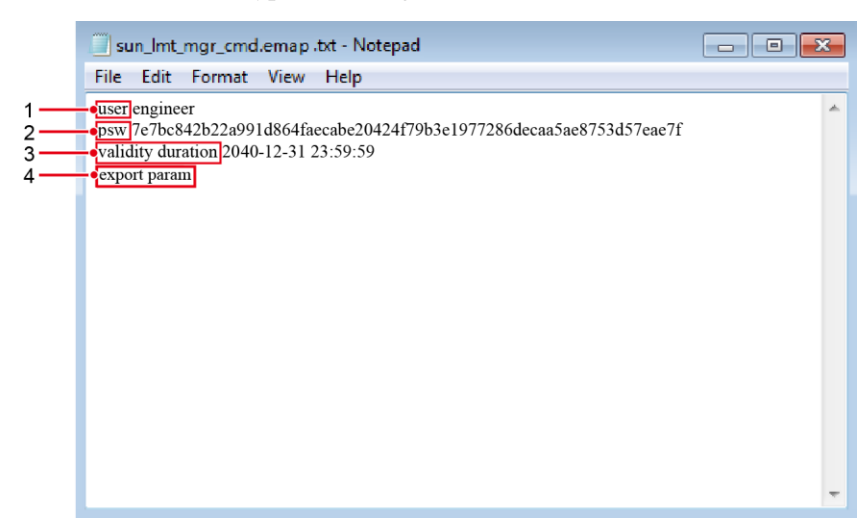

Rysunek 7-1 Plik skryptu startowego

| Nr | Znaczenie                 | Uwagi                                                                                                    |
|----|---------------------------|----------------------------------------------------------------------------------------------------|
| 1  | Nazwa<br>użytkownika      | <ul><li>Użytkownik zaawansowany: inżynier</li><li>Użytkownik specjalny: administrator</li></ul>                                                                                                    |
| 2  | Tekst<br>zaszyfrowany     | Tekst zaszyfrowany różni się w zależności od hasła logowania aplikacji SUN2000.                                                                                                    |
| 3  | Okres ważności<br>skryptu | -                                                                                                    |
| 4  | Polecenie                 | <ul> <li>Różne ustawienia poleceń mogą powodować generowanie różnych poleceń.</li> <li>Polecenie eksportu konfiguracji: export param.</li> <li>Polecenie importu konfiguracji: import param.</li> <li>Polecenie eksportu danych: export log.</li> <li>Polecenie aktualizacji: upgrade.</li> </ul> |

- Krok 3 Zaimportować plik skryptu startowego do katalogu głównego pamięci flash USB.
- **Krok 4** Podłączyć pamięć flash USB do portu USB. System automatycznie zidentyfikuje pamięć flash USB i wykona wszystkie polecenia zamieszczone w pliku skryptu startowego. Wskaźnik LED umożliwia określenie stanu działania.

# \land uwaga

Upewnić się, że tekst zaszyfrowany w pliku skryptu startowego jest zgodny z hasłem logowania aplikacji SUN2000. Jeśli hasła nie są zgodne, a pamięć flash USB zostanie włożona do portu pięć kolejnych razy, konto użytkownika zostanie zablokowane na 10 minut.

Stół 7-1 Opis wskaźnika LED

| Wskaźnik LED | Stan                                                                                 | Znaczenie                                                          |
|--------------|--------------------------------------------------------------------------------------|--------------------------------------------------------------------|
|              | Nie świeci na zielono                                                                | Brak operacji związanych z<br>pamięcią flash USB.                  |
|              | Miga na zielono w długich odstępach<br>czasu (włącza się na 1 s i wyłącza na<br>1 s) | Operacje związane z<br>pamięcią flash USB.                         |
|              | Miga na zielono w krótkich odstępach<br>czasu (włącza się i wyłącza co 0,125 s)      | Niepowodzenie operacji<br>związanej z pamięcią flash<br>USB.       |
|              | Świeci na zielono                                                                    | Operacja związana z<br>pamięcią flash USB<br>zakończona pomyślnie. |

Krok 5 Podłączyć pamięć flash USB do komputera i sprawdzić wyeksportowane dane.

#### 🛄 ΝΟΤΑΤΚΑ

Po zakończeniu eksportu konfiguracji plik skryptu startowego i wyeksportowany plik znajdują się w katalogu głównym pamięci flash USB.

----Koniec

## 7.1.2 Importowanie konfiguracji

#### Wymagania wstępne

Pełny plik konfiguracji został wyeksportowany.

#### Procedura postępowania

- Krok 1 Wybrać opcje Tool Kit > Local maint script > Inverter Command Settings w aplikacji SUN2000, aby wygenerować plik ze skryptem startowym.
- Krok 2 Zaimportować plik skryptu startowego na komputer PC.
- **Krok 3** Zastąpić wyeksportowany plik skryptu startowego pamięci flash USB plikiem zaimportowanym.

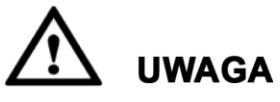

Zastąpić tylko plik skryptu startowego i zachować wyeksportowane pliki.

Krok 4 Podłączyć pamięć flash USB do portu USB. System automatycznie zidentyfikuje pamięć flash USB i wykona wszystkie polecenia zamieszczone w pliku skryptu startowego. Wskaźnik LED umożliwia określenie stanu działania.

# 🔬 uwaga

Upewnić się, że tekst zaszyfrowany w pliku skryptu startowego jest zgodny z hasłem logowania aplikacji SUN2000. Jeśli hasła nie są zgodne, a pamięć flash USB zostanie włożona do portu pięć kolejnych razy, konto użytkownika zostanie zablokowane na 10 minut.

#### Stół 7-2 Opis wskaźnika LED

| Wskaźnik LED | Stan                                                                                 | Znaczenie                                         |
|--------------|--------------------------------------------------------------------------------------|---------------------------------------------------|
|              | Nie świeci na zielono                                                                | Brak operacji związanych z<br>pamięcią flash USB. |
|              | Miga na zielono w długich odstępach<br>czasu (włącza się na 1 s i wyłącza na<br>1 s) | Operacje związane z<br>pamięcią flash USB.        |

| Wskaźnik LED | Stan                                                                            | Znaczenie                                                          |
|--------------|---------------------------------------------------------------------------------|--------------------------------------------------------------------|
|              | Miga na zielono w krótkich odstępach<br>czasu (włącza się i wyłącza co 0,125 s) | Niepowodzenie operacji<br>związanej z pamięcią flash<br>USB.       |
|              | Świeci na zielono                                                               | Operacja związana z<br>pamięcią flash USB<br>zakończona pomyślnie. |

----Koniec

### 7.1.3 Eksportowanie danych

#### Procedura postępowania

- Krok 1 Wybrać opcje Tool Kit > Local maint script > Inverter Command Settings w aplikacji SUN2000, aby wygenerować plik ze skryptem startowym.
- Krok 2 Zaimportować plik skryptu startowego do katalogu głównego pamięci flash USB.
- Krok 3 Podłączyć pamięć flash USB do portu USB. System automatycznie zidentyfikuje pamięć flash USB i wykona wszystkie polecenia zamieszczone w pliku skryptu startowego. Wskaźnik LED umożliwia określenie stanu działania.

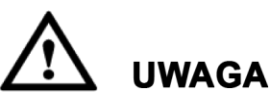

Upewnić się, że tekst zaszyfrowany w pliku skryptu startowego jest zgodny z hasłem logowania aplikacji SUN2000. Jeśli hasła nie są zgodne, a pamięć flash USB zostanie włożona do portu pięć kolejnych razy, konto użytkownika zostanie zablokowane na 10 minut.

| Wskaźnik LED | Stan                                                                                 | Znaczenie                                                          |
|--------------|--------------------------------------------------------------------------------------|--------------------------------------------------------------------|
|              | Nie świeci na zielono                                                                | Brak operacji związanych z<br>pamięcią flash USB.                  |
|              | Miga na zielono w długich odstępach<br>czasu (włącza się na 1 s i wyłącza na<br>1 s) | Operacje związane z<br>pamięcią flash USB.                         |
|              | Miga na zielono w krótkich odstępach<br>czasu (włącza się i wyłącza co 0,125 s)      | Niepowodzenie operacji<br>związanej z pamięcią flash<br>USB.       |
|              | Świeci na zielono                                                                    | Operacja związana z<br>pamięcią flash USB<br>zakończona pomyślnie. |

Stół 7-3 Opis wskaźnika LED

Krok 4 Podłączyć pamięć flash USB do komputera i sprawdzić wyeksportowane dane.

#### 🛄 ΝΟΤΑΤΚΑ

Po wyeksportowaniu danych plik skryptu startowego i wyeksportowany plik znajdują się w katalogu głównym pamięci flash USB.

----Koniec

## 7.1.4 Aktualizacja

#### Kontekst

Ustawienie **Upgrade delay** jest używane głównie w scenariuszach aktualizacji, w których instalacja fotowoltaiczna jest odłączona w nocy ze względu na brak światła lub też niestabilna o świcie lub zmierzchu ze względu na słabe światło słoneczne.

Po rozpoczęciu aktualizacji falownika SUN2000, jeśli opcja **Upgrade delay** jest ustawiona na **Enable**, pakiet aktualizacji jest wczytywany jako pierwszy. Po przywróceniu działania instalacji fotowoltaicznej i spełnieniu warunków aktywacji urządzenie SUN2000 automatycznie aktywuje aktualizację.

#### 🛄 ΝΟΤΑΤΚΑ

Opcja **Upgrade delay** jest domyślnie ustawiona na **Enable**, co oznacza, że aktualizacja może nastąpić w ciągu dnia lub w nocy.

Po włączeniu opcji **Upgrade delay** rozpocząć aktualizację urządzenia SUN2000 przy użyciu pamięci flash USB, urządzenia SmartLogger lub systemu zarządzania siecią. Proces aktualizacji urządzenia SUN2000 obejmuje dwa następujące etapy:

- 1. Moduł monitorujący zapisuje w pamięci podręcznej i wczytuje pakiet aktualizacji.
- 2. Aktywacja pakietu aktualizacji rozpoczyna się po spełnieniu poniższych warunków.

#### Stół 7-4 Warunki uruchamiania opóźnionej aktywacji

| Metoda aktualizacji                            | Warunek rozpoczęcia aktywacji                                                                                 |  |
|------------------------------------------------|----------------------------------------------------------------------------------------------------|--|
| Aktualizacja lokalna przez<br>pamięć flash USB | <ul><li>Komunikacja CAN odbywa się normalnie.</li><li>Instalacja fotowoltaiczna działa normalnie.</li></ul>   |  |
| Aktualizacja lokalna aplikacji                 | Aktywacja rozpoczyna się po spełnieniu dowolnego z                                                            |  |
| SUN2000                                        | dwóch powyższych warunków.                                                                                    |  |
| Aktualizacja zdalna przy użyciu                | <ul> <li>Napięcie wejściowe instalacji fotowoltaicznej</li></ul>                                              |  |
| urządzenia SmartLogger                         | przekracza 500 V.                                                                                             |  |
| Aktualizacja zdalna przy użyciu                | <ul> <li>Moc wyjściowa przekracza 1 kW.</li> <li>Aktywacja rozpoczyna się po spełnieniu dowolnego z</li></ul> |  |
| systemu NMS                                    | dwóch powyższych warunków.                                                                                    |  |

#### 🛄 ΝΟΤΑΤΚΑ

W przypadku zdalnej aktualizacji urządzenia SUN2000 nie należy wykonywać lokalnych operacji dla urządzenia SUN2000.

#### Procedura postępowania

- Krok 1 Zalogować się na stronie http://support.huawei.com/carrier/ i przejść do urządzenia SUN2000 lub wyszukać je na karcie Product Support. Pobrać wymagany pakiet aktualizacji na karcie Software.
- Krok 2 Rozpakować pakiet aktualizacji.

# 🔬 uwaga

- Jeśli hasło logowania do aplikacji SUN2000 to hasło fabryczne (**00000a**), nie jest konieczne wykonanie Krok 3–5.
- Jeśli hasło logowania do aplikacji SUN2000 zostało już zmienione i różni się od fabrycznego, wykonać Krok 3–7.
- Krok 3 Wybrać opcje Tool Kit > Local maint script > Inverter Command Settings w aplikacji SUN2000, aby wygenerować plik ze skryptem startowym.
- Krok 4 Zaimportować plik skryptu startowego na komputer PC.
- **Krok 5** Zastąpić plik skryptu startowego w pakiecie aktualizacji plikiem wygenerowanym przez aplikację SUN2000.
- Krok 6 Skopiować rozpakowane pliki do katalogu głównego pamięci flash USB.
- Krok 7 Podłączyć pamięć flash USB do portu USB. System automatycznie zidentyfikuje pamięć flash USB i wykona wszystkie polecenia zamieszczone w pliku skryptu startowego. Wskaźnik LED umożliwia określenie stanu działania.

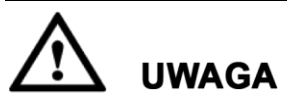

Upewnić się, że tekst zaszyfrowany w pliku skryptu startowego jest zgodny z hasłem logowania aplikacji SUN2000. Jeśli hasła nie są zgodne, a pamięć flash USB zostanie włożona do portu pięć kolejnych razy, konto użytkownika zostanie zablokowane na 10 minut.

| Wskaźnik LED | Stan                                                                                 | Znaczenie                                                    |
|--------------|--------------------------------------------------------------------------------------|--------------------------------------------------------------|
|              | Nie świeci na zielono                                                                | Brak operacji związanych z<br>pamięcią flash USB.            |
|              | Miga na zielono w długich odstępach<br>czasu (włącza się na 1 s i wyłącza na<br>1 s) | Operacje związane z<br>pamięcią flash USB.                   |
|              | Miga na zielono w krótkich odstępach<br>czasu (włącza się i wyłącza co 0,125 s)      | Niepowodzenie operacji<br>związanej z pamięcią flash<br>USB. |

Stół 7-5 Opis wskaźnika LED

| Wskaźnik LED | Stan              | Znaczenie                                                          |
|--------------|-------------------|--------------------------------------------------------------------|
|              | Świeci na zielono | Operacja związana z<br>pamięcią flash USB<br>zakończona pomyślnie. |

Krok 8 (Opcjonalnie) System automatycznie uruchamia się ponownie po zakończeniu aktualizacji. Podczas ponownego uruchamiania wszystkie wskaźniki LED są wyłączone. Po ponownym uruchomieniu poprzedni wskaźnik miga powoli na zielono (włącza się i wyłącza co 1 s) przez 1 minutę, a następnie zaczyna świecić stałym światłem, co oznacza pomyślne wykonanie aktualizacji.

#### 🛄 ΝΟΤΑΤΚΑ

Falownik SUN2000 można uaktualnić również przy użyciu opcji **Inverter Upgrade** w aplikacji SUN2000. Szczegółowe informacje zamieszczono w *Instrukcji obsługi aplikacji SUN2000*.

----Koniec

# 7.2 Obsługa przy użyciu aplikacji SUN2000

# 🔬 uwaga

Gdy parametry falownika SUN2000 są konfigurowane przy użyciu aplikacji SUN2000, na niektórych ekranach konfiguracyjnych wartości pewnych parametrów nie są wyświetlane, jeśli łącznik (rozącznik/wyłącznik) AC umieszczony między falownikiem SUN2000 a publiczną siecią energetyczną jest włączony, ale oba rozłączniki **DC SWITCH** falownika są wyłączone. Należy przestawić oba rozłączniki **DC SWITCH** do pozycji **ON** i ponownie skonfigurować odpowiednie parametry.

#### 🛄 ΝΟΤΑΤΚΑ

- Wersja aplikacji to 2.2.00.010.
- Dostępne do konfiguracji parametry są różne zależnie od kodu sieci energetycznej. Najbardziej aktualne parametry będą zawsze obecne na ekranie.
- Nazwy parametrów, zakresy wartości oraz wartości domyślne mogą ulec zmianie. Najbardziej aktualne parametry będą zawsze obecne na ekranie.

# 7.2.1 Operacje przypisane do konta użytkownika zaawansowanego

W przypadku zalogowania się w aplikacji na koncie **Advanced User** można konfigurować parametry publicznej sieci energetycznej, parametry ochrony i parametry funkcji falownika SUN2000.

#### 7.2.1.1 Ustawianie parametrów publicznej sieci energetycznej

#### Procedura postępowania

Krok 1 Stuknąć opcje Function Menu > Settings > Grid Parameters, aby przejść na ekran konfiguracji parametrów.

Rysunek 7-2 Parametry publicznej sieci energetycznej (użytkownik zaawansowany)

| <        | Grid Parameters    |        |
|----------|--------------------|--------|
| Grid c   | ode                |        |
| VDE-AF   | R-N-4105           | $\sim$ |
| Isolatio | n                  |        |
| Input ur | ngrounded, with TF | $\sim$ |

----Koniec

#### Lista parametrów

| Nr | Parametr  | Opis                                                                                                    | Zakres wartości                                                                                                    |
|----|-----------|----------------------------------------------------------------------------------------------------|----------------------------------------------------------------------------------------------------|
| 1  | Grid code | Ten parametr należy ustawić zgodnie z<br>krajowymi wymaganiami podłączania<br>źródeł energii do sieci elektroenergetycz-<br>nej z uwzględnieniem szczególnych<br>wymagań OSD związanych z miejscem i<br>sposobem podłączenia instalacji. | N/D                                                                                                    |
| 2  | Isolation | Określa tryb roboczy falownika<br>SUN2000 odpowiednio do stanu<br>uziemienia po stronie DC oraz sposobu<br>połączenia z siecią elektroenergetyczną.                                                                                      | <ul> <li>Wejście uziemione, z TF</li> <li>Wejście nieuziemione, bez TF</li> <li>Wejście nieuziemione, z TF</li> </ul> |

#### 7.2.1.2 Ustawianie parametrów ochrony

#### Procedura postępowania

Krok 1 Stuknąć opcje Function Menu > Settings > Protection Parameters, aby przejść na ekran ustawień.

Rysunek 7-3 Parametry ochrony (użytkownik zaawansowany)

| <          | Protect Parameters           |
|------------|------------------------------|
| Insulation | on resistance protection(MQ) |
| 0.050      |                              |

#### ----Koniec

#### Lista parametrów

| Nr | Parametr                           | Opis                                                                                                    | Jedn<br>ostk<br>a | Wartość<br>domyślna | Zakres wartości |
|----|------------------------------------|----------------------------------------------------------------------------------------------------|-------------------|---------------------|-----------------|
| 1  | Ochrona<br>rezystancji<br>izolacji | Aby zapewnić<br>bezpieczeństwo urządzenia,<br>w ramach autotestu<br>falownik SUN2000<br>dokonuje pomiaru<br>rezystancji izolacji między<br>stroną wejściową a<br>uziemieniem. Jeśli<br>zmierzona wartość będzie<br>mniejsza niż ustawiona<br>wartość progowa, falownik<br>SUN2000 nie będzie<br>wysyłać energii do sieci<br>publicznej. | ΜΩ                | 0,050               | [0.033, 1.500]  |

#### 7.2.1.3 Ustawianie parametrów funkcji

#### Procedura postępowania

Krok 1 Stuknąć opcje Function Menu > Settings > Feature Parameters, aby przejść na ekran ustawień.

| <b>K</b> Feature Parameters              | ;          |
|------------------------------------------|------------|
| MPPT multi-peak scanning                 | $\bigcirc$ |
| RCD enhancing                            | $\bigcirc$ |
| Reactive power output at nig             | ht         |
| PID protection at night                  |            |
| Power quality optimization mode          |            |
| PV module type                           |            |
| Crystalline silicon                      | $\sim$     |
| String connection mode                   |            |
| Automatic detection                      | $\sim$     |
| Communication interrupt shutdown         | $\bigcirc$ |
| Communication interruption duration(min) |            |
| 30                                       |            |

#### Rysunek 7-4 Parametry funkcji (użytkownik zaawansowany)

#### ----Koniec

#### Lista parametrów

| Nr | Parametr                                   | Opis                                                                                                    | Jedn. | Wartość<br>domyślna    | Zakres wartości                                                            | Uwagi                                                                                                    |
|----|--------------------------------------------|----------------------------------------------------------------------------------------------------|-------|------------------------|----------------------------------------------------------------------------|----------------------------------------------------------------------------------------------------|
| 1  | MPPT<br>multi-peak<br>scanning             | Tę funkcję należy<br>włączyć, gdy do<br>falownika SUN2000<br>podłączono łańcuchy<br>PV narażone na<br>cykliczne zacienienie.<br>Falownik SUN2000<br>będzie w regularnych<br>odstępach czasu<br>przeprowadzał<br>skanowanie MPPT, aby<br>odszukać globalne<br>maksimum mocy. | N/D   | Disable<br>(Wyłączone) | <ul> <li>Disable<br/>(Wyłączone)</li> <li>Enable<br/>(Włączone)</li> </ul> | Odstęp czasu<br>skanowania określa<br>ustawienie <b>MPPT</b><br><b>multi-peak scanning</b><br><b>interval</b> .                        |
| 2  | MPPT<br>multi-peak<br>scanning<br>interval | Określa odstęp czasu<br>skanowania<br>szczytowych wartości<br>mocy w obwodach<br>MPPT.                                                                                                    | min   | 15                     | [5, 30]                                                                    | Ten parametr jest<br>widoczny tylko pod<br>warunkiem, że opcja<br><b>MPPT multi-peak</b><br>scanning ustawiona<br>została jako Enable. |

| Nr | Parametr                                | Opis                                                                                                    | Jedn. | Wartość<br>domyślna    | Zakres wartości                                                            | Uwagi                                                                                                    |
|----|-----------------------------------------|----------------------------------------------------------------------------------------------------|-------|------------------------|----------------------------------------------------------------------------|----------------------------------------------------------------------------------------------------|
| 3  | RCD<br>enhancing                        | Wyłącznik różnicowo-<br>prądowy (RCD) może<br>reagować na prądy<br>upływu po stronie DC<br>stanowiące składową<br>prądu różnicowego. W<br>przypadku zastosowa-<br>nia zewnętrznego<br>zabezpieczenia różni-<br>cowoprądowego,<br>zalecane jest aktywo-<br>wanie tej funkcji, aby<br>ograniczyć ryzyko<br>niepożądanego<br>wyzwalania zabezpie-<br>czenia. Aby zapewnić<br>bezpieczeństwo osób i<br>mienia, układ RCD<br>powinien spełniać<br>wymogi odpowiednich<br>norm. | N/D   | Disable<br>(Wyłączone) | <ul> <li>Disable<br/>(Wyłączone)</li> <li>Enable<br/>(Włączone)</li> </ul> | N/D                                                                                                    |
| 4  | Reactive<br>power<br>output at<br>night | W niektórych sytuac-<br>jach operator sieci<br>może wymagać, aby<br>falownik SUN2000<br>dokonywał kompen-<br>sacji mocy biernej w<br>nocy, w celu utrzyma-<br>nia zadanego współ-<br>czynnika mocy.                                                                                                    | N/D   | Disable<br>(Wyłączone) | <ul> <li>Disable<br/>(Wyłączone)</li> <li>Enable<br/>(Włączone)</li> </ul> | Ten parametr może<br>być konfigurowany<br>tylko w sytuacji, gdy<br>opcja <b>Isolation</b> ma<br>ustawienie <b>Input</b><br><b>ungrounded, with a</b><br><b>transformer</b> . |

| Nr | Parametr                                  | Opis                                                                                                    | Jedn. | Wartość<br>domyślna  | Zakres wartości                                                            | Uwagi |
|----|-------------------------------------------|----------------------------------------------------------------------------------------------------|-------|----------------------|----------------------------------------------------------------------------|-------|
| 5  | PID<br>protection at<br>night             | <ul> <li>Kiedy parametr PID<br/>protection at night<br/>ma ustawienie</li> <li>Enable, falownik</li> <li>SUN2000 wyłączy<br/>się automatycznie<br/>w przypadku<br/>wykrycia niepra-<br/>widłowości w<br/>kompensacji efektu<br/>PID w trakcie<br/>nocnej kompensacji<br/>mocy biernej</li> <li>Kiedy parametr PID<br/>protection at night<br/>ma ustawienie</li> <li>Disable, falownik<br/>SUN2000 pozosta-<br/>nie połączony z<br/>siecią i będzie<br/>kontynuował nocną<br/>kompensację<br/>pomimo wykrycia<br/>nieprawidłowości w<br/>kompensacji PID.</li> </ul> | N/D   | Enable<br>(Włączone) | <ul> <li>Disable<br/>(Wyłączone)</li> <li>Enable<br/>(Włączone)</li> </ul> | N/D   |
| 6  | Power qua-<br>lity optimi-<br>zation mode | Jeśli parametr <b>Power</b><br><b>quality optimization</b><br><b>mode</b> ma ustawienie<br><b>Enable</b> , w obwodzie<br>wyjściowym falownika<br>będzie stosowana<br>korekcja zniekształceń<br>harmonicznych.                                                                                                    | N/D   | Enable<br>(Włączone) | <ul> <li>Disable<br/>(Wyłączone)</li> <li>Enable<br/>(Włączone)</li> </ul> | N/D   |

| Nr | Parametr          | Opis                                                                                                    | Jedn. | Wartość<br>domyślna                                    | Zakres wartości                                                                                                    | Uwagi                                                                                                    |
|----|-------------------|----------------------------------------------------------------------------------------------------|-------|--------------------------------------------------------|----------------------------------------------------------------------------------------------------|----------------------------------------------------------------------------------------------------|
| 7  | PV module<br>type | Ten parametr służy do<br>określania różnych<br>typów modułów foto-<br>woltaicznych oraz<br>czasu podtrzymania<br>pracy falownika w<br>przypadku modułów<br>wykorzystujących<br>skupione promienio-<br>wanie słoneczne (CPV).<br>Jeśli moduły CPV są<br>zacienione, moc szybko<br>spada do 0 i falownik<br>SUN2000 wyłącza się i<br>może podjąć ponownie<br>prace dopiero po upły-<br>wie określonego czasu.<br>Wpływa to istotnie na<br>średnie uzyski energe-<br>tyczne z instalacji. Ten<br>parametr nie musi być<br>ustawiany w przypadku<br>modułów cienkowarst-<br>wowych i wykorzystu-<br>jących ogniwa z<br>krzemy krystalicznego. | N/D   | Crystalline<br>silicon<br>(Silikonowy<br>krystaliczny) | <ul> <li>Crystalline silicon (Krzem krystaliczny)</li> <li>Film (Cienkie warstwy)</li> <li>CPV 1 (skupiające 1)</li> <li>CPV 2 (skupiające 2)</li> </ul> | <ul> <li>Jeśli parametr PV<br/>module type ma<br/>ustawienie Crys-<br/>talline silicon lub<br/>Film, falownik<br/>SUN2000 automa-<br/>tycznie dokonuje<br/>pomiaru mocy za-<br/>cienionych modu-<br/>łów PV i wyłącza<br/>się, gdy moc jest<br/>zbyt niska.</li> <li>Jeśli parametr PV<br/>module type ma<br/>ustawienie CPV 1,<br/>falownik SUN<br/>2000 może działać<br/>jeszcze przez 60<br/>minut, nawet jeśli<br/>moc modułów PV<br/>radykalnie spadnie<br/>w wyniku zacie-<br/>nienia. Możliwe<br/>jest też szybkie<br/>podjęcie pracy po<br/>zaniku zacienienia</li> <li>Jeśli parametr PV<br/>module type ma<br/>ustawienie CPV 2,<br/>falownik SUN<br/>2000 może działać<br/>jeszcze przez 10<br/>minut, nawet jeśli<br/>moc modułów PV<br/>radykalnie spadnie<br/>w wyniku zacie-<br/>nienia. Możliwe<br/>jest cź szybkie<br/>podjęcie pracy po<br/>zaniku zacienienia</li> </ul> |

| Nr | Parametr                                       | Opis                                                                                                    | Jedn. | Wartość<br>domyślna                                 | Zakres wartości                                                                                                    | Uwagi                                                                                                    |
|----|------------------------------------------------|----------------------------------------------------------------------------------------------------|-------|-----------------------------------------------------|----------------------------------------------------------------------------------------------------|----------------------------------------------------------------------------------------------------|
| 8  | String<br>connection<br>mode                   | Określa tryb połączenia<br>łańcuchów modułów<br>fotowoltaicznych.                                                                                                    | N/D   | Automatic<br>detection<br>(Wykr. Auto-<br>matyczne) | <ul> <li>Automatic<br/>detection<br/>(Wykr. auto.)</li> <li>All PV strings<br/>separated<br/>(Wszyst. Łań-<br/>cuchy PV od-<br/>separowane)</li> <li>All PV strings<br/>connected<br/>(Wszystkie<br/>łańcuchy PV<br/>podłączone)</li> </ul> | N/D                                                                                                    |
| 9  | Communi-<br>cation<br>interrupt<br>shutdown    | Zgodnie z normami<br>przyjętymi w pewnych<br>krajach i regionach<br>falownik SUN2000<br>musi zostać wyłączony<br>w przypadku trwającej<br>zbyt długo przerwy w<br>komunikacji.                                                                                  | N/D   | Disable<br>(Wyłączone)                              | <ul> <li>Disable<br/>(Wyłączone)</li> <li>Enable<br/>(Włączone)</li> </ul>                                                                                                    | Jeśli parametr<br>Communication<br>interrupt shutdown<br>ma ustawienie<br>Enable, a komuni-<br>kacja z falownikiem<br>SUN2000 została<br>przerwana na ustalony<br>czas (określany para-<br>metrem Communi-<br>cation interruption<br>duration), falownik<br>zostanie automatycz-<br>nie wyłączony. |
| 10 | Communi-<br>cation<br>resumed<br>startup       | Jeśli ten parametr jest<br>włączony, falownik<br>SUN2000 zostanie<br>automatycznie włączo-<br>ny po przywróceniu<br>komunikacji. Jeśli ten<br>parametr jest wyłączo-<br>ny, po przywróceniu<br>komunikacji falownik<br>SUN2000 musi zostać<br>włączony ręcznie. | N/D   | Enable<br>(Włączone)                                | <ul> <li>Disable<br/>(Wyłączone)</li> <li>Enable<br/>(Włączone)</li> </ul>                                                                                                    | N/D                                                                                                    |
| 11 | Communi-<br>cation<br>interruption<br>duration | Określa czas, po którym<br>stwierdzona zostaje<br>przerwa w komunikacji<br>i automatyczne wyłą-<br>czenie falownika ze<br>względów bezpieczeń-<br>stwa.                                                                                                    | min   | 30                                                  | [1, 120]                                                                                                    | N/D                                                                                                    |

| Nr | Parametr                  | Opis                                                                                                    | Jedn. | Wartość<br>domyślna    | Zakres wartości                                                            | Uwagi                                                                                                    |
|----|---------------------------|----------------------------------------------------------------------------------------------------|-------|------------------------|----------------------------------------------------------------------------|----------------------------------------------------------------------------------------------------|
| 12 | Soft start<br>time        | Określa czas do<br>osiągniecia pełnej<br>dostępnej mocy po<br>uruchomieniu<br>falownika SUN2000.                                                                                                    | s     | 20                     | [20, 1800]                                                                 | N/D                                                                                                    |
| 13 | Hibernate at<br>night     | Falownik SUN2000 w<br>ciągu nocy monitoruje<br>stan podłączonych<br>łańcuchów modułów<br>fotowoltaicznych. Jeśli<br>parametr <b>Hibernate at</b><br><b>night</b> ma ustawienie<br><b>Enable</b> , funkcja noc-<br>nego monitorowania<br>będzie przechodzić w<br>stan uśpienia, by ogra-<br>niczyć zużycie energii. | N/D   | Disable<br>(Wyłączone) | <ul> <li>Disable<br/>(Wyłączone)</li> <li>Enable<br/>(Włączone)</li> </ul> | N/D                                                                                                    |
| 14 | PLC<br>communi-<br>cation | W przypadku modeli<br>falownika SUN2000,<br>które obsługują komu-<br>nikację przez oba inter-<br>fejsy RS485 i PLC, jeśli<br>używany jest interfejs<br>komunikacyjny RS485,<br>parametr <b>PLC com-<br/>muniation</b> powinien<br>być ustawiony jako<br><b>Disable</b> , aby ograni-<br>czyć zużycie energii.      | N/D   | Enable<br>(Włączone)   | <ul> <li>Disable<br/>(Wyłączone)</li> <li>Enable<br/>(Włączone)</li> </ul> | N/D                                                                                                    |
| 15 | Upgrade<br>delay          | Ustawienie <b>Upgrade</b><br><b>delay</b> jest używane<br>głównie w przypadkach<br>aktualizacji, w których<br>instalacja PV jest<br>odłączona w nocy ze<br>względu na brak światła<br>lub też niestabilna o<br>świcie lub zmierzchu ze<br>względu na słabe<br>światło słoneczne.                                   | N/D   | Enable<br>(Włączone)   | <ul> <li>Disable<br/>(Wyłączone)</li> <li>Enable<br/>(Włączone)</li> </ul> | Po rozpoczęciu<br>aktualizacji falownika<br>SUN2000, jeśli opcja<br><b>Upgrade delay</b> jest<br>ustawiona na <b>Enable</b> ,<br>pakiet aktualizacji jest<br>wczytywany jako<br>pierwszy. Po przywró-<br>ceniu działania insta-<br>lacji PV i spełnieniu<br>warunków aktywacji<br>urządzenie SUN2000<br>automatycznie<br>aktywuje aktualizację. |

| Nr | Parametr                                                      | Opis                                                                                                    | Jedn. | Wartość<br>domyślna                                                       | Zakres wartości                                                                                                    | Uwagi                                                                                                    |
|----|---------------------------------------------------------------|----------------------------------------------------------------------------------------------------|-------|---------------------------------------------------------------------------|----------------------------------------------------------------------------------------------------|----------------------------------------------------------------------------------------------------|
| 16 | String<br>monitor                                             | Falownik SUN2000<br>monitoruje w czasie<br>rzeczywistym stan<br>wszystkich podłączo-<br>nych łańcuchów PV. W<br>przypadku wykrycia<br>nieprawidłowości na<br>dowolnym z nich, fa-<br>lownik SUN2000 ge-<br>neruje alarm zalecają-<br>cy przegląd serwisowy. | N/D   | Disable<br>(Wyłączone)                                                    | <ul> <li>Disable<br/>(Wyłączone)</li> <li>Enable<br/>(Włączone)</li> </ul>                                                                                                    | Jeśli łańcuch PV jest<br>regularnie zacieniany,<br>zalecenie jest ustawie-<br>nie parametru <b>String</b><br><b>monitor</b> jako <b>Disable</b> ,<br>aby uniknąć fałszy-<br>wych alarmów. |
| 17 | String<br>detection<br>reference<br>asymmetric<br>coefficient | Określa wartość przy<br>wykrywaniu nieprawi-<br>dłowości na poziomie<br>łańcuchów PV. Zmiana<br>tego parametru pozwala<br>uniknąć fałszywych<br>alarmów wywołanych<br>regularnym zacienie-<br>niem modułów PV.                                              | N/D   | 20                                                                        | [5, 100]                                                                                                    | Ten parametr jest                                                                                                    |
| 18 | String<br>detection<br>starting<br>power<br>percentage        | Określa wartość<br>bezwzględną, powyżej<br>której zgłaszana jest<br>nieprawidłowość w<br>działaniu łańcucha PV<br>Zmiana tego parametru<br>pozwala uniknąć<br>fałszywych alarmów<br>wywołanych<br>regularnym zacienie-<br>niem modułów PV.                  | %     | 20                                                                        | [1, 100]                                                                                                    | widoczny tylko pod<br>warunkiem, że opcja<br><b>String monitor</b> ma<br>ustawienie <b>Enable</b> .                                                                                       |
| 19 | Tracking<br>system<br>controller                              | Pozwala wybrać<br>producenta systemu<br>nadążnego (śledzącego<br>słońcę).                                                                                                    | N/D   | No tracking<br>controller<br>(Brak<br>kontrolera<br>systemu<br>nadążnego) | <ul> <li>No tracking<br/>controller<br/>(Brak<br/>kontrolera<br/>systemu<br/>nadążnego)</li> <li>Each<br/>controller<br/>vendor<br/>(Dowolny<br/>producent<br/>kontrolera)</li> </ul> | N/D                                                                                                    |

| Nr | Parametr                                                             | Opis                                                                                                    | Jedn. | Wartość<br>domyślna | Zakres wartości | Uwagi |
|----|----------------------------------------------------------------------|----------------------------------------------------------------------------------------------------|-------|---------------------|-----------------|-------|
| 20 | Duration for<br>determining<br>short-time<br>grid discon-<br>nection | Zgodnie z lokalnymi<br>przepisami, w pewnych<br>sytuacjach falownik<br>SUN2000 nie powinien<br>rozłączać się z siecią<br>elektroenergetyczną,<br>gdy wystąpi w niej<br>krótkotrwała awaria.<br>Falownik SUN2000<br>powinien wznowić<br>pracę natychmiast po<br>usunięciu awarii. | ms    | 3000                | [500, 20000]    | N/D   |

# 7.2.2 Operacje przypisane do konta użytkownika specjalnego

W przypadku zalogowania się w aplikacji na koncie **Special User** można konfigurować parametry publicznej sieci energetycznej, parametry ochrony, parametry funkcji oraz parametry regulacji sieci falownika SUN2000.

#### 7.2.2.1 Ustawianie parametrów publicznej sieci energetycznej

#### Procedura postępowania

Krok 1 Stuknąć opcje Function Menu > Settings > Grid Parameters, aby przejść na ekran ustawień.

#### Rysunek 7-5 Parametry publicznej sieci energetycznej (użytkownik specjalny)

| C Grid Parameters                                                                                                |
|----------------------------------------------------------------------------------------------------|
| Grid code                                                                                                    |
| VDE-AR-N-4105                                                                                                    |
| Auto start upon grid recovery                                                                                    |
| On-grid recovery time(s)                                                                                         |
| 60                                                                                                    |
| Grid reconnection voltage upper limit(V)                                                                         |
| 253.0                                                                                                    |
| Grid reconnection voltage lower limit $\!\!\!\!\!\!\!\!\!\!\!\!\!\!\!\!\!\!\!\!\!\!\!\!\!\!\!\!\!\!\!\!\!\!\!\!$ |
| 195.5                                                                                                    |
| Grid reconnection frequency upper limit(Hz)                                                                      |
| 50.05                                                                                                    |
| Grid reconnection frequency lower limit(Hz)                                                                      |
| 47.50                                                                                                    |
| Reactive power compensation<br>(cosψ-P) trigger voltage(%)                                                       |

----Koniec

#### Lista parametrów

#### 

Vn odpowiada napięciu znamionowemu, a Fn odpowiada częstotliwości znamionowej.

| Nr | Parametr    | Opis                                                                                                    | Jedn<br>ostka | Wartość<br>domyślna                                      | Zakres wartości                                                                                                    |
|----|-------------|----------------------------------------------------------------------------------------------------|---------------|----------------------------------------------------------|----------------------------------------------------------------------------------------------------|
| 1  | Grid code   | Ten parametr należy ustawić<br>zgodnie z krajowymi wymaga-<br>niami podłączania źródeł energii<br>do sieci elektroenergetycznej z<br>uwzględnieniem szczególnych<br>wymagań OSD związanych z<br>miejscem i sposobem podłączenia<br>instalacji. | N/D           | VDE-AR-N-4105                                            | N/D                                                                                                    |
| 2  | Output mode | Określa, czy kabel wyjściowy<br>falownika SUN2000 ma przewód<br>neutralny.                                                                                                    | N/D           | Three-phase, four-<br>wire (trójfazowy,<br>czterożyłowy) | <ul> <li>Three-phase,<br/>three-wire<br/>(trójfazowy,<br/>trójżyłowy)</li> <li>Three-phase,<br/>four-wire<br/>(trójfazowy,<br/>czterożyłowy)</li> </ul> |

| Nr | Parametr                                                      | Opis                                                                                                    | Jedn<br>ostka | Wartość<br>domyślna  | Zakres wartości                                                            |
|----|---------------------------------------------------------------|----------------------------------------------------------------------------------------------------|---------------|----------------------|----------------------------------------------------------------------------|
| 3  | PQ mode                                                       | Jeśli ten parametr ma ustawienie<br><b>PQ mode 1</b> , maksymalna moc<br>czynna jest równa maksymalnej<br>mocy pozornej. Jeśli ten parametr<br>ma ustawienie <b>PQ mode 2</b> , ma-<br>ksymalna moc czynna jest równa<br>znamionowej mocy czynnej.                                                                                     | N/D           | PQ mode 2            | <ul><li>PQ mode 1</li><li>PQ mode 2</li></ul>                              |
| 4  | Auto start upon<br>grid recovery                              | Określa, czy zezwolić na<br>automatyczne uruchomienie<br>falownika SUN2000 po przy-<br>wróceniu zasilania sieciowego.                                                                                                    | N/D           | Enable<br>(Włączone) | <ul> <li>Disable<br/>(Wyłączone)</li> <li>Enable<br/>(Włączone)</li> </ul> |
| 5  | Grid connec-<br>tion duration<br>after power<br>grid recovery | Określa czas oczekiwania przed<br>ponownym uruchomieniem<br>falownika SUN2000 po odzyska-<br>niu sprawności przez publiczną<br>sieć energetyczną.                                                                                                    | S             | 60                   | [0, 900]                                                                   |
| 6  | Grid recon-<br>nection voltage<br>upper limit                 | Lokalne przepisy mogą wymagać<br>aby falownik nie podjął ponownie<br>pracy w przypadku gdy wartość<br>napięcia sieciowego jest wyższa<br>od zdefiniowanej wartości progo-<br>wej, określonej parametrem <b>Grid</b><br><b>reconnection voltage upper limit</b><br>po tym, jak falownik został<br>wyłączony z powodu awarii.            | V             | 1.1 x Vn             | [1 x Vn, 1.36 x<br>Vn]                                                     |
| 7  | Grid<br>reconnection<br>voltage lower<br>limit                | Lokalne przepisy mogą wymagać<br>aby falownik nie podjął ponownie<br>pracy w przypadku gdy wartość<br>napięcia sieciowego jest niższa od<br>zdefiniowanej wartości progo-<br>wej, określonej parametrem <b>Grid</b><br><b>reconnection voltage lower limit</b><br>po tym, jak falownik został<br>wyłączony z powodu awarii.            | V             | 0.95 x Vn            | [0,45 x Vn, 0.95 x<br>Vn]                                                  |
| 8  | Grid<br>reconnection<br>frequency<br>upper limit              | Lokalne przepisy mogą wymagać<br>aby falownik nie podjął ponownie<br>pracy w przypadku gdy częstotli-<br>wość napięcia sieciowego jest<br>wyższa od zdefiniowanej wartości<br>progowej, określonej parametrem<br><b>Grid reconnection frequency</b><br><b>upper limit</b> po tym, jak falownik<br>został wyłączony z powodu<br>awarii. | Hz            | 1.004 x Fn           | [1 x Fn, 1.12 x Fn]                                                        |

| Nr | Parametr                                                         | Opis                                                                                                    | Jedn<br>ostka | Wartość<br>domyślna | Zakres wartości     |
|----|------------------------------------------------------------------|----------------------------------------------------------------------------------------------------|---------------|---------------------|---------------------|
| 9  | Grid<br>reconnection<br>frequency<br>lower limit                 | Lokalne przepisy mogą wymagać<br>aby falownik nie podjął ponownie<br>pracy w przypadku gdy częstotli-<br>wość napięcia sieciowego jest<br>niższa od zdefiniowanej wartości<br>progowej, określonej parametrem<br><b>Grid reconnection frequency</b><br><b>lower limit</b> po tym, jak falownik<br>został wyłączony z powodu<br>awarii. | Hz            | 0.95 x Fn           | [0.85 x Fn, 1 x Fn] |
| 10 | Reactive<br>power<br>compensation<br>(cosφ-P)<br>trigger voltage | Określa poziom napięcia, przy<br>którym zostaje uruchomiona<br>kompensacja mocy biernej w<br>oparciu o krzywą cosφ-P.                                                                                                    | %             | 105                 | [100, 110]          |
| 11 | Reactive<br>power<br>compensation<br>(cosφ-P) exit<br>voltage    | Określa poziom napięcia, przy<br>którym zostaje wyłączona<br>kompensacja mocy biernej w<br>oparciu o krzywą cosφ-P.                                                                                                    | %             | 98                  | [90, 100]           |

### 7.2.2.2 Ustawianie parametrów ochrony

#### Procedura postępowania

Krok 1 Stuknąć opcje Function Menu > Settings > Protection Parameters, aby przejść na ekran ustawień.

#### Rysunek 7-6 Parametry ochrony (użytkownik specjalny)

| Protect Parameters               |
|----------------------------------|
| Unbalance voltage protection(%)  |
| 50.0                             |
| Phase angle offset protection    |
| 10 minute OV protection(V)       |
| 257.6                            |
| 10 minute OV protection time(ms) |
| 200                              |
| Level-1 OV protection(V)         |
| 264.5                            |
| Level-1 OV protection time(ms)   |
| 200                              |
| Level-1 UV protection(V)         |
| 184.0                            |
| Level-1 UV protection time(ms)   |
| 200                              |
| Level-1 OF protection(Hz)        |
| 51.50                            |
| Level-1 OF protection time(ms)   |

----Koniec

#### Lista parametrów

### 

Vn odpowiada napięciu znamionowemu, a Fn odpowiada częstotliwości znamionowej.

| Nr | Parametr                         | Opis                                                                                                    | Jednos<br>tka | Zakres wartości                                                            |
|----|----------------------------------|----------------------------------------------------------------------------------------------------|---------------|----------------------------------------------------------------------------|
| 1  | Unbalance voltage protection     | Określa próg ochrony falownika<br>SUN2000 w przypadku<br>niezrównoważonego napięcia w<br>sieci publicznej.                                                                                                    | %             | [0.0, 50.0]                                                                |
| 2  | Phase angle offset<br>protection | Zgodnie z normami przyjętymi w<br>niektórych krajach i regionach<br>falownik SUN2000 musi być<br>chroniony w sytuacji, gdy kąt<br>przesunięcia fazowego w sieci<br>trójfazowej przekroczy określoną<br>wartość. | N/D           | <ul> <li>Disable<br/>(Wyłączone)</li> <li>Enable<br/>(Włączone)</li> </ul> |
| 3  | 10 minute OV protection          | Określa próg 10-minutowej<br>ochrony nadnapięciowej.                                                                                                    | V             | [1 x Vn, 1.4 x Vn]                                                         |
| 4  | 10 minute OV protection time     | Określa czas trwania 10-<br>minutowej ochrony<br>nadnapięciowej                                                                                                    | ms            | [50, 7200000]                                                              |

| Nr | Parametr                   | Opis                                                                             | Jednos<br>tka | Zakres wartości     |
|----|----------------------------|----------------------------------------------------------------------------------|---------------|---------------------|
| 5  | Level-1 OV protection      | Określa próg zabezpieczenia<br>nadnapięciowego poziomu 1                         | V             | [1 x Vn, 1.4 x Vn]  |
| 6  | Level-1 OV protection time | Określa czas zadziałania<br>zabezpieczenia nadnapięciowego<br>poziomu 1          | ms            | [50, 7200000]       |
| 7  | Level-1 UV protection      | Określa próg zabezpieczenia<br>podnapięciowego poziomu 1                         | V             | [0,15 x Vn, 1 x Vn] |
| 8  | Level-1 UV protection time | Określa czas zadziałania<br>zabezpieczenia podnapięciowego<br>poziomu 1          | ms            | [50, 7200000]       |
| 9  | Level-1 OF protection      | Określa próg zabezpieczenia nad-<br>częstotliwościowego poziomu 1.               | Hz            | [1 x Fn, 1.15 x Fn] |
| 10 | Level-1 OF protection time | Określa czas zadziałania<br>zabezpieczenia nad-<br>częstotliwościowego poziomu 1 | ms            | [50, 7200000]       |
| 11 | Level-1 UF protection      | Określa próg zabezpieczenia pod-<br>częstotliwościowego poziomu 1.               | Hz            | [0.85 x Fn, 1 x Fn] |
| 12 | Level-1 UF protection time | Określa czas zadziałania<br>zabezpieczenia pod-<br>częstotliwościowego poziomu 1 | ms            | [50, 7200000]       |

### 7.2.2.3 Ustawianie parametrów funkcji

#### Procedura postępowania

Krok 1 Stuknąć opcje Function Menu > Settings > Feature Parameters, aby przejść na ekran ustawień.

#### Rysunek 7-7 Parametry funkcji (użytkownik specjalny)

| <b>K</b> Feature Parameters                         | ;              |
|-----------------------------------------------------|----------------|
| LVRT                                                |                |
| LVRT threshold(V)<br>400.0                          |                |
| LVRT undervoltage protection shield                 |                |
| LVRT reactive power compense<br>power factor<br>2.0 | sation         |
| HVRT                                                | $\bigcirc$     |
| Active islanding                                    |                |
| Voltage rise suppression                            |                |
| Soft start time after grid failur                   | r <b>e</b> (s) |

#### ----Koniec

#### Lista parametrów

| Nr | Parametr                                          | Opis                                                                                                    | Jedn<br>ostk<br>a | Wartość<br>domyślna  | Zakres<br>wartości                                                         | Uwagi                                     |
|----|---------------------------------------------------|----------------------------------------------------------------------------------------------------|-------------------|----------------------|----------------------------------------------------------------------------|-------------------------------------------|
| 1  | LVRT                                              | W przypadku krótko-<br>trwałych spadków<br>napięcia w sieci falow-<br>nik nie rozłącza się od<br>sieci i pozostaje w trybie<br>pracy przez zdefinio-<br>wany czas. Funkcja ta<br>określona jest skrótem<br>LVRT. | N/D               | Enable<br>(Włączone) | <ul> <li>Disable<br/>(Wyłączone)</li> <li>Enable<br/>(Włączone)</li> </ul> | N/D                                       |
| 2  | LVRT<br>threshold                                 | Określa próg aktywacji<br>funkcji LVRT.                                                                                                    | V                 | 0.8 x Vn             | [0.5 x Vn, 0.92 x<br>Vn]                                                   | Vn odpowiada<br>napięciu<br>znamionowemu. |
| 3  | LVRT<br>under-<br>voltage<br>protection<br>shield | Określa, czy w trakcie<br>działania funkcji LVRT<br>ma być aktywna<br>zabezpieczenie<br>podnapięciowe.                                                                                                    | N/D               | Enable<br>(Włączone) | <ul> <li>Disable<br/>(Wyłączone)</li> <li>Enable<br/>(Włączone)</li> </ul> | N/D                                       |

| Nr | Parametr                                                       | Opis                                                                                                    | Jedn<br>ostk<br>a | Wartość<br>domyślna    | Zakres<br>wartości                                                         | Uwagi                                                                                                    |
|----|----------------------------------------------------------------|----------------------------------------------------------------------------------------------------|-------------------|------------------------|----------------------------------------------------------------------------|----------------------------------------------------------------------------------------------------|
| 4  | LVRT<br>reactive<br>power<br>compensati<br>on power<br>factor  | W trakcie działania<br>funkcji LVRT falownik<br>SUN2000 musi<br>stosować kompensację<br>mocy biernej, aby<br>parametry zasilania były<br>zgodne z parametrami<br>sieci energetycznej. Ten<br>parametr służy do<br>określenia mocy biernej<br>wytwarzanej przez<br>falownik SUN2000. | N/D               | 2                      | [0, 3]                                                                     | Na przykład, jeśli<br>jako wartość<br>parametru <b>LVRT</b><br><b>reactive power</b><br><b>compensation</b><br><b>power factor</b><br>ustawiono 2, moc<br>bierna (pojemnoś-<br>ciowa) wytwarzana<br>przez falownik<br>SUN2000 będzie<br>wynosić 20% mocy<br>znamionowej dla<br>10% spadku<br>napięcia w sieci<br>przy aktywnej<br>funkcji LVRT |
| 5  | HVRT                                                           | W przypadku krótko-<br>trwałych skoków<br>napięcia w sieci falow-<br>nik nie rozłącza się od<br>sieci i pozostaje w trybie<br>pracy przez zdefinio-<br>wany czas. Funkcja ta<br>określona jest skrótem<br>HVRT.                                                                     | N/D               | Disable<br>(Wyłączone) | <ul> <li>Disable<br/>(Wyłączone)</li> <li>Enable<br/>(Włączone)</li> </ul> | N/D                                                                                                    |
| 6  | Active<br>islanding                                            | Określa, czy ma być<br>włączona funkcja<br>aktywnej ochrony przed<br>pracą wyspową.                                                                                                    | N/D               | Enable<br>(Włączone)   | <ul> <li>Disable<br/>(Wyłączone)</li> <li>Enable<br/>(Włączone)</li> </ul> | N/D                                                                                                    |
| 7  | Voltage rise<br>suppression                                    | Lokalne przepisy mogą<br>wymagać aby falownik<br>SYN2000 przeciwdzia-<br>łał wzrostom napięcia w<br>sieci poprzez generację<br>mocy biernej i obniżanie<br>mocy czynnej, gdy<br>napięcie sieci przekro-<br>czy określoną wartość.                                                   | N/D               | Disable<br>(Wyłączone) | <ul> <li>Disable<br/>(Wyłączone)</li> <li>Enable<br/>(Włączone)</li> </ul> | N/D                                                                                                    |
| 8  | Voltage rise<br>suppression<br>reactive<br>adjustment<br>point | Lokalne przepisy mogą<br>wymagać aby falownik<br>SUN2000 generował<br>zdefiniowaną wartość<br>mocy biernej, gdy<br>napięcie sieci przekro-<br>czy określoną wartość                                                                                                    | %                 | 110                    | [100, 115]                                                                 | <ul> <li>Ten parametr<br/>jest widoczny<br/>tylko pod<br/>warunkiem, że<br/>opcja Voltage<br/>rise suppression<br/>ma ustawienie</li> </ul>                                                                                                    |

| Nr | Parametr                                                   | Opis                                                                                                    | Jedn<br>ostk<br>a | Wartość<br>domyślna | Zakres<br>wartości | Uwagi                                                                                                    |
|----|------------------------------------------------------------|----------------------------------------------------------------------------------------------------|-------------------|---------------------|--------------------|----------------------------------------------------------------------------------------------------|
| 9  | Voltage rise<br>suppression<br>active<br>derating<br>point | Lokalne przepisy mogą<br>wymagać aby falownik<br>SUN2000 ograniczał<br>moc czynną zgodnie z<br>zadanym gradientem,<br>gdy napięcie sieci<br>przekroczy określoną<br>wartość | %                 | 112.5               | [100, 115]         | Enable.<br>• Wartość<br>parametru<br>Voltage rise<br>suppression<br>active derating<br>point musi być<br>większa od<br>wartości<br>parametru<br>Voltage rise<br>suppression<br>reactive<br>adjustment<br>point. |
| 10 | Soft start<br>time after<br>grid failure                   | Określa czas stopniowe-<br>go zwiększania mocy,<br>gdy falownik SUN2000<br>jest uruchamiany<br>ponownie po awarii<br>sieci publicznej.                                      | S                 | 600                 | [20, 800]          | N/D                                                                                                    |

### 7.2.2.4 Ustawianie parametrów regulacji mocy

#### Procedura postępowania

Krok 1 Stuknąć opcje Function Menu > Settings > Power Adjustment, aby przejść na ekran ustawień.

#### Rysunek 7-8 Parametry regulacji mocy (użytkownik specjalny)

| <                      | Power Adjustment                |                 |
|------------------------|---------------------------------|-----------------|
| Remote                 | power schedule                  |                 |
| Schedu                 | le instruction valid du         | uration(s)      |
| 0                      |                                 |                 |
| Maximu                 | m active power(kW)              |                 |
| 66.000                 |                                 |                 |
| Shutdov                | vn at 0% power limit            | $\bigcirc$      |
| Active p               | ower change gradie              | <b>nt</b> (%/s) |
| 125.000                |                                 |                 |
| Fixed ac               | ctive power derating            | (kW)            |
| 66.0                   |                                 |                 |
| Active p               | ower percentage de              | erating(%)      |
| 100.0                  |                                 |                 |
| Power fa<br>[0.800,1.0 | actor((-1.000,-0.800] U<br>00]) |                 |
| 1.000                  |                                 |                 |
| Reactive               | e power compensatio             | on (Q/S)        |
| 0.000                  |                                 |                 |

----Koniec

#### Lista parametrów

| Stol 7-6 Opis parametri |
|-------------------------|
|-------------------------|

| Nr | Parametr                                  | Opis                                                                                                    | Jednost<br>ka | Zakres wartości                                                        | Uwagi                                                                                                    |
|----|-------------------------------------------|----------------------------------------------------------------------------------------------------|---------------|------------------------------------------------------------------------|----------------------------------------------------------------------------------------------------|
| 1  | Remote power<br>schedule                  | Jeśli ten parametr ma<br>ustawienie <b>Enable</b> ,<br>falownik SUN2000 reaguje<br>na zdalne instrukcje<br>harmonogramu zasilania.<br>Jeśli ten parametr ma<br>ustawienie <b>Disable</b> ,<br>falownik SUN2000 nie<br>reaguje na zdalne instrukcje<br>harmonogramu zasilania. | N/D           | <ul> <li>Disable<br/>(Wyłączone)</li> <li>Enable (Włączone)</li> </ul> | N/D                                                                                                    |
| 2  | Schedule<br>instruction<br>valid duration | Określa czas, przez jaki<br>instrukcja harmonogramu<br>zachowuje ważność.                                                                                                    | S             | [0, 86400]                                                             | Jeśli wartość jest<br>mniejsza niż 60<br>sekund, instrukcja<br>harmonogramu<br>zachowuje ważność<br>bezterminowo. |

| Nr | Parametr                                            | Opis                                                                                                    | Jednost<br>ka | Zakres wartości                                                        | Uwagi                                                                                                    |
|----|-----------------------------------------------------|----------------------------------------------------------------------------------------------------|---------------|------------------------------------------------------------------------|----------------------------------------------------------------------------------------------------|
| 3  | Maximum<br>active power                             | Określa górny próg<br>maksymalnej wyjściowej<br>mocy czynnej, aby<br>dopasować się do<br>zapotrzebowania.                                                                                                    | kW            | [0.1, Pmax_limit]                                                      | N/D                                                                                                    |
| 4  | Shutdown at<br>0% power<br>limit                    | Jeśli ten parametr ma<br>ustawienie <b>Enable</b> ,<br>falownik SUN2000 zostanie<br>wyłączony po odebraniu<br>ustawieniu limitu mocy 0%.<br>Jeśli ten parametr ma<br>ustawienie <b>Disable</b> ,<br>falownik SUN2000 nie<br>wyłączy się przy ustawio-<br>nym limicie mocy 0%. | N/D           | <ul> <li>Disable<br/>(Wyłączone)</li> <li>Enable (Włączone)</li> </ul> | N/D                                                                                                    |
| 5  | Active power<br>change<br>gradient                  | Pozwala określić gradient<br>zmian mocy czynnej<br>falownika SUN2000 w<br>czasie.                                                                                                    | %/s           | [0.1, 1000]                                                            | Moc czynną należy<br>regulować w<br>odniesieniu do<br>procentowej części<br>znamionowej mocy<br>pozornej.                                 |
| 6  | Fixed active<br>power derated                       | Pozwala ustawić czynną<br>moc wyjściową falownika<br>SUN2000 jako stałą<br>wartość.                                                                                                    | kW            | [0, Pmax_limit]                                                        | N/D                                                                                                    |
| 7  | Active power<br>percentage<br>derating              | Pozwala ustawić czynną<br>moc wyjściową falownika<br>SUN2000 jako wartość<br>procentową.                                                                                                    | %             | [0, 100]                                                               | Jeśli ten parametr ma<br>ustawienie <b>100</b> ,<br>falownik SUN2000<br>generuje moc wyjścio-<br>wą równą maksymalnej<br>mocy wyjściowej. |
| 8  | Power factor                                        | Pozwala regulować<br>współczynnik mocy<br>falownika SUN2000.                                                                                                    | N/D           | (-1.000, -0.800]U<br>[0.800, 1.000]                                    | N/D                                                                                                    |
| 9  | Reactive<br>power<br>compensation<br>(Q/S)          | Pozwala regulować<br>wyjściową mocy bierną<br>falownika SUN2000.                                                                                                    | N/D           | (-1, 1]                                                                | N/D                                                                                                    |
| 10 | Reactive<br>power<br>compensation<br>at night (Q/S) | Jeśli parametr <b>Reactive</b><br><b>power output at night</b> ma<br>ustawienie <b>Enable</b> , brak<br>napięcie po stronie DC i<br>brak zdalnych instrukcji<br>harmonogramu, falownik<br>SUN2000 reaguje na to<br>polecenie.                                                 | N/D           | (-1, 1]                                                                | N/D                                                                                                    |

| Nr | Parametr                                              | Opis                                                                                                    | Jednost<br>ka | Zakres wartości                                                                                                    | Uwagi        |
|----|-------------------------------------------------------|----------------------------------------------------------------------------------------------------|---------------|----------------------------------------------------------------------------------------------------|--------------|
| 11 | Trigger<br>frequency of<br>over frequency<br>derating | Lokalne przepisy mogą<br>wymagać aby wyjściowa<br>moc czynna falownika<br>SUN2000 była ograniczana,<br>gdy częstotliwość w sieci<br>publicznej przekracza<br>określoną wartość. | Hz            | <ul> <li>W przypadku<br/>częstotliwości 50<br/>Hz obowiązuje<br/>zakres wartości<br/>45,00–55,00 Hz.</li> <li>W przypadku<br/>częstotliwości 60<br/>Hz obowiązuje<br/>zakres wartości<br/>55,00-65,00 Hz.</li> </ul> | Fn odpowiada |
| 12 | Quit frequency<br>of over<br>frequency<br>derating    | Określa próg częstotliwości,<br>przy którym falownik<br>zaczyna wychodzić ze stanu<br>ograniczania mocy.                                                                        | Hz            | <ul> <li>W przypadku<br/>częstotliwości 50<br/>Hz obowiązuje<br/>zakres wartości<br/>45,00–55,00 Hz.</li> <li>W przypadku<br/>częstotliwości 60<br/>Hz obowiązuje<br/>zakres wartości<br/>55,00-65,00 Hz.</li> </ul> | znamionowej. |
| 13 | Recovery<br>gradient of<br>over frequency<br>derating | Określa gradient przywrac-<br>ania mocy przy powrocie<br>częstotliwości sieci do<br>typowego poziomu.                                                                           | %/min         | [5, 20]                                                                                                    | N/D          |
| 14 | Overfrequency<br>derating                             | Jeśli ten parametr jest<br>włączony, moc czynna<br>falownika będzie obniżana<br>zgodnie ze zdefiniowaną<br>charakterystyką w funkcji<br>częstotliwości.                         | N/D           | <ul> <li>Disable<br/>(Wyłączone)</li> <li>Enable (Włączone)</li> </ul>                                                                                                    | N/D          |
| 15 | Cutoff<br>frequency of<br>overfrequency<br>derating   | Określa próg częstotliwości,<br>przy którym falownik<br>przestaje ograniczać moc w<br>funkcji częstotliwości.                                                                   | Hz            | [55.00, 65.00]                                                                                                    | N/D          |
| 16 | Cutoff power<br>of<br>overfrequency<br>derating       | Określa próg mocy, przy<br>którym falownik przestaje<br>ograniczać moc w funkcji<br>częstotliwości.                                                                             | %             | [5, 20]                                                                                                    | N/D          |

# **8** Konserwacja

# 8.1 Konserwacja rutynowa

W celu zapewnienia długotrwałej, poprawnej pracy falownika SUN2000 zaleca się wykonywanie rutynowej konserwacji zgodnie z opisem w niniejszym rozdziale.

# A przestroga

- Przed rozpoczęciem czyszczenia systemu oraz konserwacji połączeń kablowych i uziemionych połączeń wyrównawczych należy wyłączyć system (patrz 6.3 Wyłączanie systemu) i upewnić się, że dwa rozłączniki DC na falowniku SUN2000 są wyłączone.
- Jeśli otwarcie drzwi przedziału konserwacyjnego ma nastąpić w deszczowy lub śnieżny dzień, należy zastosować środki zapobiegające przedostawaniu się wilgoci do przedziału konserwacyjnego. Jeśli niemożliwe jest zastosowanie środków ochronnych przewidzianych na wypadek występowania opadów deszczu lub śniegu, nie należy otwierać drzwi przedziału konserwacyjnego podczas opadów.

| Element            | Metoda kontroli                                                                                                    | Częstotliwość<br>wykonania              |
|--------------------|----------------------------------------------------------------------------------------------------|-----------------------------------------|
| Czystość systemu   | Sprawdzać regularnie, czy na radiatorach<br>nie ma zanieczyszczeń i kurzu.                                                                                                    | Raz na sześć lub<br>dwanaście miesięcy. |
| Stan pracy systemu | <ul> <li>Sprawdzić, czy falownik SUN2000<br/>nie jest uszkodzony lub odkształcony.</li> <li>Sprawdzić, czy falownik SUN2000<br/>wydaje normalny dźwięk podczas<br/>pracy.</li> <li>Po uruchomieniu falownika SUN2000<br/>sprawdzić, czy wszystkie jego<br/>parametry sa ustawione poprawnie.</li> </ul> | Co sześć miesięcy                       |

| <u><u> </u></u>          |             |
|--------------------------|-------------|
| Stół 8-1 Lista kontrolna | konserwacii |

| Element                    | Metoda kontroli                                                                                                    | Częstotliwość<br>wykonania                                                                                                    |
|----------------------------|----------------------------------------------------------------------------------------------------|----------------------------------------------------------------------------------------------------|
| Przyłącza<br>elektryczne   | <ul> <li>Sprawdzić, czy kable są bezpiecznie podłączone.</li> <li>Sprawdzić, czy kable są nienaruszone, a zwłaszcza czy części stykające się z metalową powierzchnią nie są zarysowane.</li> <li>Sprawdzić, czy nieużywane porty COM, USB i RESERVE są zamknięte wodoodpornymi osłonami.</li> </ul> | Pierwszy przegląd jest<br>przeprowadzany sześć<br>miesięcy po początkowym<br>odbiorze. Następnie<br>procedurę należy<br>powtarzać co sześć lub<br>dwanaście miesięcy. |
| Niezawodność<br>uziemienia | Sprawdzić, czy kable uziemiające są<br>bezpiecznie podłączone.                                                                                                    | Pierwszy przegląd jest<br>przeprowadzany sześć<br>miesięcy po początkowym<br>odbiorze. Następnie<br>procedurę należy<br>powtarzać co sześć lub<br>dwanaście miesięcy. |

# 8.2 Rozwiązywanie problemów

Stopień ważności alarmów są zdefiniowane w następujący sposób:

- Priorytetowy: Falownik SUN2000 przechodzi w tryb wyłączony i zaprzestaje wysyłania energii do sieci elektroenergetycznej w wyniku awarii.
- Drugorzędny: Niektóre komponenty są w stanie awarii, ale falownik SUN2000 nadal może wysyłać energię do sieci elektroenergetycznej.
- Ostrzeżenie: Moc wyjściowa falownika SUN2000 zmniejsza się w związku z czynnikami zewnętrznymi.

| Ident<br>yfika<br>tor<br>alarm<br>u | Nazwa<br>alarmu                                            | Stopień<br>alarmu | Przyczyna                                                                                                    | Sposób postępowania                                                                                                    |
|-------------------------------------|------------------------------------------------------------|-------------------|----------------------------------------------------------------------------------------------------|----------------------------------------------------------------------------------------------------|
| 2001                                | Wysokie<br>napięcie<br>wej. łań-<br>cucha<br>modułów<br>PV | Prior.            | <ul> <li>Łańcuch modułów fotowoltaicznych został nieprawidłowo skonfigurowany. W łańcuchu połączono zbyt wiele modułów fotowoltaicznych, wskutek czego napięcie jałowe łańcucha przekracza maksymalne napięcie robocze falownika SUN2000.</li> <li>Identyfikator przyczyny 1 oznacza łańcuchy fotowoltaiczne 1 i 2.</li> <li>Identyfikator przyczyny 2 oznacza łańcuchy fotowoltaiczne 3 i 4.</li> <li>Identyfikator przyczyny 3 oznacza łańcuchy fotowoltaiczne 5 i 6.</li> <li>Identyfikator przyczyny 4 oznacza łańcuchy fotowoltaiczne 7 i 8.</li> <li>Identyfikator przyczyny 5 oznacza łańcuchy fotowoltaiczne 9 i 10.</li> <li>Identyfikator przyczyny 6 oznacza łańcuchy fotowoltaiczne 11 i 12.</li> </ul> | Zmniejszyć liczbę modułów<br>fotowoltaicznych podłączonych<br>szeregowo do łańcucha, aż napięcie<br>jałowe stanie się mniejsze lub<br>równe maksymalnemu napięciu<br>roboczemu falownika SUN2000.<br>Po skorygowaniu konfiguracji<br>łańcucha modułów<br>fotowoltaicznych alarm zostanie<br>anulowany.                                                                                 |
| 2011                                | Odwrot-<br>ne pod-<br>łączenie<br>łańcucha                 | Prior.            | Łańcuch modułów fotowoltaicznych<br>jest podłączony z odwróconą<br>polaryzacją.<br>Identyfikatory przyczyny od 1 do 12<br>odpowiadają łańcuchom<br>fotowoltaicznym od 1 do 12.                                                                                                    | Sprawdzić, czy łańcuch modułów<br>fotowoltaicznych jest podłączony<br>do falownika SUN2000 z<br>odwróconą polaryzacją. W takim<br>przypadku poczekać, aż światło<br>słoneczne osłabnie w nocy, a<br>natężenie prądu z łańcucha<br>fotowoltaicznego spadnie poniżej<br>0,5 A. Następnie wyłączyć dwa<br>rozłączniki DC i skorygować<br>połączenie łańcucha modułów<br>fotowoltaicznych. |

Stół 8-2 Częste alarmy i środki rozwiązywania problemów

| Ident<br>yfika<br>tor<br>alarm<br>u | Nazwa<br>alarmu                                                | Stopień<br>alarmu | Przyczyna                                                                                                    | Sposób postępowania                                                                                                    |
|-------------------------------------|----------------------------------------------------------------|-------------------|----------------------------------------------------------------------------------------------------|----------------------------------------------------------------------------------------------------|
| 2012                                | Prąd<br>wsteczny<br>w łańcu-<br>chu PV                         | Ostrzeż.          | <ol> <li>W łańcuchu połączono tylko kilka<br/>modułów fotowoltaicznych, w<br/>związku z czym napięcie końcowe<br/>jest niższe od napięcia innych<br/>łańcuchów.</li> <li>Łańcuch fotowoltaiczny został<br/>zacieniony.</li> <li>Identyfikatory przyczyny od 1 do 12<br/>odpowiadają łańcuchom<br/>fotowoltaicznym od 1 do 12.</li> </ol> | <ol> <li>Sprawdzić, czy liczba modułów<br/>fotowoltaicznych połączonych<br/>szeregowo w ramach tego<br/>łańcucha nie jest mniejsza od<br/>liczby modułów w innych<br/>łańcuchach. Jeśli tak jest,<br/>przyłączyć dodatkowe moduły<br/>fotowoltaiczne do tego<br/>łańcucha.</li> <li>Sprawdzić napięcie jałowe<br/>łańcucha fotowoltaicznego.</li> <li>Sprawdzić, czy łańcuch<br/>fotowoltaiczny nie jest<br/>zacieniony.</li> </ol>                                                                    |
| 2013                                | Nieprawi<br>dłowa<br>moc<br>łańcucha                           | Ostrzeż.          | <ol> <li>Łańcuch modułów fotowoltaicznych<br/>jest zacieniony już od długiego<br/>czasu.</li> <li>Łańcuch modułów fotowoltaicznych<br/>traci sprawność.</li> <li>Identyfikatory przyczyny od 1 do 12<br/>odpowiadają łańcuchom<br/>fotowoltaicznym od 1 do 12.</li> </ol>                                                                | <ol> <li>Sprawdzić, czy natężenie prądu<br/>wadliwego łańcucha modułów<br/>fotowoltaicznych jest niższe od<br/>natężenia z innych łańcuchów.<br/>Jeśli tak, sprawdzić, czy<br/>wadliwy łańcuch<br/>fotowoltaiczny nie jest<br/>zacieniony i czy faktyczna<br/>liczba przyłączonych<br/>łańcuchów jest zgodna z<br/>zapisaną w konfiguracji.</li> <li>Jeśli wadliwy łańcuch<br/>fotowoltaiczny jest czysty i<br/>niezacieniony, należy<br/>sprawdzić, czy łańcuch nie<br/>został uszkodzony.</li> </ol> |
| 2031                                | Zwarcie<br>przewodu<br>fazowego<br>z ochron-<br>nym (L-<br>PE) | Prior.            | Impedancja między wyjściowym<br>przewodem fazowym a przewodem<br>uziemienia jest zbyt niska albo doszło<br>do zwarcia tych przewodów.                                                                                                    | Sprawdzić impedancję między<br>wyjściowym przewodem fazowym<br>a przewodem uziemienia,<br>zlokalizować punkt<br>odpowiedzialny za spadek<br>impedancji i usunąć usterkę.                                                                                                    |
| 2032                                | Zanik<br>napięcia<br>w sieci                                   | Prior.            | <ol> <li>Nastąpiła awaria sieci energetycznej.</li> <li>Obwód AC jest otwarty albo łącznik<br/>AC jest wyłączony.</li> </ol>                                                                                                    | <ol> <li>Alarm zanika automatycznie po<br/>przywróceniu zasilania w sieci<br/>energetycznej.</li> <li>Sprawdzić, czy kabel zasilania<br/>AC jest podłączony, a łącznik<br/>AC jest włączony.</li> </ol>                                                                                                    |

| Ident<br>yfika<br>tor<br>alarm<br>u | Nazwa<br>alarmu                        | Stopień<br>alarmu | Przyczyna                                                                                                    | Sposób postępowania                                                                                                    |
|-------------------------------------|----------------------------------------|-------------------|----------------------------------------------------------------------------------------------------|----------------------------------------------------------------------------------------------------|
| 2033                                | Zbyt<br>niskie<br>napięcie<br>w sieci  | Prior.            | Napięcie w sieci energetycznej spadło<br>poniżej dolnego progu albo niskie<br>napięcie utrzymuje się dłużej niż<br>określono parametrem LVRT.   | <ol> <li>Jeśli alarm występuje<br/>sporadycznie, przyczyną może<br/>być chwilowa awaria sieci<br/>energetycznej. Falownik<br/>SUN2000 automatycznie wraca<br/>do normalnego stanu po<br/>wykryciu, że sieć energetyczna<br/>odzyskała sprawność.</li> <li>Jeśli alarm występuje<br/>regularnie, sprawdzić czy<br/>napięcie sieci energetycznej<br/>mieści się w dopuszczalnym<br/>zakresie. Jeśli nie,<br/>skontaktować się z lokalnym<br/>dostawcą energii elektrycznej.<br/>Jeśli tak, zmienić próg ochrony<br/>przed spadkiem napięcia w<br/>sieci publicznej, za zgodą<br/>lokalnego dostawcy energii<br/>elektrycznej.</li> <li>Jeśli usterka występuje przez<br/>dłuższy czas, sprawdzić<br/>zabezpieczenie nadprądowe AC<br/>i kabel wyjściowy AC.</li> </ol> |
| 2034                                | Zbyt<br>wysokie<br>napięcie<br>w sieci | Prior.            | Napięcie w sieci energetycznej wzrosło<br>powyżej górnego progu albo wysokie<br>napięcie utrzymuje się dłużej niż<br>określono parametrem HVRT. | <ol> <li>Sprawdzić, czy napięcie w sieci<br/>publicznej przekracza górny<br/>próg. Jeśli tak, skontaktować<br/>się z lokalnym dostawcą energii<br/>elektrycznej.</li> <li>Jeśli potwierdzono, że napięcie<br/>w sieci publicznej przekracza<br/>górny próg i uzyskano zgodę<br/>lokalnego dostawcy energii<br/>elektrycznej, zmodyfikować<br/>próg ochrony przed zbyt niskim<br/>napięciem.</li> <li>Upewnić się, że szczytowe<br/>napięcie w sieci energetycznej<br/>nie przekracza górnego progu.</li> </ol>                                                                                                    |
| Ident<br>yfika<br>tor<br>alarm<br>u | Nazwa<br>alarmu                              | Stopień<br>alarmu | Przyczyna                                                                                                    | Sposób postępowania                                                                                                    |
|-------------------------------------|----------------------------------------------|-------------------|----------------------------------------------------------------------------------------------------|----------------------------------------------------------------------------------------------------|
| 2035                                | Niezrówn<br>oważone<br>napięcie<br>w sieci   | Prior.            | Sprawdzić, czy różnica napięcia między<br>przewodami fazowymi w sieci<br>publicznej przekracza górny próg.                             | <ol> <li>Sprawdzić, czy napięcie w sieci<br/>publicznej zawiera się w<br/>normalnym zakresie.</li> <li>Sprawdzić podłączenie<br/>wyjściowego kabla zasilania<br/>AC. Jeśli połączenie kablowe<br/>jest prawidłowe, ale alarm jest<br/>sygnalizowany często i zakłóca<br/>wytwarzanie energii przez<br/>instalację fotowoltaiczną,<br/>skontaktować się z lokalnym<br/>dostawcą energii elektrycznej.</li> </ol>                                                                                                    |
| 2036                                | Zbyt<br>wysoka<br>częstotli<br>wość<br>sieci | Prior.            | Awaria sieci publicznej: Rzeczywista<br>częstotliwość w sieci energetycznej jest<br>wyższa od wymaganej według<br>lokalnego standardu. | <ol> <li>Jeśli alarm występuje<br/>sporadycznie, przyczyną może<br/>być chwilowa awaria sieci<br/>energetycznej. Falownik<br/>SUN2000 automatycznie wraca<br/>do normalnego stanu po<br/>wykryciu, że sieć energetyczna<br/>odzyskała sprawność.</li> <li>Jeśli alarm występuje<br/>regularnie, sprawdzić, czy<br/>częstotliwość w publicznej sieci<br/>energetycznej mieści się w<br/>dopuszczalnym zakresie. Jeśli<br/>nie, skontaktować się z<br/>lokalnym dostawcą energii<br/>elektrycznej. Jeśli tak, zmienić<br/>próg ochrony przed nadmierną<br/>częstotliwością w sieci<br/>publicznej, za zgodą lokalnego<br/>dostawcy energii elektrycznej.</li> </ol> |

| Ident<br>yfika<br>tor<br>alarm<br>u | Nazwa<br>alarmu                                  | Stopień<br>alarmu | Przyczyna                                                                                                    | Sposób postępowania                                                                                                    |
|-------------------------------------|--------------------------------------------------|-------------------|----------------------------------------------------------------------------------------------------|----------------------------------------------------------------------------------------------------|
| 2037                                | Zbyt<br>niska<br>częstotli<br>wość<br>sieci      | Prior.            | Awaria sieci publicznej: Rzeczywista<br>częstotliwość w publicznej sieci<br>energetycznej jest niższa od wymaganej<br>według lokalnego standardu. | <ol> <li>Jeśli alarm występuje<br/>sporadycznie, przyczyną może<br/>być chwilowa awaria sieci<br/>energetycznej. Falownik<br/>SUN2000 automatycznie wraca<br/>do normalnego stanu po<br/>wykryciu, że sieć energetyczna<br/>odzyskała sprawność.</li> <li>Jeśli alarm występuje<br/>regularnie, sprawdzić, czy<br/>częstotliwość w publicznej sieci<br/>energetycznej mieści się w<br/>dopuszczalnym zakresie. Jeśli<br/>nie, skontaktować się z<br/>lokalnym dostawcą energii<br/>elektrycznej. Jeśli tak, zmienić<br/>próg ochrony przed zbyt niską<br/>częstotliwością w sieci<br/>publicznej, za zgodą lokalnego<br/>dostawcy energii elektrycznej.</li> </ol> |
| 2038                                | Niesta-<br>bilna<br>częstotli<br>wość w<br>sieci | Prior.            | Awaria sieci publicznej: Rzeczywista<br>częstotliwość w sieci energetycznej nie<br>jest zgodna z lokalnymi normami.                               | <ol> <li>Jeśli alarm występuje<br/>sporadycznie, przyczyną może<br/>być chwilowa awaria sieci<br/>energetycznej. Falownik<br/>SUN2000 automatycznie wraca<br/>do normalnego stanu po<br/>wykryciu, że sieć energetyczna<br/>odzyskała sprawność.</li> <li>Jeśli alarm występuje<br/>regularnie, sprawdzić, czy<br/>częstotliwość w publicznej sieci<br/>energetycznej mieści się w<br/>dopuszczalnym zakresie. Jeśli<br/>nie, skontaktować się z<br/>lokalnym dostawcą energii<br/>elektrycznej.</li> </ol>                                                                                                    |

| Ident<br>yfika<br>tor<br>alarm<br>u | Nazwa<br>alarmu                                                 | Stopień<br>alarmu | Przyczyna                                                                                                    | Sposób postępowania                                                                                                    |
|-------------------------------------|-----------------------------------------------------------------|-------------------|----------------------------------------------------------------------------------------------------|----------------------------------------------------------------------------------------------------|
| 2039                                | Zbyt<br>wysoki<br>prąd wyj-<br>ściowy                           | Prior.            | Nastąpił duży spadek napięcia w<br>publicznej sieci energetycznej albo<br>doszło do zwarcia w sieci. W wyniku<br>tego chwilowe wyjściowe natężenie<br>prądu falownika przekracza górną<br>granicę, co powoduje włączenie<br>zabezpieczenia falownika.           | <ol> <li>Falownik wykrywa zewnętrzne<br/>warunki działania w czasie<br/>rzeczywistym. Po usunięciu<br/>usterki falownik automatycznie<br/>wraca do pracy.</li> <li>Jeśli alarm jest sygnalizowany<br/>często i zakłóca wytwarzanie<br/>energii w instalacji<br/>fotowoltaicznej, sprawdzić, czy<br/>na wyjściu nie doszło do<br/>zwarcia. Jeżeli usterka nie<br/>ustąpi, skontaktować się z<br/>działem pomocy technicznej<br/>firmy Huawei.</li> </ol> |
| 2040                                | Zbyt<br>wysoka<br>składowa<br>stała prą-<br>du wyj-<br>ściowego | Prior.            | Składowa stała (DC) prądu<br>wyjściowego falownika SUN2000<br>przekracza ustalony górny limit.                                                                                                    | <ol> <li>Jeśli wyjątek został wywołany<br/>przez usterkę zewnętrzną,<br/>falownik SUN2000<br/>automatycznie wraca do pracy<br/>po usunięciu usterki.</li> <li>Jeśli alarm jest sygnalizowany<br/>często i zakłóca wytwarzanie<br/>energii w instalacji<br/>fotowoltaicznej, skontaktować<br/>się z działem pomocy<br/>technicznej firmy Huawei.</li> </ol>                                                                                              |
| 2051                                | Niepra-<br>widłowy<br>prąd róż-<br>nicowy                       | Prior.            | Impedancja izolacji między przewodami<br>fazowymi na wejściu a przewodem<br>ochronnym spada w trakcie pracy<br>falownika SUN2000.                                                                                                    | <ol> <li>Jeśli alarm występuje<br/>sporadycznie, przyczyną może<br/>być uszkodzenie zewnętrznego<br/>kabla zasilania. Falownik<br/>SUN2000 automatycznie wraca<br/>do pracy po usunięciu usterki.</li> <li>Jeśli alarm powtarza się często<br/>lub trwa, sprawdzić czy<br/>impedancja między łańcuchem<br/>modułów fotowoltaicznych i<br/>uziemieniem nie jest niższa od<br/>dolnego progu.</li> </ol>                                                  |
| 2061                                | Niepra-<br>widłowe<br>uziemie-<br>nie                           | Prior.            | <ol> <li>Przewód ochronny PE nie został<br/>podłączony do falownika SUN2000.</li> <li>Po stronie wyjścia falownika<br/>SUN2000 nie ma połączenia z<br/>transformatorem separacyjnym, gdy<br/>wyjście z łańcucha fotowoltaicznego<br/>jest uziemione.</li> </ol> | <ol> <li>Sprawdzić, czy kabel<br/>uziemienia PE został<br/>prawidłowo podłączony do<br/>falownika SUN2000.</li> <li>Jeśli wyjście łańcucha<br/>modułów fotowoltaicznych jest<br/>uziemione, sprawdzić, czy<br/>wyjście falownika jest<br/>podłączone do transformatora<br/>separacyjnego.</li> </ol>                                                                                                    |

| Ident<br>yfika<br>tor<br>alarm<br>u | Nazwa<br>alarmu                          | Stopień<br>alarmu | Przyczyna                                                                                                    | Sposób postępowania                                                                                                    |
|-------------------------------------|------------------------------------------|-------------------|----------------------------------------------------------------------------------------------------|----------------------------------------------------------------------------------------------------|
| 2062                                | Niska<br>rezystan-<br>cja izola-<br>cji  | Prior.            | <ol> <li>Łańcuch PV jest zwarty do PE</li> <li>Łańcuch PV przez dłuższy czas był<br/>w wilgotnym otoczeniu i teraz co<br/>wpłynęło na stan izolacji części<br/>przewodzących.</li> </ol>            | <ol> <li>Sprawdzić impedancję między<br/>łańcuchem modułów<br/>fotowoltaicznych i kablem<br/>uziemienia PE. W przypadku<br/>wystąpienia zwarcia naprawić<br/>usterkę.</li> <li>Sprawdzić, czy kabel<br/>uziemienia PE został<br/>prawidłowo podłączony do<br/>falownika SUN2000.</li> <li>Jeśli jest pewność, że<br/>impedancja jest niższa od<br/>wartości domyślnej przy dużym<br/>zachmurzeniu lub w deszczu,<br/>należy zmienić wartość<br/>parametru Insulation<br/>resistance protection.</li> </ol> |
| 2063                                | Zbyt<br>wysoka<br>tempera-<br>tura szafy | Prior.            | <ol> <li>Falownik SUN2000 zainstalowano<br/>w miejscu o słabej wentylacji.</li> <li>Temperatura otoczenia przekracza<br/>górny próg.</li> <li>Falownik SUN2000 działa<br/>nieprawidłowo.</li> </ol> | <ol> <li>Sprawdzić wentylację i<br/>temperaturę otoczenia w<br/>miejscu instalacji falownika. W<br/>przypadku słabej wentylacji lub<br/>jeśli temperatura otoczenia<br/>przekracza próg górny,<br/>poprawić wentylację i<br/>odprowadzanie ciepła.</li> <li>Jeśli wentylacja i temperatura<br/>otoczenia spełniają wymagania,<br/>skontaktować się z działem<br/>pomocy technicznej firmy<br/>Huawei.</li> </ol>                                                                                           |
| 2064                                | Awaria<br>urządze-<br>nia                | Prior.            | W obwodzie wewnątrz falownika<br>SUN2000 wystąpiła awaria niemożliwa<br>do obsłużenia.                                                                                                    | Należy wyłączyć łącznik wyjścia<br>AC i rozłącznik wejścia DC, a<br>następnie włączyć je po upływie 15<br>minut. Jeżeli usterka nie ustąpi,<br>skontaktować się z działem<br>pomocy technicznej firmy Huawei.                                                                                                    |
| 2065                                | Aktuali-<br>zacja nie<br>powiodła<br>się | Drugorz.          | Aktualizacja została zakończona<br>nieprawidłowo.                                                                                                    | <ol> <li>Ponownie przeprowadzić<br/>aktualizację.</li> <li>Jeśli aktualizacja nie powiedzie<br/>się kilkakrotnie, skontaktować<br/>się ze sprzedawcą.</li> </ol>                                                                                                    |
| 2066                                | Licencja<br>wygasła                      | Ostrzeż.          | <ol> <li>Rozpoczął się okres karencji<br/>certyfikatu nadającego uprawnienia.</li> <li>Uprawnienia wkrótce zostaną<br/>unieważnione.</li> </ol>                                                     | <ol> <li>Uzyskać nowy certyfikat.</li> <li>Załadować nowy certyfikat.</li> </ol>                                                                                                    |

| Ident<br>yfika<br>tor<br>alarm<br>u | Nazwa<br>alarmu                        | Stopień<br>alarmu | Przyczyna                                                                                                    | Sposób postępowania                                                                                                    |
|-------------------------------------|----------------------------------------|-------------------|----------------------------------------------------------------------------------------------------|----------------------------------------------------------------------------------------------------|
| 61440                               | Awaria<br>modułu<br>monitoruj<br>ącego | Drugorz.          | <ol> <li>Niewystarczająca ilość miejsca w<br/>pamięci flash.</li> <li>Uszkodzone sektory pamięci flash.</li> </ol> | Należy wyłączyć łącznika wyjścia<br>AC i rozłącznik wejścia DC, a<br>następnie włączyć je po upływie 15<br>minut. Jeżeli usterka nie ustąpi,<br>wymienić moduł monitorujący albo<br>skontaktować się z działem<br>pomocy technicznej firmy Huawei. |

#### 📖 ΝΟΤΑΤΚΑ

Jeśli problem nie zostanie rozwiązany mimo zastosowania wszystkich opisanych wyżej procedur, należy skontaktować się z działem pomocy technicznej firmy Huawei.

# **9** Demontaż i wycofanie z użycia

### 9.1 Demontaż falownika SUN2000

## 🔬 uwaga

Przed zdemontowaniem falownika SUN2000 odłączyć urządzenie od przewodów napięciowych AC i DC. Szczegółowe informacje o procesie wyłączania urządzenia zawiera punkt 6.3 Wyłączanie systemu. Po wyłączeniu falownika SUN2000 odczekać co najmniej 15 minut przed wykonaniem jakichkolwiek dalszych czynności.

W celu zdemontowania falownika należy wykonać następujące czynności:

- 1. Odłączyć wszystkie kable od falownika SUN2000, w tym kable komunikacyjne RS485, okablowanie solarne DC, kable zasilające AC oraz przewody ochronne PE.
- 2. Zdjąć urządzenie SUN2000 ze wspornika montażowego.
- 3. Zdemontować wspornik montażowy.

### 9.2 Pakowanie falownika SUN2000

- Jeśli oryginalne opakowanie zostało zachowane, umieścić w nim falownik SUN2000 i zabezpieczyć taśmą klejącą.
- Jeśli oryginalne opakowanie już nie jest dostępne, włożyć falownik SUN2000 do odpowiedniego pudła kartonowego i zabezpieczyć.

### 9.3 Utylizacja falownika SUN2000

Po upływie okresu eksploatacji urządzenia SUN2000 zutylizować je zgodnie z lokalnymi przepisami dotyczącymi utylizacji urządzeń elektrycznych.

# **10** Dane techniczne

#### Sprawność

| Element                     | SUN2000-60KTL-M0 |                |
|-----------------------------|------------------|----------------|
| Sprawność maksymalna        | 98,70% (400 V)   | 98,90% (480 V) |
| Europejska sprawność ważona | 98,50% (400 V)   | 98,70% (480 V) |

#### Wejście

| Element                                                                              | SUN2000-60KTL-M0                                  |
|--------------------------------------------------------------------------------------|---------------------------------------------------|
| Maksymalna moc aktywna                                                               | 67 400 W                                          |
| Maksymalne napięcie wejściowe                                                        | 1100 V                                            |
| Maksymalny prąd wejściowy (na<br>MPPT)                                               | 22 A                                              |
| Maksymalny prąd wejściowy (na<br>łańcuch)                                            | 18 A                                              |
| Maksymalny prąd zwarcia (na<br>MPPT)                                                 | 30 A                                              |
| Maksymalny prąd zwrotny<br>falownika SUN2000 do łańcucha<br>modułów fotowoltaicznych | 0 A                                               |
| Minimalne napięcie uruchomienia                                                      | 200 V                                             |
| Zakres napięcia użytecznego                                                          | 200–1000 V                                        |
| Zakres napięcia dla pełnej mocy<br>MPPT                                              | 520–800 V <sup>a</sup> (400 V), 600–850 V (480 V) |
| Znamionowe napięcie wejściowe                                                        | 600 V (400 V), 720 V (480 V)                      |
| Liczba wejść                                                                         | 12                                                |

| Element                                                                               | SUN2000-60KTL-M0 |  |
|---------------------------------------------------------------------------------------|------------------|--|
| Liczba układów monitorujących<br>MPP                                                  | 6                |  |
| Notatka a: Falownik SUN2000 obsługuje maksymalne napięcie wejściowe 700 V przy pełnym |                  |  |

obciążeniu bez obniżania mocy i w temperaturze otoczenia 40°C.

#### Wyjście

| Element                                                           | SUN2000-60KTL-M0                                  |
|-------------------------------------------------------------------|---------------------------------------------------|
| Znamionowa moc czynna                                             | 60 kW                                             |
| Maksymalna moc pozorna                                            | 66 kVA                                            |
| Maksymalna moc czynna <sup>b</sup> ( $\cos \varphi = 1$ )         | 66 kW                                             |
| Znamionowe napięcie wyjściowe <sup>c</sup>                        | 230 V/400 V, 277 V/480 V, 3W+(N) <sup>d</sup> +PE |
| Znamionowy prąd wyjściowy                                         | 86,7 A (400 V), 72,2 A (480 V)                    |
| Standard częstotliwości sieci<br>energetycznej                    | 50 Hz/60 Hz                                       |
| Maksymalny prąd wyjściowy                                         | 95,3 A (400 V), 79,4 A (480 V)                    |
| Współczynnik mocy                                                 | 0,8 ind 0,8 poj.                                  |
| Maksymalne łączne zniekształcenia<br>harmoniczne (moc znamionowa) | < 3%                                              |

Notatka b: Maksymalna moc aktywna jest określana przez parametr **PQ mode**, ustawiany w aplikacji SUN2000, w urządzeniu SmartLogger lub w programie NetEco. Jeśli ten parametr ma ustawienie **PQ mode 1**, maksymalna moc aktywna jest równa maksymalnej mocy pozornej. Jeśli ten parametr ma ustawienie **PQ mode 2**, maksymalna moc aktywna jest równa znamionowej mocy aktywnej.

Notatka c: Napięcie znamionowe na wyjściu jest określane przez parametr **Grid code**, ustawiany w aplikacji SUN2000, w urządzeniu SmartLogger lub w programie NetEco.

Notatka d: Zdecydować o podłączeniu kabla neutralnego do falownika SUN2000 odpowiednio do warunków instalacji. W przypadku podłączenia bez przewodu neutralnego dla parametru **Output mode** wybrać wartość **Three-phase, three-wire**. W przypadku podłączenia z przewodem neutralnym dla parametru **Output mode** wybrać wartość **Three-phase, four-wire**.

#### Ochrona

| Element                     | SUN2000-60KTL-M0 |
|-----------------------------|------------------|
| Wejściowy rozłącznik DC     | Obsługiwane      |
| Ochrona przy pracy wyspowej | Obsługiwane      |

| Element                                                        | SUN2000-60KTL-M0 |
|----------------------------------------------------------------|------------------|
| Zabezpieczenie przed zbyt wysokim natężeniem prądu wyjściowego | Obsługiwane      |
| Zabezpieczenie przed odwróconą polaryzacją wejścia             | Obsługiwane      |
| Wykrywanie usterek łańcucha<br>modułów fotowoltaicznych        | Obsługiwane      |
| Ochrona przeciwprzepięciowa DC                                 | Typ II           |
| Ochrona przeciwprzepięciowa AC                                 | Typ II           |
| Pomiar rezystancji izolacji                                    | Obsługiwane      |
| Pomiar prądów różnicowych typu B (RCMU)                        | Obsługiwane      |
| Kategoria przepięciowa                                         | PV II/AC III     |

#### Wyświetlacz i komunikacja

| Element                    | SUN2000-60KTL-M0                                                                         |
|----------------------------|------------------------------------------------------------------------------------------|
| Wyświetlacz                | Wskaźnik LED, moduł Bluetooth + aplikacja, kabel<br>USB do transmisji danych + aplikacja |
| Tryb komunikacji sieciowej | PLC/RS485                                                                                |

#### Wspólne parametry

| Element                      | SUN2000-60KTL-M0              |
|------------------------------|-------------------------------|
| Wymiary (szer. x wys. x gł.) | 1075 mm x 555 mm x 300 mm     |
| Waga                         | 74 kg ± 1 kg                  |
| Temperatura pracy            | -25°C do +60°C                |
| Tryb chłodzenia              | Naturalna konwekcja           |
| Maksymalna wysokość n.p.m.   | 4000 m                        |
| Wilgotność                   | 0%-100% wilgotności względnej |
| Przyłącze wejściowe          | Amphenol Helios H4            |
| Przyłącze wyjściowe          | Przepust kablowy + zacisk     |
| Stopień ochrony Ingres       | IP65                          |
| Topologia                    | Beztransformatorowy           |

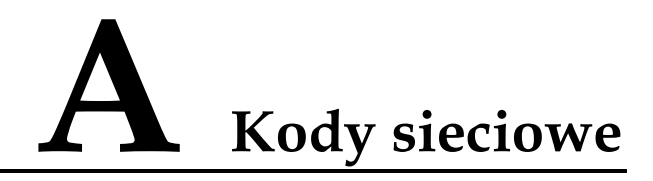

#### 

Kody sieciowe mogą ulec zmianie Opisane kody służą tylko do celów poglądowych.

| Nr | Kod sieci          | Opis                                                           |
|----|--------------------|----------------------------------------------------------------|
| 1  | VDE-AR-N-4105      | Niemiecka sieć energetyczna niskiego<br>napięcia               |
| 2  | UTE C 15-712-1(A)  | Francuska kontynentalna sieć<br>energetyczna niskiego napięcia |
| 3  | UTE C 15-712-1(B)  | Wyspy francuskie                                               |
| 4  | UTE C 15-712-1(C)  | Wyspy francuskie                                               |
| 5  | VDE 0126-1-1-BU    | Bułgarska sieć energetyczna                                    |
| 6  | VDE 0126-1-1-GR(A) | Grecka kontynentalna sieć energetyczna                         |
| 7  | VDE 0126-1-1-GR(B) | Sieć energetyczna dla wysp greckich                            |
| 8  | BDEW-MV            | Niemiecka sieć energetyczna średniego<br>napięcia              |
| 9  | G59-England        | Angielska sieć energetyczna 230 V (I > 16<br>A)                |
| 10 | G59-Scotland       | Szkocka sieć energetyczna 240 V (I > 16<br>A)                  |
| 11 | G83-England        | Angielska sieć energetyczna 230 V (I < 16<br>A)                |
| 12 | G83-Scotland       | Szkocka sieć energetyczna 240 V (I < 16<br>A)                  |
| 13 | CEI0-21            | Włoska sieć energetyczna niskiego<br>napięcia                  |
| 14 | EN50438-CZ         | Czeska sieć energetyczna niskiego<br>napięcia                  |

Stół A-1 Kody sieciowe

| Nr | Kod sieci            | Opis                                                               |
|----|----------------------|--------------------------------------------------------------------|
| 15 | RD1699/661           | Hiszpańska sieć energetyczna niskiego<br>napięcia                  |
| 16 | RD1699/661-MV480     | Hiszpańska sieć energetyczna średniego napięcia                    |
| 17 | EN50438-NL           | Holenderska sieć energetyczna                                      |
| 18 | C10/11               | Belgijska sieć energetyczna niskiego<br>napięcia                   |
| 19 | IEC61727             | Sieć energetyczna niskiego napięcia<br>IEC61727 (50 Hz)            |
| 20 | Custom(50Hz)         | Zarezerwowano                                                      |
| 21 | Custom(60Hz)         | Zarezerwowano                                                      |
| 22 | CEI0-16              | Włoska sieć energetyczna niskiego<br>napięcia                      |
| 23 | BDEW-MV480           | Niemiecka sieć energetyczna średniego<br>napięcia                  |
| 24 | Custom-MV480(50Hz)   | Zarezerwowano                                                      |
| 25 | Custom-MV480(60Hz)   | Zarezerwowano                                                      |
| 26 | G59-England-MV480    | Angielska sieć energetyczna średniego<br>napięcia 480 V (I > 16 A) |
| 27 | IEC61727-MV480       | Sieć energetyczna średniego napięcia<br>IEC61727 (50 Hz)           |
| 28 | UTE C 15-712-1-MV480 | Sieć energetyczna średniego napięcia dla<br>wysp francuskich       |
| 29 | EN50438-DK-MV480     | Duńska sieć energetyczna średniego napięcia                        |
| 30 | EN50438-TR-MV480     | Turecka sieć energetyczna średniego<br>napięcia                    |
| 31 | EN50438-TR           | Turecka sieć energetyczna niskiego<br>napięcia                     |
| 32 | C11/C10-MV480        | Belgijska sieć energetyczna średniego<br>napięcia                  |
| 33 | IEC61727-60Hz        | Sieć energetyczna niskiego napięcia<br>IEC61727 (60 Hz)            |
| 34 | IEC61727-60Hz-MV480  | Sieć energetyczna średniego napięcia<br>IEC61727 (60 Hz)           |
| 35 | ANRE                 | Rumuńska sieć energetyczna niskiego napięcia                       |

| Nr | Kod sieci              | Opis                                                         |
|----|------------------------|--------------------------------------------------------------|
| 36 | ANRE-MV480             | Rumuńska sieć energetyczna średniego napięcia                |
| 37 | PO12.3-MV480           | Hiszpańska sieć energetyczna średniego<br>napięcia           |
| 38 | EN50438_IE-MV480       | Irlandzka sieć energetyczna średniego<br>napięcia            |
| 39 | EN50438_IE             | Irlandzka sieć energetyczna niskiego<br>napięcia             |
| 40 | CEI0-16-MV480          | Włoska sieć energetyczna średniego napięcia                  |
| 41 | PO12.3                 | Hiszpańska sieć energetyczna niskiego<br>napięcia            |
| 42 | CEI0-21-MV480          | Włoska sieć energetyczna średniego<br>napięcia               |
| 43 | CLC/TS50549_IE         | Irlandzka sieć energetyczna niskiego<br>napięcia             |
| 44 | CLC/TS50549_IE-MV480   | Irlandzka sieć energetyczna średniego<br>napięcia            |
| 45 | Irlandia Północna      | Sieć energetyczna niskiego napięcia w<br>Irlandii Północnej  |
| 46 | Northern Ireland-MV480 | Sieć energetyczna średniego napięcia w<br>Irlandii Północnej |
| 47 | VDE-AR-N4120_HV        | Standardowa sieć energetyczna VDE4120                        |
| 48 | VDE-AR-N4120_HV480     | Standardowa sieć energetyczna VDE4120<br>(480 V)             |

# **B** Akronimy i skróty

| C                              |                                                                                                    |
|--------------------------------|----------------------------------------------------------------------------------------------------|
| ССО                            | centralny kontroler (PLC)                                                                                                    |
|                                |                                                                                                    |
| Н                              |                                                                                                    |
| HVRT                           | zdolność do pracy w                                                                                                    |
|                                | napięcia                                                                                                    |
|                                |                                                                                                    |
| L                              |                                                                                                    |
| LED                            | LED, dioda                                                                                                    |
|                                | elektroluminescencyjna                                                                                                    |
| LVRT                           | zdolność do pracy w<br>warunkach zaniku napięcia                                                                                                    |
|                                |                                                                                                    |
|                                |                                                                                                    |
| М                              |                                                                                                    |
| M<br>MPP                       | punkt mocy maksymalnej                                                                                                    |
| M<br>MPP<br>MPPT               | punkt mocy maksymalnej<br>(układ) śledzenia punktu<br>mocy maksymalnej                                                                                      |
| M<br>MPP<br>MPPT               | punkt mocy maksymalnej<br>(układ) śledzenia punktu<br>mocy maksymalnej                                                                                      |
| M<br>MPP<br>MPPT<br>P          | punkt mocy maksymalnej<br>(układ) śledzenia punktu<br>mocy maksymalnej                                                                                      |
| M<br>MPP<br>MPPT<br>P<br>PID   | punkt mocy maksymalnej<br>(układ) śledzenia punktu<br>mocy maksymalnej<br>degradacja wywołana<br>różnicą potencjałów                                        |
| M<br>MPP<br>MPPT<br>PID<br>PLC | punkt mocy maksymalnej<br>(układ) śledzenia punktu<br>mocy maksymalnej<br>degradacja wywołana<br>różnicą potencjałów<br>komunikacja liniami<br>zasilającymi |

| R    |                                              |  |
|------|----------------------------------------------|--|
| RCD  | wyłącznik<br>różnicowoprądowy                |  |
| W    |                                              |  |
| WEEE | zużyty sprzęt elektryczny i<br>elektroniczny |  |